# Labworldsoft Server Setup and User Guide

Version 1.0

26 March 2024

This document is valid for Labworldsoft Server 2.0.1.1 and later

## Contents

| 1. Inst      | alling Microsoft SQL Server database                                 | 3  |
|--------------|----------------------------------------------------------------------|----|
| 1.1.         | Download SQL Server Express Edition                                  | 4  |
| 1.2.         | Install SQL Server 2019 Express Edition                              | 8  |
| 1.3.         | Verify SQL Server installation with SQL Server Configuration Manager |    |
| 1.4.         | Install SQL Server Management Studio (SSMS)                          |    |
| 1.4.         | 1. Download and Install SSMS                                         |    |
| 1.4.         | 2. Selecting Server Roles                                            |    |
|              | C C C C C C C C C C C C C C C C C C C                                |    |
| 2. Inst      | alling Labworldsoft Server                                           | 28 |
| 2.1.         | Introduction                                                         | 28 |
| 2.2.         | Install Labworldsoft Server                                          |    |
| 2.3.         | Deployed Package Details                                             | 35 |
| 2.4.         | Configure Labworldsoft Server                                        | 37 |
| 2.4.         | 1. Login                                                             |    |
| 2.4.         | 2. Server Settings                                                   |    |
| 2.4.         | 3. Port                                                              |    |
| 2.4.         | 4. Database Engine                                                   |    |
| 2.4.         | 5. Database Connection String                                        |    |
| 2.4.         | 6. Test Database Connection                                          | 41 |
| 2.4.         | 7. Starting Server Services                                          |    |
| 2.4.3        | 8. Read/Write Privilege to C:\ProgramData\Labworldsoft folder        |    |
| 2.5.         | Server Admin Users and Labworldsoft 6 Users                          | 43 |
| 2.5.         | 1. Server Admin Users                                                | 43 |
| 2.5.         | 2. Labworldsoft 6 Users                                              | 45 |
| 2.6.         | Labworldsoft Server Database Internals                               | 46 |
| 3. Usiı      | ng Labworldsoft Server                                               | 51 |
| 3.1.         | Settings Screen                                                      |    |
| 3.2          | My Account Screen                                                    | 51 |
| 2.2.         | Sorver Admins Screen                                                 |    |
| 5.5.         |                                                                      |    |
| 3.4.<br>3.4. | Users Screen                                                         |    |
| 2 F          | Configurations Scroon                                                |    |
| 3.J.<br>2.E  | Magauramente Sereen                                                  |    |
| 3.U.<br>0.7  |                                                                      |    |
| 3.7.         | User Logs                                                            |    |
| 4. Con       | figuring Labworldsoft 6                                              | 57 |
| 4.1.         | Labworldsoft Server Client Measurement File Upload Service           | 57 |
| 4.2.         | Read/Write permission to C:\ProgramData\Labworldsoft folder          | 60 |
| 5. Acc       | essing Labworldsoft Server from Labworldsoft 6                       | 61 |

|   | 5.1.  | Settings screen                                       | 62 |
|---|-------|-------------------------------------------------------|----|
|   | 5.1.1 | . Server Location                                     |    |
|   | 5.1.2 | IP Address                                            |    |
|   | 5.1.3 | B. Port                                               | 63 |
|   | 5.1.4 | . Test Communication                                  | 63 |
|   | 5.2.  | Login screen                                          | 64 |
|   | 5.3.  | Advanced Server settings                              |    |
|   | 5.3.1 | . Use FDA 21 CFR Part 11 settings                     | 67 |
|   | 5.3.2 | Server Login is Mandatory for all users               | 67 |
|   | 5.3.3 | . Use automatic Logout                                | 67 |
|   | 5.3.4 | . Time to logout                                      |    |
|   | 5.4.  | My Account screen                                     | 67 |
|   | 5.5.  | Configurations screen                                 |    |
|   | 5.5.1 | . Fetch Configurations                                |    |
|   | 5.5.2 | 2. Upload New Configuration                           |    |
|   | 5.5.3 | . Upload New Configuration Version                    |    |
|   | 5.5.4 | . Upload Image to Configurations                      | 71 |
|   | 5.5.5 | 5. Upload Image to Configuration Version              |    |
|   | 5.5.6 | Download Configuration Version                        |    |
|   | 5.5.7 | 2. States of Configuration and Configuration Versions | 73 |
|   | 5.6.  | Measurements screen                                   | 73 |
|   | 5.6.1 | . Uploading a Measurement                             | 74 |
|   | 5.6.2 | Download measurements as Excel and PDF/A files        |    |
|   | 5.6.3 | Inactivate and Activate Measurements                  |    |
|   | 5.6.4 | . Deleting a measurement                              |    |
|   | 5.6.5 | 6. Abort Upload                                       |    |
|   | 5.6.6 | S. Sign a measurement                                 |    |
|   | 5.7.  | Users screen                                          | 82 |
|   | 5.8.  | User Logs screen                                      |    |
| 6 | Acce  | ess Privileges based on User Roles                    | 87 |
|   | 6.1   | User Management Privileges                            | 87 |
|   | 6.2   | Measurement Privileges                                |    |
|   | 6.3   | Configuration Privileges                              |    |
|   | 6.4   | User Logs Privileges                                  |    |
| 7 | Trou  | ble shooting and FAQs                                 | 89 |
|   | 7.1   | Question 1                                            |    |
|   | 7.2   | Question 2                                            |    |
|   | 7.3   | Question 3.                                           |    |
|   | 7.4   | Question 4.                                           |    |
|   |       |                                                       |    |

## 1. Installing Microsoft SQL Server database

In this document we use a hypothetical user, John Doe.

Suppose a user John Doe is logged in to the PC and he has administrative rights.

**Labworldsoft Server** uses database for storing various data such as User information, User Logs, Configurations and Measurements. At present, Labworldsoft Server supports **Microsoft SQL Server** database only. Future versions will support more databases such as **Oracle**, **Db2** and **MySQL**.

Major SQL Server editions are **Enterprise**, **Developer** and **Express** editions. Customers may choose any SQL Server edition as per their requirement. Enterprise edition provides premium offerings with fast performance, but it is not free of cost. On the other hand, Express edition is the entry-level, free database, suitable for small data management uses and free of cost.

This section describes how to download and install **Microsoft SQL Server 2019 Express Edition** in a Windows 10 64-bit PC as an example.

## 1.1. Download SQL Server Express Edition

This section describes how to download SQL Server Express Edition.

- a. Go to SQL Server download page
- b. Select *Express* edition and click *Download now*.

Or, download a free specialised edition

| Developer                                                                                                    | Express                                                                                                    |
|----------------------------------------------------------------------------------------------------|----------------------------------------------------------------------------------------------------|
| SQL Server 2019 Developer is a full-featured free edition, licensed for use as a development<br>and test database in a non-production environment. | SQL Server 2019 Express is a free edition of SQL Server, ideal for development and<br>production for desktop, web, and small server applications. |
| Dewnload new 🛓                                                                                                    | Download now 🛓                                                                                                    |

Figure 1.1

c. Web installer will be downloaded.

| STATES IN SOLI FIGHTERE                      | 01/01/2020 10:00 | Marannon    | 2,040 100  |
|----------------------------------------------|------------------|-------------|------------|
| den_sql_server_2019_express_x64_e2d9f596.exe | 01/07/2020 14:58 | Application | 261,808 KB |

Figure 1.2

d. Run web installer. A window will be opened to **Select an installation type**. Select **Download Media** option.

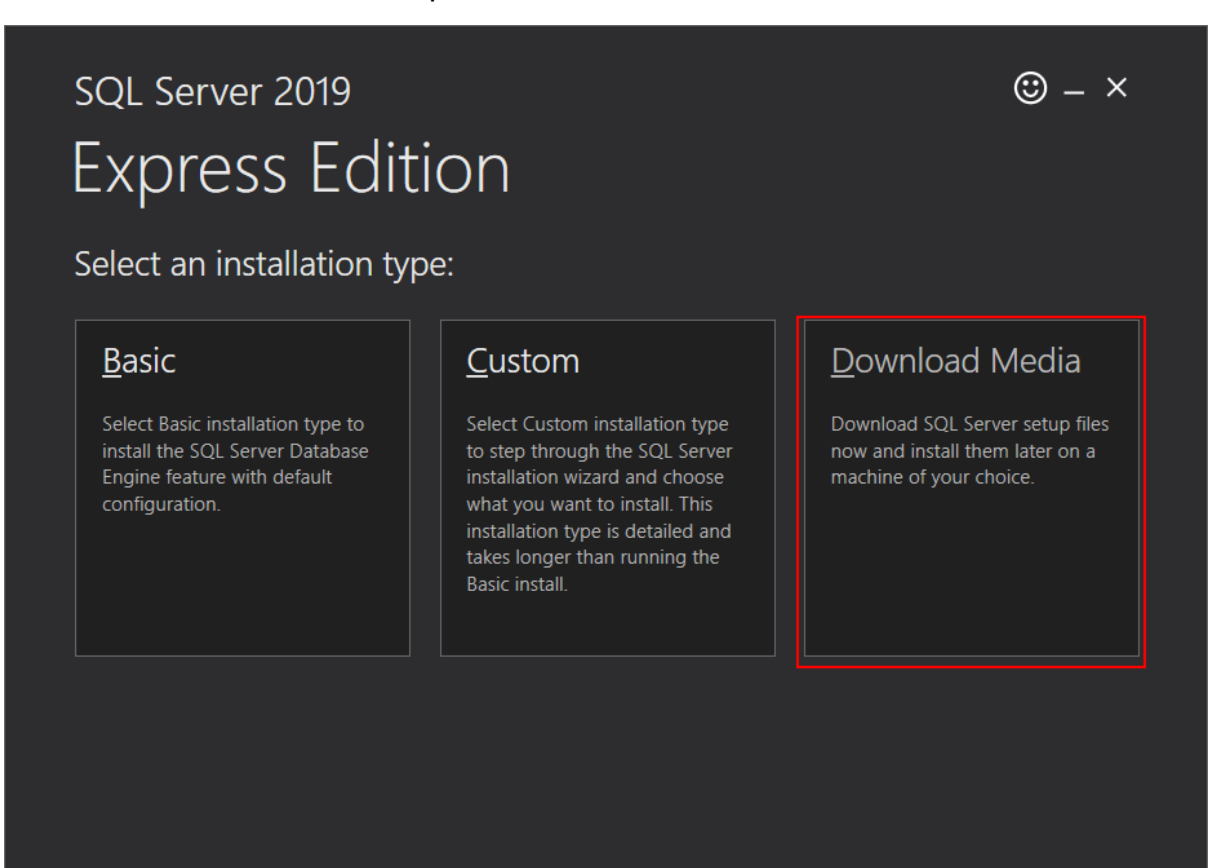

SQL Server transmits information about your installation experience, as well as other usage and performance data, to Microsoft to help improve the product. To learn more about data processing and privacy controls, and to turn off the collection of this information after installation, see the documentation

5.2002.4709.1

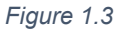

e. A window will be opened to **Specify SQL Server installer download**. Select **Express Core** option. In the **SELECT DOWNLOAD LOCATION** text box, provide a location to download the web installer.

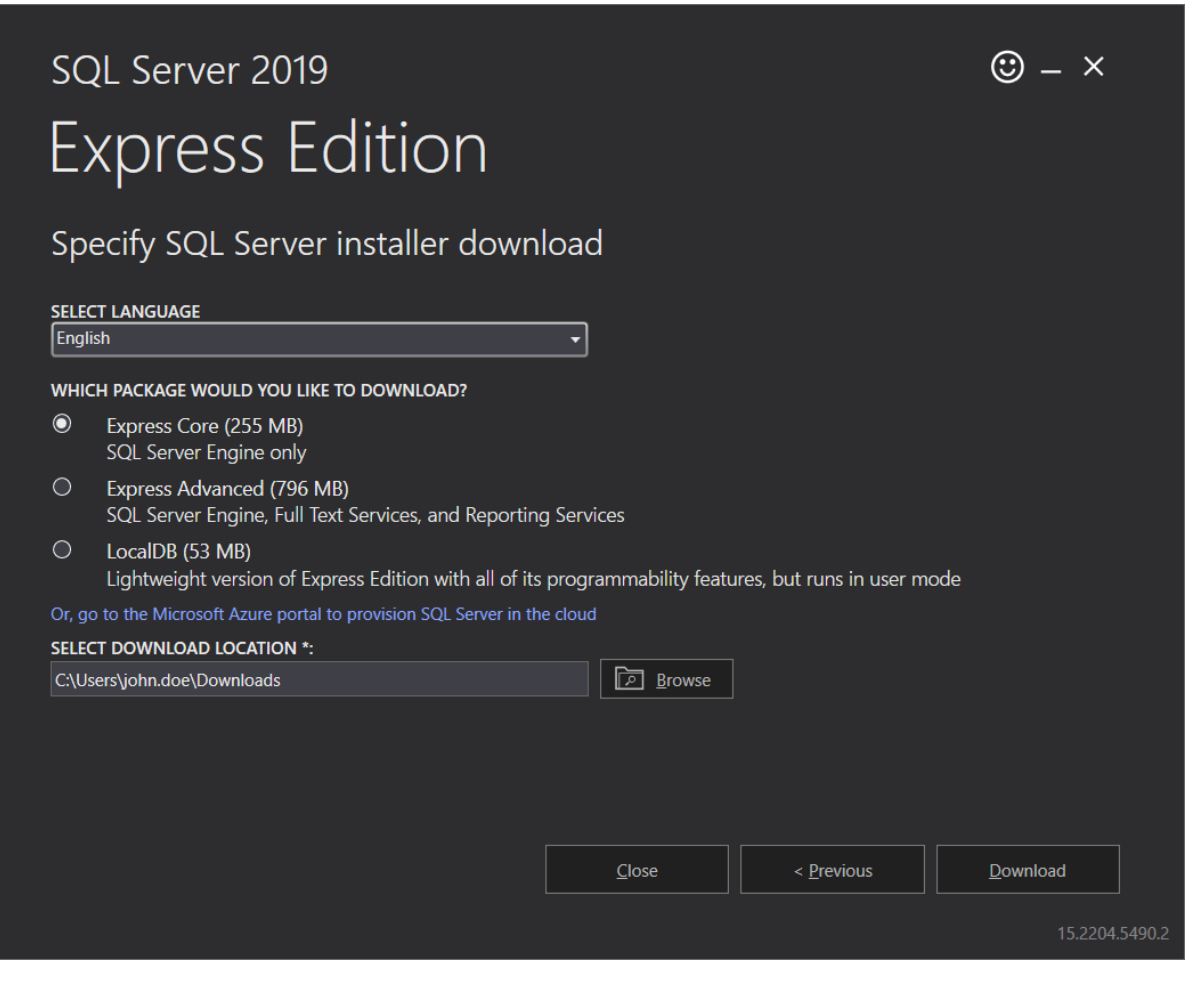

Figure 1.4

f. SQL Server installer will be downloaded.

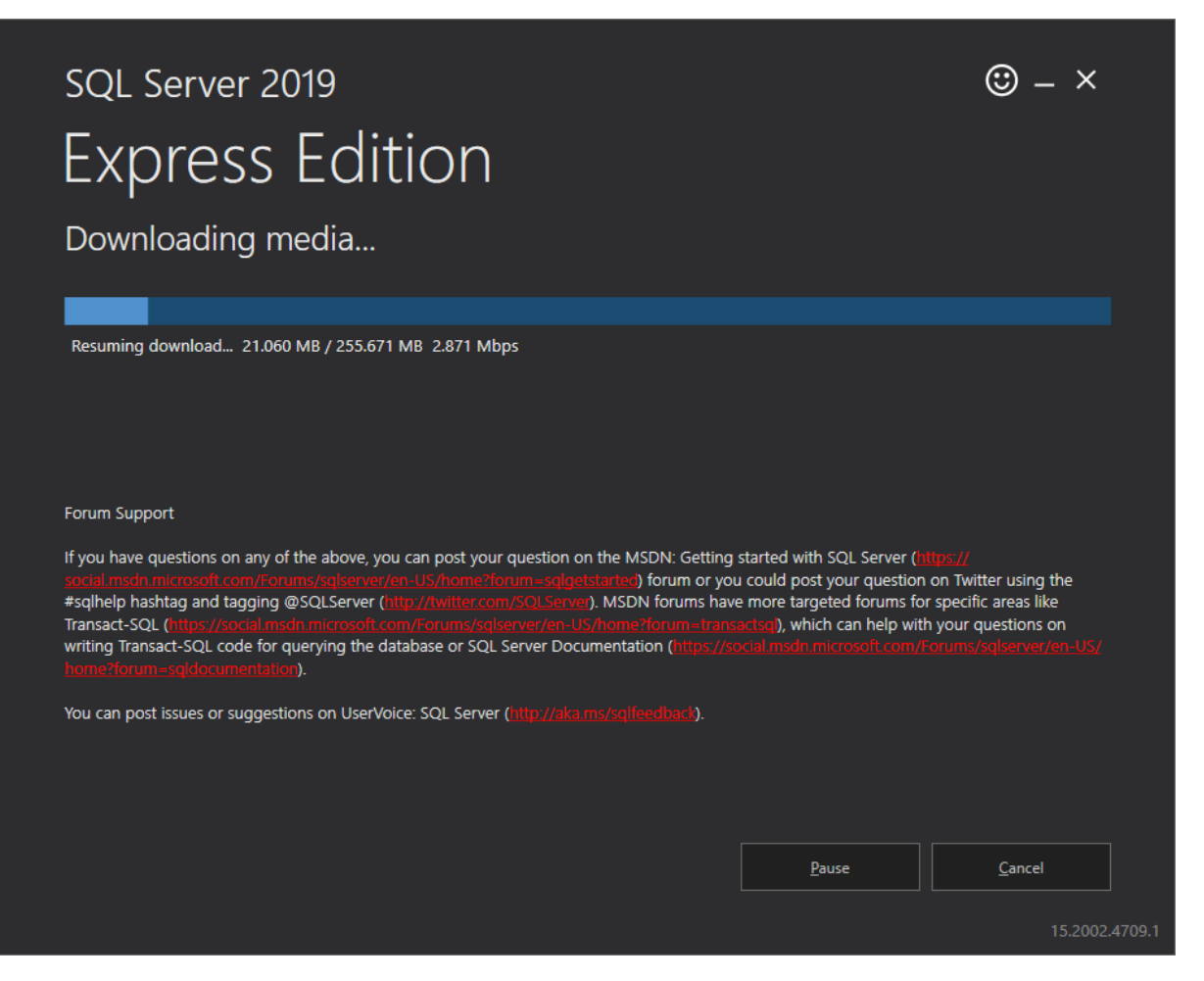

Figure 1.5

g. When download is completed, installation file can be accessed from the specified location in step e:

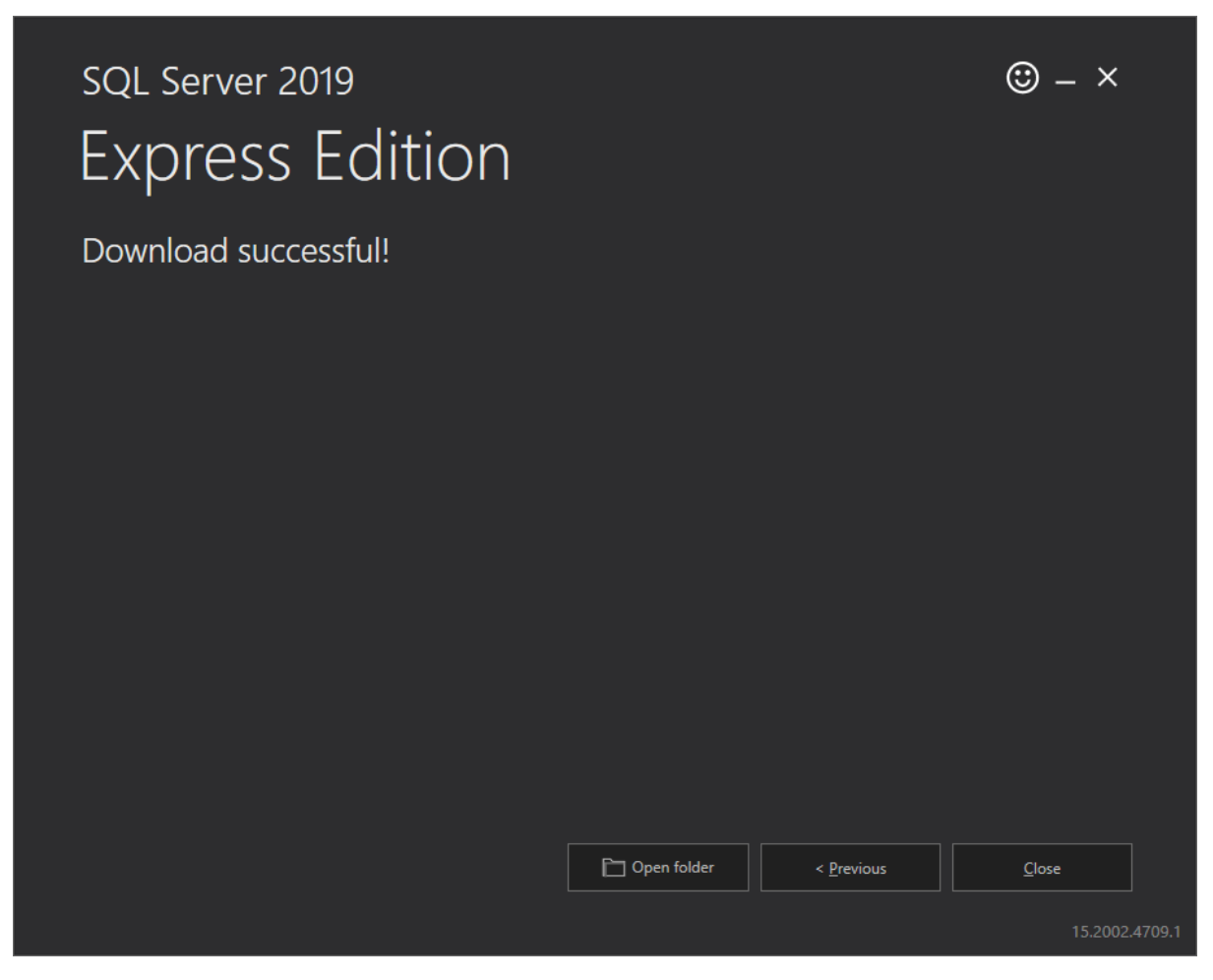

Figure 1.6

## 1.2. Install SQL Server 2019 Express Edition

This section describes how to install SQL Server 2019.

During the installation, **SQL Server 2019** instance name chosen will be **LABWORLDSOFTDS** and authentication mode selected will be **Windows Authentication**.

a. Start web installer by double clicking the previously downloaded installer file.

| Name                  | Date modified    | Туре        | Size       |  |
|-----------------------|------------------|-------------|------------|--|
| 🚜 SQLEXPR_x64_ENU.exe | 03/07/2020 12:00 | Application | 261,808 KB |  |
|                       | Figure 1.7       |             |            |  |

b. A window **Choose Directory For Extracted Files** will be popped-up. Provide a directory path for extracting files and click **Ok** button.

| Choose Director    | y For Extracted     | Files X        |
|--------------------|---------------------|----------------|
| Choose Directory I | For Extracted Files | LEXPR_x64_ENU\ |
| Ok                 | Cancel              | Browse         |

Figure 1.8

c. In SQL Server Installation Center window, select the option New SQL Server stand-alone installation or add features to an existing installation.

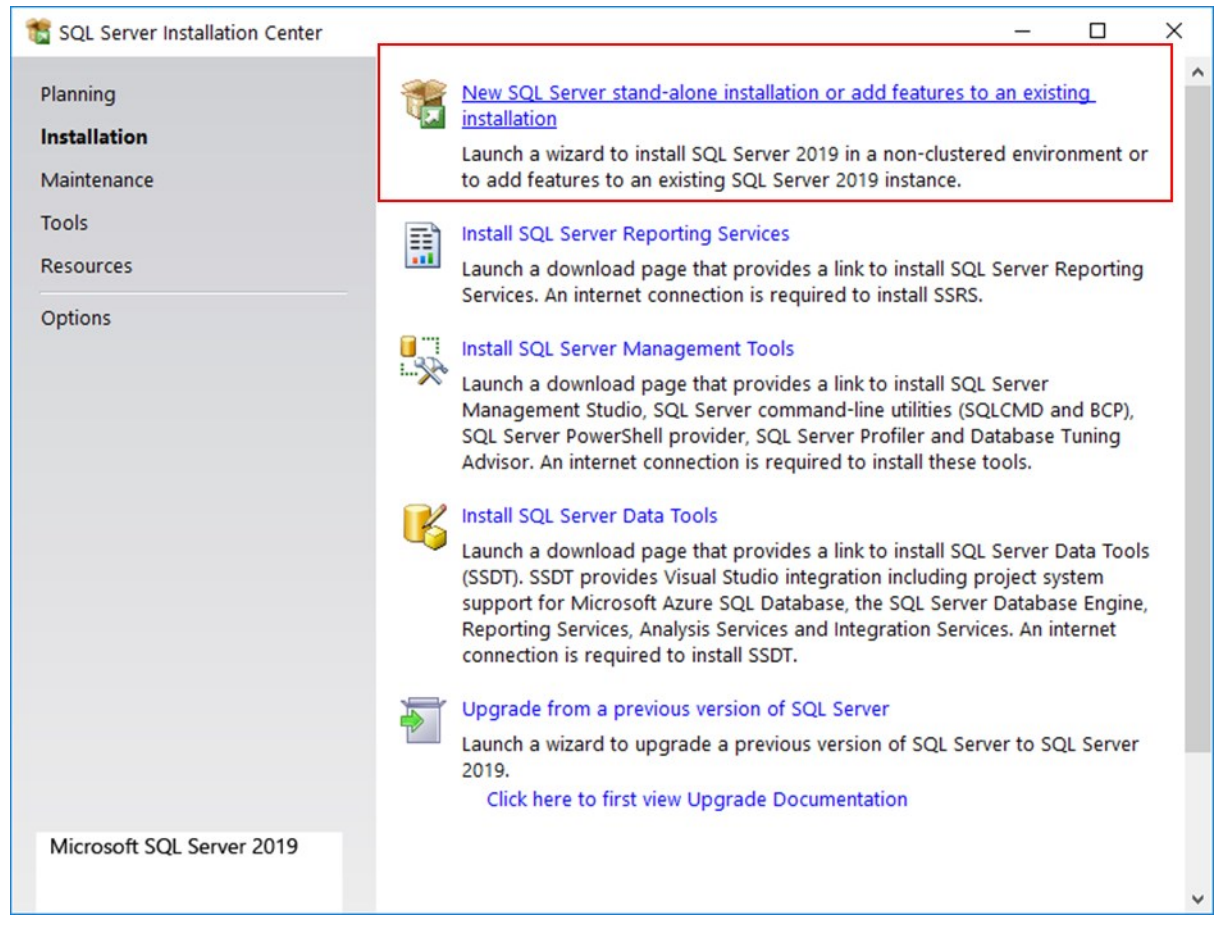

Figure 1.9

## d. Accept the necessary license agreements and click **Next >** button.

| To install SQL Server 20                                                                                                    | 19, you must accept the Microsoft Software License Terms.                                                                                                    |
|----------------------------------------------------------------------------------------------------|----------------------------------------------------------------------------------------------------|
| To install SQL Server 201<br>License Terms<br>Global Rules<br>Microsoft Update<br>Product Updates<br>Install Setup Files<br>Install Rules<br>Feature Selection<br>Feature Rules<br>Feature Configuration Rules<br>Installation Progress | MICROSOFT SOFTWARE LICENSE TERMS         MICROSOFT SQL SERVER 2019 EXPRESS         These license terms are an agreement between you and Microsoft Corporation (or one of its affiliates). They apply to the software named above and any Microsoft services or software updates (except to the extent such services or updates are accompanied by new or additional terms, in which case those different terms apply prospectively and do not alter your or Microsoft's rights relating to pre-updated software or services). IF YOU COMPLY WITH THESE LICENSE TERMS, YOU HAVE THE RIGHTS BELOW. BY USING THE SOFTWARE, YOU ACCEPT THESE TERMS. |
| Complete                                                                                                    | Copy Pr                                                                                                    |

Figure 1.10

## e. Click **Next >** button.

| 髋 SQL Server 2019 Setup                                                                                                    | -                                                                                                    |                     | ×   |
|----------------------------------------------------------------------------------------------------|----------------------------------------------------------------------------------------------------|---------------------|-----|
| Microsoft Update                                                                                                    |                                                                                                    |                     |     |
| Use Microsoft Update to ch                                                                                                    | eck for important updates                                                                                                    |                     |     |
| License Terms<br>Global Rules<br><b>Microsoft Update</b><br>Product Updates<br>Install Setup Files<br>Install Rules<br>Feature Selection<br>Feature Rules<br>Feature Configuration Rules<br>Installation Progress<br>Complete | Microsoft Update offers security and other important updates for Windows an<br>Microsoft software, including SQL Server 2019. Updates are delivered using Au<br>Updates, or you can visit the Microsoft Update website.<br>Use Microsoft Update to check for updates (recommended)<br>Microsoft Update FAQ<br>Microsoft Update Privacy Statement | d other<br>itomatic |     |
|                                                                                                    | < <u>B</u> ack <u>N</u> ext >                                                                                                    | Cano                | cel |

Figure 1.11

## f. Click **Next >** button.

| 髋 SQL Server 2019 Setup     |                                          |                                    | _     |      | ×  |
|-----------------------------|------------------------------------------|------------------------------------|-------|------|----|
| Install Setup Files         |                                          |                                    |       |      |    |
| If an update for SQL Server | Setup is found and specified to be inclu | ded, the update will be installed. |       |      |    |
|                             |                                          |                                    |       |      |    |
| License Terms               |                                          |                                    |       |      |    |
| Global Rules                |                                          |                                    |       |      |    |
| Microsoft Update            | Task                                     | Status                             |       |      |    |
| Product Updates             | Scan for product updates                 | Completed                          |       |      |    |
| Install Setup Files         | Download Setup files                     | Skipped                            |       |      |    |
| Install Rules               | Extract Setup files                      | Skipped                            |       |      | _  |
| Feature Selection           | Install Setup files                      | In Progress                        |       |      | _  |
| Feature Rules               |                                          |                                    |       |      |    |
| Feature Configuration Rules |                                          |                                    |       |      |    |
| Installation Progress       |                                          |                                    |       |      |    |
| Complete                    |                                          |                                    |       |      |    |
|                             |                                          |                                    |       |      |    |
|                             |                                          |                                    |       |      |    |
|                             |                                          |                                    |       |      |    |
|                             |                                          |                                    |       |      |    |
|                             |                                          |                                    |       |      |    |
|                             |                                          |                                    |       |      |    |
|                             |                                          |                                    |       |      |    |
|                             |                                          | < <u>B</u> ack <u>N</u>            | ext > | Cano | el |
|                             |                                          |                                    |       |      |    |

Figure 1.12

g. Check for any errors and then click **Next >** button. Please contact the IT Administrator if warning reported on Windows Firewall. Windows Firewall should not block SQL Server.

| Install Rules         Install Rules         Peature Selection         Feature Rules         Install Rules         Peature Selection         Feature Rules         Install Rules         Peature Rules         Install Rules         Peature Rules         Install Rules         Peature Rules         Install Rules         Peature Rules         Install Rules         Peature Configuration         Database Engine Configurat         Feature Configuration Rules         Install Rule         Consistency validation for SQL Server registry keys         @ Consistency validation for SQL Server registry keys         @ Computer domain controller         Passed         @ SQL 2019 minimum CTP for Upgrade and Side by Side S         Passed            @ SQL 2019 minimum CTP for Upgrade and Side by Side S                                                                                                    | 🃸 SQL Server 2019 Setup                              |            |                                                               | _              |             | ×   |
|----------------------------------------------------------------------------------------------------|------------------------------------------------------|------------|---------------------------------------------------------------|----------------|-------------|-----|
| Setup rules identify potential problems that might occur while running Setup. Failures must be corrected before setup can continue.         Install Rules         Feature Selection         Feature Rules         Install Rules         Operation completed. Passed: 3. Failed 0. Warning 1. Skipped 0.         Server Configuration         Database Engine Configurat         Feature Configuration Rules         Installation Progress         Complete         Complete         Windows Firewall         Windows Firewall         Windows Firewall         Windows Firewall         SQL 2019 minimum CTP for Upgrade and Side by Side S         Passed         SQL 2019 minimum CTP for Upgrade and Side by Side S         Pask                                                                                                    | Install Rules                                        |            |                                                               |                |             |     |
| Install Rules       Operation completed. Passed: 3. Failed 0. Warning 1. Skipped 0.         Feature Selection       Feature Rules         Instance Configuration       Hide details <                                                                                                    | Setup rules identify potentia<br>Setup can continue. | l problems | that might occur while running Setup. Failures must be correc | cted before    |             |     |
| Feature Selection         Feature Rules         Instance Configuration         Server Configuration         Database Engine Configurat         Feature Configuration Rules         Installation Progress         Complete         Image: Configuration         Image: Configuration Rules         Installation Progress         Complete         Image: Configuration Rules         Image: Configuration Rules         Image: Complete         Image: Complete                                                                                                    | Install Rules                                        | Operatio   | n completed. Passed: 3. Failed 0. Warning 1. Skipped 0.       |                |             |     |
| Feature Rules         Instance Configuration         Server Configuration         Database Engine Configuration         Result       Rule         Feature Configuration Rules         Installation Progress         Complete         Image: Complete         Image: Complete <td>Feature Selection</td> <td></td> <td></td> <td></td> <td></td> <td></td>                                                                                                    | Feature Selection                                    |            |                                                               |                |             |     |
| Instance Configuration       Hide details_<       Re-run         Server Configuration       View detailed report       View detailed report         Database Engine Configuration       Rules       Status       Installation Progress         Installation Progress       Consistency validation for SQL Server registry keys       Passed       Instance         Complete       Consistency validation for SQL Server registry keys       Passed       Instance         Windows Firewall       Warning       Instance       Instance         SQL 2019 minimum CTP for Upgrade and Side by Side S       Passed       Instance         SQL 2019 minimum CTP for Upgrade and Side by Side S       Passed       Instance                                                                                                    | Feature Rules                                        |            |                                                               |                |             |     |
| Server Configuration       View detailed report         Database Engine Configurat       Result       Rule       Status         Feature Configuration Rules       Installation Progress       Consistency validation for SQL Server registry keys       Passed         Complete       Computer domain controller       Passed       Image: Computer domain controller       Passed         Mindows Firewall       Warning       Image: Computer domain controller       Passed       Image: Computer domain controller         SQL 2019 minimum CTP for Upgrade and Side by Side S       Passed       Image: Computer domain controller       Passed         SQL 2019 minimum CTP for Upgrade and Side by Side S       Passed       Image: Computer domain controller       Passed         SQL 2019 minimum CTP for Upgrade and Side by Side S       Passed       Image: Computer domain controller       Passed         SQL 2019 minimum CTP for Upgrade and Side by Side S       Passed       Image: Computer domain controller       Image: Computer domain control domain control domain c                                                                                                    | Instance Configuration                               | Hide de    | tail <u>s</u> <<                                              |                | <u>R</u> e- | run |
| Database Engine Configurat       Result       Rule       Status         Feature Configuration Rules       Installation Progress       Consistency validation for SQL Server registry keys       Passed         Complete       Computer domain controller       Passed       Passed         Mindows Firewall       Warning         SQL 2019 minimum CTP for Upgrade and Side by Side S       Passed         SQL 2019 minimum CTP for Upgrade and Side by Side S       Passed                                                                                                    | Server Configuration                                 | View det   | ailed report                                                  |                |             |     |
| Peature Configuration Rules       Result       Rule       Status         Installation Progress       Consistency validation for SQL Server registry keys       Passed         Complete       Computer domain controller       Passed         Windows Firewall       Warning         SQL 2019 minimum CTP for Upgrade and Side by Side S       Passed          SQL 2019 minimum CTP for Upgrade and Side by Side S       Passed                                                                                                    | Database Engine Configurat                           |            |                                                               |                |             |     |
| Complete Computer domain controller  Complete Computer domain controller  Computer domain controller  Computer do | Feature Configuration Rules                          | Result     | Rule                                                          | Status         |             | -   |
| Complete       Complete       Complete       Passed         ▲       Windows Firewall       Warning         ②       SQL 2019 minimum CTP for Upgrade and Side by Side S       Passed          SQL 2019 minimum CTP for Upgrade and Side by Side S       Passed                                                                                                    | Installation Progress                                |            | Consistency validation for SQL Server registry keys           | Passed         |             |     |
| SQL 2019 minimum CTP for Upgrade and Side by Side S Passed           <                                                                                                    | Complete                                             |            | Windows Firewall                                              | Warning        |             |     |
| < Back Next > Cancel                                                                                                    |                                                      |            | SOL 2019 minimum CTP for Ungrade and Side by Side S           | Passed         |             | -   |
| < <u>Back</u> <u>N</u> ext > Cancel                                                                                                    |                                                      |            | see 2015 minimum err for opgrade and side by side sim         | <u>1 45504</u> |             |     |
| < <u>B</u> ack <u>N</u> ext > Cancel                                                                                                    |                                                      |            |                                                               |                |             |     |
| < <u>Back</u> <u>N</u> ext > Cancel                                                                                                    |                                                      |            |                                                               |                |             |     |
| < Back Next > Cancel                                                                                                    |                                                      |            |                                                               |                |             |     |
| < <u>B</u> ack <u>N</u> ext > Cancel                                                                                                    |                                                      |            |                                                               |                |             |     |
| < <u>B</u> ack <u>N</u> ext > Cancel                                                                                                    |                                                      |            |                                                               |                |             |     |
| < <u>B</u> ack. <u>N</u> ext > Cancel                                                                                                    |                                                      |            |                                                               |                |             |     |
|                                                                                                    |                                                      |            | < <u>B</u> ack                                                | <u>N</u> ext > | Cance       | 21  |

Figure 1.13

## h. Select instance features as shown below. Click **Next >** button.

| 🐮 SQL Server 2019 Setup                              |                                                                            |                                             | _                                 |         | × |  |
|------------------------------------------------------|----------------------------------------------------------------------------|---------------------------------------------|-----------------------------------|---------|---|--|
| Feature Selection<br>Select the Express features t   | o install.                                                                 |                                             |                                   |         |   |  |
| Install Rules<br>Feature Selection                   | Looking for Reporting Services                                             | ? Download i                                | it from the web                   |         |   |  |
| Feature Rules                                        | <u>F</u> eatures:                                                          | Feature description:                        |                                   |         |   |  |
| Instance Configuration<br>Server Configuration       | Instance Features                                                          |                                             | The configuration and operation o | of each | Ŷ |  |
| Database Engine Configurat                           | SQL Server Replication                                                     | <u>Prerequisites</u> for selected features: |                                   |         |   |  |
| Feature Configuration Rules<br>Installation Progress | Shared Features<br>SQL Client Connectivity SDK<br>Redistributable Features |                                             | ∆lreadv installed<br>≪            | >       | ů |  |
| Complete                                             |                                                                            |                                             | Disk Space Requirements           |         |   |  |
|                                                      |                                                                            | Drive C: 1003 MB required, 165498 MB        |                                   |         |   |  |
|                                                      | Select <u>A</u> ll <u>U</u> nselect All                                    |                                             |                                   |         |   |  |
|                                                      | Instance <u>r</u> oot directory:                                           | Program Files\N                             | ∕licrosoft SQL Server∖            |         |   |  |
|                                                      | Shared feature directory: C:\Program Files\N                               |                                             | es\Microsoft SQL Server\          |         |   |  |
|                                                      | Shared feature directory ( <u>x</u> 86): C:\                               | Program Files ()                            | x86)\Microsoft SQL Server\        |         |   |  |
|                                                      |                                                                            |                                             | < <u>B</u> ack <u>N</u> ext >     | Cancel  |   |  |

Figure 1.14

i. In Instance Configuration window, select **Named Instance:** option and provide the instance name as **LABWORLDSOFTDS**. **LABWORLDSOFTDS** is the acronym for **Labworldsoft Data Source**. Click **Next** > button.

| 🃸 SQL Server 2019 Setup                                            |                                                                                                    |                          |                       |                   | _     |         | × |
|--------------------------------------------------------------------|----------------------------------------------------------------------------------------------------|--------------------------|-----------------------|-------------------|-------|---------|---|
| Instance Configuration                                             | I                                                                                                    |                          |                       |                   |       |         |   |
| Specify the name and instance                                      | ID for the instance of SC                                                                                              | QL Server, Instance ID b | ecomes part of the in | stallation path.  |       |         |   |
| Global Rules<br>Microsoft Update<br>Product Updates                | <ul> <li><u>D</u>efault instance</li> <li>N<u>a</u>med instance:</li> </ul>                                            | LABWORLDSOFTDS           |                       |                   |       |         |   |
| Install Setup Files<br>Install Rules<br>Installation Type          | Instance <u>I</u> D:                                                                                                   | LABWORLDSOFTDS           |                       |                   |       |         |   |
| Product Key<br>License Terms<br>Feature Selection<br>Feature Bules | SQL Server directory:<br>Insta <u>l</u> led instances:                                                                 | C:\Program Files\Micr    | rosoft SQL Server\MSS | QL15.LABWORLDSC   | )FTDS |         |   |
| Instance Configuration                                             | Instance Name                                                                                                    | Instance ID              | Features              | Edition           | Ver   | sion    |   |
| Server Configuration                                               | MSSQLSERVER                                                                                                    | MSSQL15.MSSQLS           | SQLEngine,SQLEn       | Developer         | 15.0  | .2000.5 |   |
| Database Engine Configuration                                      | LABWORLDSOFT                                                                                                    | MSSQL15.LABWOR           | SQLEngine,SQLEn       | Express           | 15.0  | .2000.5 |   |
| Feature Configuration Rules                                        | <shared compone<="" td=""><td></td><td>Conn, BC, SDK, DQ</td><td></td><td>15.0</td><td>.2000.5</td><td>_</td></shared> |                          | Conn, BC, SDK, DQ     |                   | 15.0  | .2000.5 | _ |
| Ready to Install<br>Installation Progress<br>Complete              |                                                                                                    |                          |                       |                   |       |         |   |
|                                                                    |                                                                                                    |                          | < <u>B</u> a          | ck <u>N</u> ext > |       | Cance   |   |

Figure 1.15

## j. Click **Next >** button.

| 뚢 SQL Server 2019 Setup                                          |                                                                                                    |                                                                                             |                                                      | -                              |        | ×  |
|------------------------------------------------------------------|----------------------------------------------------------------------------------------------------|---------------------------------------------------------------------------------------------|------------------------------------------------------|--------------------------------|--------|----|
| Server Configuration                                             | and collation configuration.                                                                                                    |                                                                                             |                                                      |                                |        |    |
| Install Rules<br>Feature Selection                               | Service Accounts Collation                                                                                                    | uuse a separate account fo                                                                  | r each SQL Ser                                       | ver service                    | 2.     |    |
| Instance Configuration                                           | Service                                                                                                    | Account Name                                                                                | Password                                             | Startu                         | р Туре |    |
| Server Configuration                                             | SQL Server Database Engine                                                                                                    | NT Service\MSSQL\$L                                                                         |                                                      | Autom                          | atic   | ~  |
| Database Engine Configurat                                       | SQL Server Browser                                                                                                    | NT AUTHORITY\LOCA                                                                           |                                                      | Disabled                       |        | ~  |
| Feature Configuration Rules<br>Installation Progress<br>Complete | Grant Perform Volume Maint<br>Engine Service<br>This privilege enables instant<br>may lead to information disc<br><u>Click here for details</u> | enance Task privilege to SQ<br>file initialization by avoidin<br>losure by allowing deleted | L Server Datab<br>g zeroing of da<br>content to be a | ase<br>ata pages.<br>.ccessed. | This   |    |
|                                                                  |                                                                                                    | < <u>B</u> ac                                                                               | k <u>N</u> ext                                       | >                              | Cance  | el |

Figure 1.16

k. Select the Windows authentication mode. Make sure that the current user is added in SQL Server administrator list. If the current user is not added in SQL Server administrator list, the user can be added by clicking on Add Current User button. Click Next > button.

| 📸 SQL Server 2019 Setup                                                                                                    |                                                                                                    | _           |                  | ×   |
|----------------------------------------------------------------------------------------------------|----------------------------------------------------------------------------------------------------|-------------|------------------|-----|
| Database Engine Confi<br>Specify Database Engine authe<br>parallelism, Memory limits, and                                                                                                    | guration<br>ntication security mode, administrators, data directories, TempDB, Max degree of<br>Filestream settings.                                                                                                    |             |                  |     |
| License Terms<br>Global Rules<br>Product Updates<br>Install Setup Files<br>Install Rules<br>Feature Selection<br>Feature Rules<br>Instance Configuration<br>Server Configuration<br>Database Engine Configuration<br>Feature Configuration Rules<br>Installation Progress<br>Complete | Server Configuration       Data Directories       TempDB       Memory       User Instances       FILEST         Specify the authentication mode and administrators for the Database Engine.       Authentication Mode       Image: Configuration       Image: Configuration       Image: Configu | istrators l | have<br>Database | 2   |
|                                                                                                    | < <u>B</u> ack <u>N</u> ext >                                                                                                    | •           | Cance            | I . |

Figure 1.17

### I. Click **Next >** button.

| SQL Server 2019 Setup                                                                                                    |                              | LogOutUser(string session, out UserAccount user)<br>Use the dropdown to view and navigate to other item |
|----------------------------------------------------------------------------------------------------|------------------------------|----------------------------------------------------------------------------------------------------|
| Install Rules<br>Feature Selection<br>Feature Rules<br>Instance Configuration<br>Server Configuration<br>Database Engine Configurat<br>Feature Configuration Rules<br>Installation Progress<br>Complete | Validating feature settings. |                                                                                                    |
|                                                                                                    |                              | Next > Cancel                                                                                           |

Figure 1.18

## m. Click **Next >** button.

| 髋 SQL Server 2019 Setup                                                                                                    |                                                                        | -              |      | ×  |
|----------------------------------------------------------------------------------------------------|------------------------------------------------------------------------|----------------|------|----|
| Installation Progress                                                                                                    |                                                                        |                |      |    |
| Install Rules<br>Feature Selection<br>Feature Rules<br>Instance Configuration<br>Server Configuration<br>Database Engine Configurat<br>Feature Configuration Rules<br>Installation Progress<br>Complete | Install_sql_common_core_Cpu64_Action : InstallFiles. Copying new files |                |      |    |
|                                                                                                    |                                                                        | <u>N</u> ext > | Cano | el |

Figure 1.19

#### n. Click **Next >** button.

| 髋 SQL Server 2019 Setup     |                                                                            |                               | -                   |        | ×          |
|-----------------------------|----------------------------------------------------------------------------|-------------------------------|---------------------|--------|------------|
| Complete                    |                                                                            |                               |                     |        |            |
| Your SQL Server 2019 instal | ation completed successfully with product                                  | updates.                      |                     |        |            |
| Install Rules               | Information about the Setup operation of                                   | or possible next steps:       |                     |        |            |
| Feature Selection           | Feature                                                                    | Status                        |                     |        |            |
| Feature Rules               | Oatabase Engine Services                                                   | Succeeded                     |                     |        |            |
| Instance Configuration      | SQL Server Replication                                                     | Succeeded                     |                     |        |            |
| Server Configuration        | SQL Browser                                                                | Succeeded                     |                     |        |            |
| Database Engine Configurat  | SQL Writer                                                                 | Succeeded                     |                     |        |            |
| Feature Configuration Rules | SQL Client Connectivity SDK                                                | Succeeded                     |                     |        |            |
| Installation Progress       | SQL Client Connectivity                                                    | Succeeded                     |                     |        |            |
| Complete                    |                                                                            |                               |                     |        |            |
|                             |                                                                            |                               |                     |        |            |
|                             |                                                                            |                               |                     |        |            |
|                             | <u>D</u> etails:                                                           |                               |                     |        |            |
|                             | Install successful.                                                        |                               |                     |        |            |
|                             |                                                                            |                               |                     |        |            |
|                             |                                                                            |                               |                     |        |            |
|                             |                                                                            |                               |                     |        |            |
|                             |                                                                            |                               |                     |        |            |
|                             |                                                                            |                               |                     |        |            |
|                             |                                                                            |                               |                     |        |            |
|                             |                                                                            |                               |                     |        |            |
|                             | Summary log file has been sayed to the                                     | following location:           |                     |        |            |
|                             | summary log me has been saved to the                                       | ionowing location.            |                     |        |            |
|                             | C:\Program Files\Microsoft SQL Server\<br><u>17-03 20200701 150650.txt</u> | 50\Setup Bootstrap\Log\202007 | <u>'01 150650\S</u> | ummary | <u>BL-</u> |
|                             |                                                                            |                               |                     | Clos   | se         |

Figure 1.20

o. Check for any errors. Installation is completed. Click **Close** button.

## 1.3. Verify SQL Server installation with SQL Server Configuration Manager

After the installation, make sure that the SQL Server instance **LABWORLDSOFTDS** is up and running, and all the communication protocols are enabled. The following steps describe the verification process.

| = |          | Labworldsoft 6                 | ~   | Explore |     |     |      |            |    |
|---|----------|--------------------------------|-----|---------|-----|-----|------|------------|----|
|   |          | Labworldsoft Server            | ~   |         |     |     |      |            |    |
|   | м        |                                |     |         |     |     |      | e          |    |
|   | <u>Q</u> | Maps                           |     | Store   |     |     | Micr | rosoft Edg | ge |
|   |          | MariaDB 10.4 (x64)             | ~   |         |     |     |      |            |    |
|   | e        | Microsoft Edge                 |     | 9       |     |     |      |            |    |
|   |          | Microsoft Machine Learning S   | . ~ | Maps    |     |     |      |            |    |
|   |          | Microsoft Office               | ~   |         |     |     |      |            |    |
|   |          | Microsoft Office 2016 Tools    | ~   |         |     |     |      |            |    |
|   |          | Microsoft SQL Server 2019      | ^   |         |     |     |      |            |    |
|   |          | SQL Server 2019 Configuratio   | •n  |         |     |     |      |            |    |
|   | æ        | SQL Server 2019 Data Quality   | Cli |         |     |     |      |            |    |
|   |          | SQL Server 2019 Data Quality   | Se  |         |     |     |      |            |    |
|   |          | SQL Server 2019 Error and Us   | ag  |         |     |     |      |            |    |
| 8 |          | SQL Server 2019 Import and I   | Exp |         |     |     |      |            |    |
| ŝ |          | SQL Server 2019 Import and I   | Exp |         |     |     |      |            |    |
| 4 | 1        | SQL Server 2019 Installation ( | Cen |         |     |     |      |            |    |
| 0 |          | SQL Server 2019 Master Data    | Se  |         |     |     |      |            |    |
|   | ́Рту     | pe here to search              |     | Q       | []] | е . |      | <b>~</b> } | 47 |

a. Start SQL Server Configuration Manager from Windows Start menu.

Figure 1.21

 b. Select the node SQL Server Services and select the service SQL Server (LABWORLDSOFTDS). Make sure that SQL Server (LABWORLDSOFTDS) service is running.

| 🚟 Sql Server Configuration Manager                                                                                                    |                                                                                                    |                                                                                                    |                                                                                                    | -                                                                                                    |                                                                                                  |
|----------------------------------------------------------------------------------------------------|----------------------------------------------------------------------------------------------------|----------------------------------------------------------------------------------------------------|----------------------------------------------------------------------------------------------------|----------------------------------------------------------------------------------------------------|--------------------------------------------------------------------------------------------------|
| <u>File Action View H</u> elp                                                                                                    |                                                                                                    |                                                                                                    |                                                                                                    |                                                                                                    |                                                                                                  |
| 🗢 🏟 🙍 📓 📓 📓 🕑 🔍 📀                                                                                                    |                                                                                                    |                                                                                                    |                                                                                                    |                                                                                                    |                                                                                                  |
| <ul> <li>SQL Server Configuration Manager (Local)</li> <li>SQL Server Services</li> <li>SQL Server Network Configuration (32bit)</li> <li>SQL Native Client 11.0 Configuration (32lbit)</li> <li>SQL Server Network Configuration</li> <li>Protocols for MSSQLSERVER</li> <li>Protocols for LABWORLDSOFTDS</li> <li>SQL Native Client 11.0 Configuration</li> <li>Client Protocols</li> <li>Aliases</li> </ul> | Name SQL Server Integration Services 15.0 SQL Full-text Filter Daemon Launcher (MSSQLSERVER) SQL Server Launchpad (MSSQLSERVER) SQL Server (MSSQLSERVER) SQL Server MolyBase Data Movement (MSSQLSERVER) SQL Server PolyBase Engine (MSSQLSERVER) SQL Server PolyBase Engine (MSSQLSERVER) SQL Server Agent (MSSQLSERVER) SQL Server Agent (LABWORLDSOFTDS) SQL Server Agent (LABWORLDSOFTDS) | State<br>Running<br>Running<br>Running<br>Running<br>Running<br>Running<br>Running<br>Running<br>Stopped | Start Mode<br>Automatic<br>Manual<br>Automatic<br>Automatic<br>Automatic<br>Automatic<br>Automatic<br>Automatic<br>Automatic<br>Start<br>Stop<br>Pause<br>Resume<br>Resume<br>Restart | Log On As<br>NT Service\MsDtsS<br>NT Service\MSSQL<br>NT Service\MSSQL<br>NT Service\MSSQL<br>NT Service\MSSQL<br>NT AUTHORITY\NE<br>NT AUTHORITY\NE<br>NT Service\SQLSER<br>NT Service\SQLSER<br>NT AUTHORITY\NE | Process ID<br>5820<br>7292<br>7444<br>5852<br>5944<br>5436<br>7320<br>7324<br>7412<br>14356<br>0 |
|                                                                                                    |                                                                                                    |                                                                                                    | Properties                                                                                                    |                                                                                                    |                                                                                                  |
|                                                                                                    |                                                                                                    |                                                                                                    | Help                                                                                                    | ]                                                                                                    |                                                                                                  |

Figure 1.22

#### c. Select the node Protocols for LABWORLDSOFTDS.

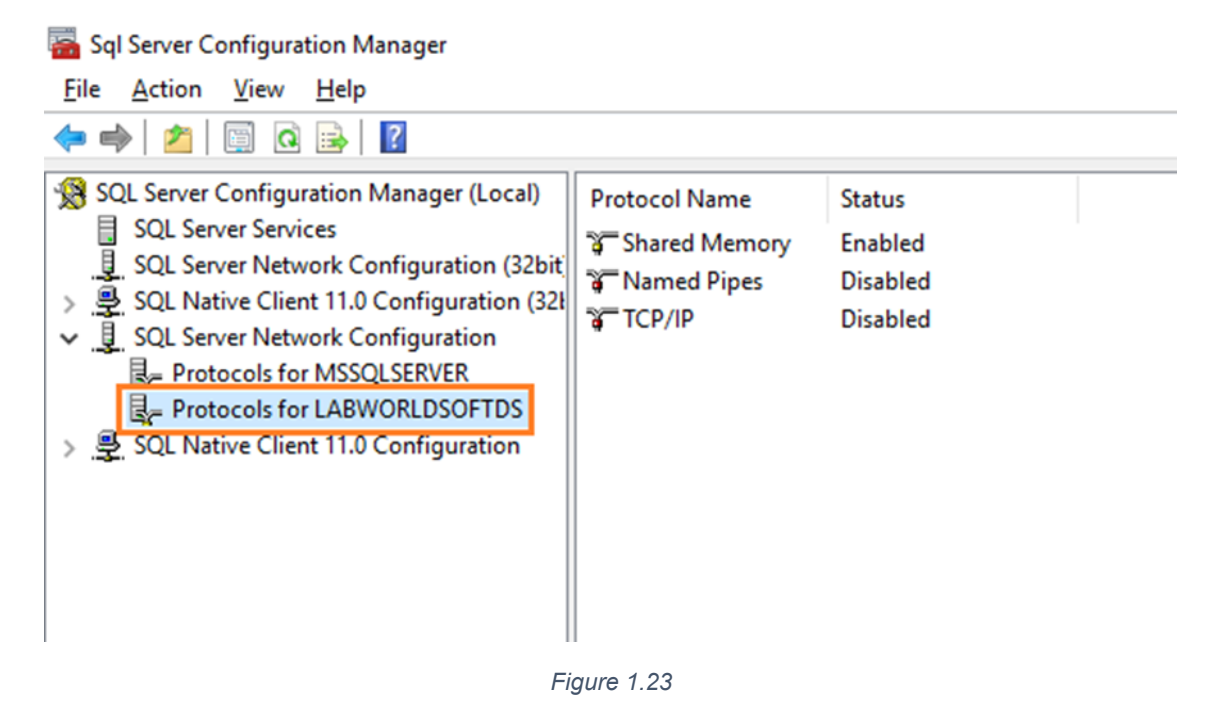

#### d. Enable the protocols Shared Memory, Named Pipes and TCP/IP if not.

| File Action View Help                                                                                                    |                                               |                               |            |
|----------------------------------------------------------------------------------------------------|-----------------------------------------------|-------------------------------|------------|
| <ul> <li>SQL Server Configuration Manager (Local)</li> <li>SQL Server Services</li> <li>SQL Server Network Configuration (32bit)</li> <li>SQL Native Client 11.0 Configuration (32bit)</li> <li>SQL Server Network Configuration</li> </ul> | Protocol Name<br>Shared Memory<br>Named Pipes | Status<br>Enabled<br>Disabled |            |
|                                                                                                    | TCP/IP                                        | Disabled                      | Enable     |
| Protocols for MSSQLSERVER                                                                                                    |                                               |                               | Disable    |
| SQL Native Client 11.0 Configuration                                                                                                    |                                               |                               | Properties |
|                                                                                                    |                                               |                               | Help       |

Figure 1.24

e. Select the node SQL Native Client 11.0 Configuration → Client Protocols and enable the protocols Shared Memory, Named Pipes and TCP/IP as in step d.

| 🚰 Sql Server Configuration Manager                                                                                                    |                                 |                      |                                          |
|----------------------------------------------------------------------------------------------------|---------------------------------|----------------------|------------------------------------------|
| <u>File</u> <u>Action</u> <u>View</u> <u>H</u> elp                                                                                                    |                                 |                      |                                          |
| 🗢 🔿  🗐 🧟 🔂                                                                                                    |                                 |                      |                                          |
| <ul> <li>SQL Server Configuration Manager (Local)</li> <li>SQL Server Services</li> <li>SQL Server Network Configuration (32bit)</li> <li>SQL Native Client 11.0 Configuration (32l)</li> <li>SQL Server Network Configuration</li> <li>Protocols for MSSQLSERVER</li> <li>Protocols for LABWORLDSOFTDS</li> <li>SQL Native Client 11.0 Configuration</li> <li>Client Protocols</li> <li>Aliases</li> </ul> | Name<br>Shared Memory<br>TCP/IP | Order<br>1<br>2<br>3 | Enabled<br>Enabled<br>Enabled<br>Enabled |
|                                                                                                    | Figure 1.25                     |                      |                                          |

f. After enabling the protocols, restart the service SQL Server (LABWORLDSOFTDS) once again as mentioned in step b to make these changes in effect.

## 1.4. Install SQL Server Management Studio (SSMS)

**SQL Server Management Studio (SSMS)** is an integrated environment for managing any SQL infrastructure. SSMS provides tools to configure, monitor, and administer instances of SQL Server and databases.

Verifying whether the **needed server** roles are selected for the **SQL Server** user with **SQL Server Management Studio** is optional. However, it is highly recommended to check whether the needed **Server Roles** are selected for the **SQL Server** user. **SQL Server Management Studio** will be useful in future as well for managing database and adding additional **SQL Server** users.

#### 1.4.1. Download and Install SSMS

You may download **SSMS** from <u>https://aka.ms/ssmsfullsetup</u> and install the software. This download link might change in future, so please visit Microsoft website for the correct URL.

#### 1.4.2. Selecting Server Roles

a. Start **SSMS**. **Connect to Server** dialog will be popped-up. Provide the server name as **.\LABWORLDSOFTDS** and click **Connect** button.

| 🖵 🖡 Connect to Server |                               | ×      |
|-----------------------|-------------------------------|--------|
|                       | SQL Server                    |        |
| Server type:          | Database Engine               | $\sim$ |
| Server name:          | .LABWORLDSOFTDS               | $\sim$ |
| Authentication:       | Windows Authentication        | $\sim$ |
| <u>U</u> ser name:    | IWB\tony.thomas               | $\sim$ |
| <u>P</u> assword:     |                               |        |
|                       | Remember password             |        |
|                       |                               |        |
|                       | Connect Cancel Help Options > | >      |

Figure 1.26

b. After connecting successfully, Object Explorer for LABWORLDSOFTDS server instance will be displayed. If Object Explorer is not visible, open it by clicking the menu View → Object Explorer.

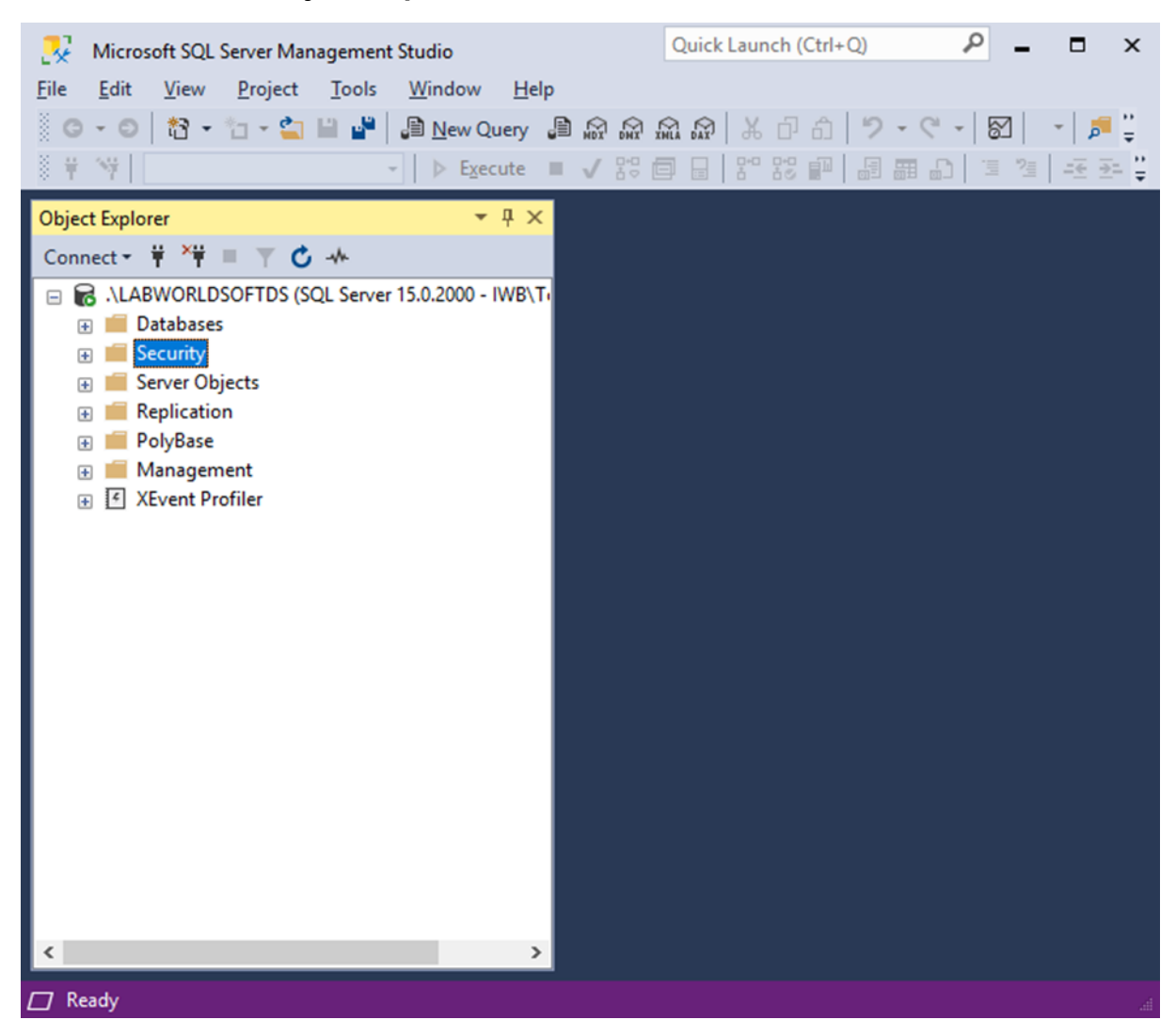

Figure 1.27

c. Suppose the added user to the SQL Server Administrator list during the SQL Server installation <u>section 1.2.k</u> is BL-23-01\john.doe. Right click the node BL-23-01\john.doe from .\LABWORLDSOFTDS / Security / Logins and select Properties.

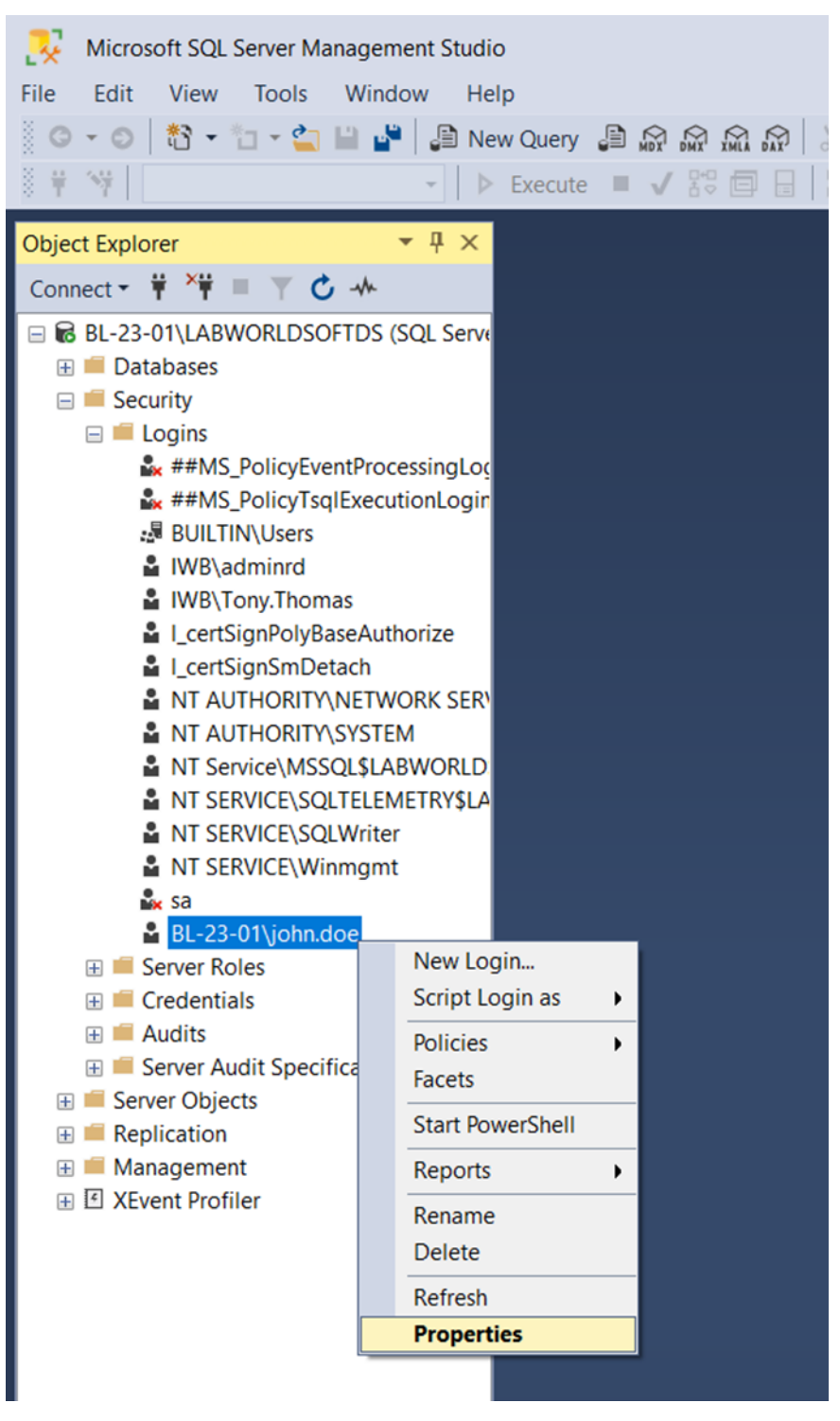

Figure 1.28

d. When clicking **Properties** menu, **Login Properties** window will be popped-up. Select **Server Roles**. Select all the **Server Roles** and click **OK** button.

| Login Properties - BL-23-01\jo                                      | phn.doe                                                                                                    | -  |      | ×   |
|---------------------------------------------------------------------|----------------------------------------------------------------------------------------------------|----|------|-----|
| Select a page                                                       | 🗊 Script 🔻 😮 Help                                                                                                    |    |      |     |
| General     Server Roles     User Mapping     Securables     Status | Server role is used to grant server-wide security privileges to a user.  Server roles:  bulkadmin dbcreator diskadmin public securityadmin securityadmin setupadmin sysadmin |    |      |     |
| Connection                                                          |                                                                                                    |    |      |     |
| Server:<br>BL-23-01\LABWORLDSOFTDS<br>Connection:                   |                                                                                                    |    |      |     |
| View connection properties                                          |                                                                                                    |    |      |     |
| Progress                                                            |                                                                                                    |    |      |     |
| Ready                                                               |                                                                                                    |    |      |     |
|                                                                     |                                                                                                    | OK | Cano | cel |

Figure 1.29

## 2. Installing Labworldsoft Server

## 2.1. Introduction

Labworldsoft Server is a server software working together with Labworldsoft 6 for the support of FDA 21 CFR Part 11, where Labworldsoft 6 works as a client software.

| 🔄 Labworldsoft Server (2. | 0.1.1)                     |                     |               |                   |                       | -                   |        | × |
|---------------------------|----------------------------|---------------------|---------------|-------------------|-----------------------|---------------------|--------|---|
| Login                     |                            |                     |               |                   |                       |                     |        |   |
| Settings                  | Port 8080 (j               |                     |               |                   |                       |                     |        |   |
| My Account                | Database                   |                     |               |                   |                       |                     |        |   |
| Server Admins             | Database Connection String | Data Source=.\LABW  | VORLDSOFTDS;I | nitial Catalog=La | bworldsoft;Integrated | Security=true       |        |   |
| Users                     | Database Engine            | Microsoft SQL Serve | r             |                   |                       |                     | -      |   |
| Configurations            |                            |                     |               |                   |                       | Test Database Conne | ection |   |
| Configurations            |                            |                     |               |                   |                       |                     |        |   |
| Measurements              |                            |                     |               |                   |                       |                     |        |   |
| User Logs                 |                            |                     |               |                   |                       |                     |        |   |
|                           | Service Status Refr        | esh                 |               |                   |                       |                     |        |   |
|                           | Server Hos                 | ting Service 🥚      |               | Stop              | Start All Services    |                     |        |   |
|                           | Measurement Excel File Upl | oad Service 😑       |               | Stop              | Ston All Senvices     |                     |        |   |
|                           | Measurement PDF/A File Upl | oad Service         |               | Stop              | Stop All Services     |                     |        |   |

Figure 2.1

Labworldsoft Server supports User management, Configuration management, Measurement file uploading/downloading, Logging of user activities etc. Labworldsoft 6 implements FDA 21 CFR Part 11 with the support of Labworldsoft Server. Labworldsoft Server and Labworldsoft 6 can be deployed in 2 different ways.

| Deployment Type             | Details                                                                                                    |
|-----------------------------|----------------------------------------------------------------------------------------------------|
|                             | Both <b>Labworldsoft Server</b> and <b>Labworldsoft 6</b> are installed in the same PC.                                                                                |
| Local                       | In this configuration, <b>Labworldsoft 6</b> can use any                                                                                                    |
|                             | of Local or Intranet protocols for connecting to                                                                                                    |
|                             | Labworldsoft Server. More details are present in                                                                                                    |
|                             | section 5.1                                                                                                    |
| Intranet or Inside Firewall | <b>Labworldsoft Server</b> and <b>Labworldsoft 6</b> are installed in 2 different PCs, but both PCs are installed in the same Intranet and inside the same firewall.   |
|                             | In this configuration, <b>Labworldsoft 6</b> have to use<br>Intranet protocol for connecting to <b>Labworldsoft</b><br>Server, More details are present in section 5.1 |
|                             | Server. More details are present in <u>section 5.1</u> .                                                                                                    |

Table 2.1

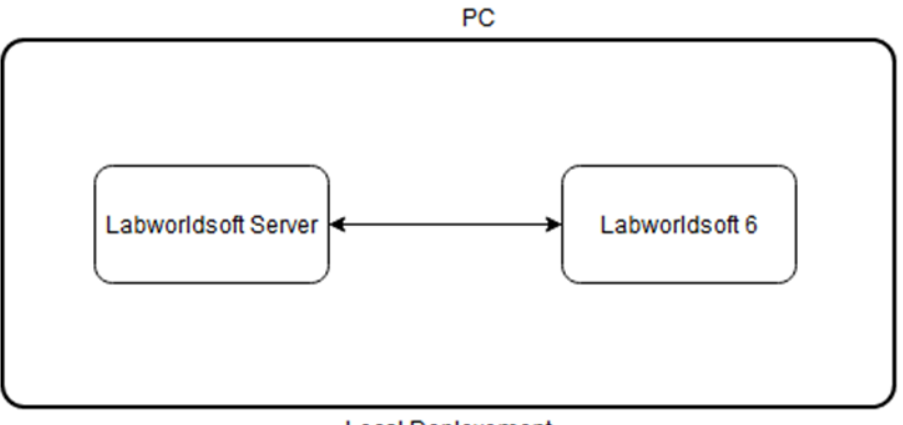

Local Deployement

Figure 2.2

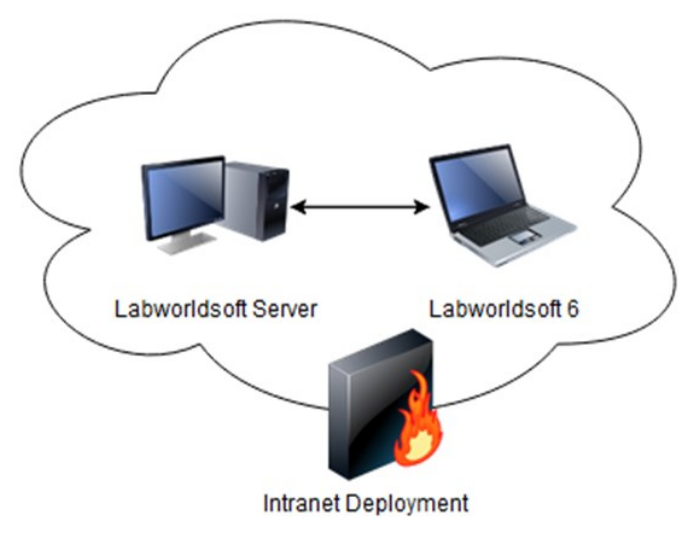

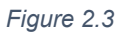

The term **Server PC** is used for denoting the PC where Labworldsoft Server is installed and the term **Client PC** is used for denoting the PC where Labworldsoft 6 is installed, throughout the document.

| Server PC | PC where Labworldsoft Server is installed and run |
|-----------|---------------------------------------------------|
| Client PC | PC where Labworldsoft 6 is installed and run.     |

Table 2.2

## 2.2. Install Labworldsoft Server

- a. System Requirements (Minimum/Suggested):
  - Processor: Intel Core i5 Processor (Suggested Intel Core i7 Processor) frequency not less than 2.6 GHz, not less than 2 Cores
  - Operating System: Windows 10 May 2019 Update (version 1903) / Windows 11
  - Net Framework: .Net Framework 4.8
  - > RAM: Not less than 8 GB // Suggested 16 GB
  - > Storage: At least 10 GB free hard disk
  - > Graphic Card: No special requirements
  - > Optical Drive: CD/DVD-drive not necessary
  - ➢ USB: Not necessary
  - LAN: Yes (1 port is enough)
- b. Download Labworldsoft Server from <u>Downloads Labworldsoft® 6 Pro</u> (ika.com)
- c. Run setup.exe.

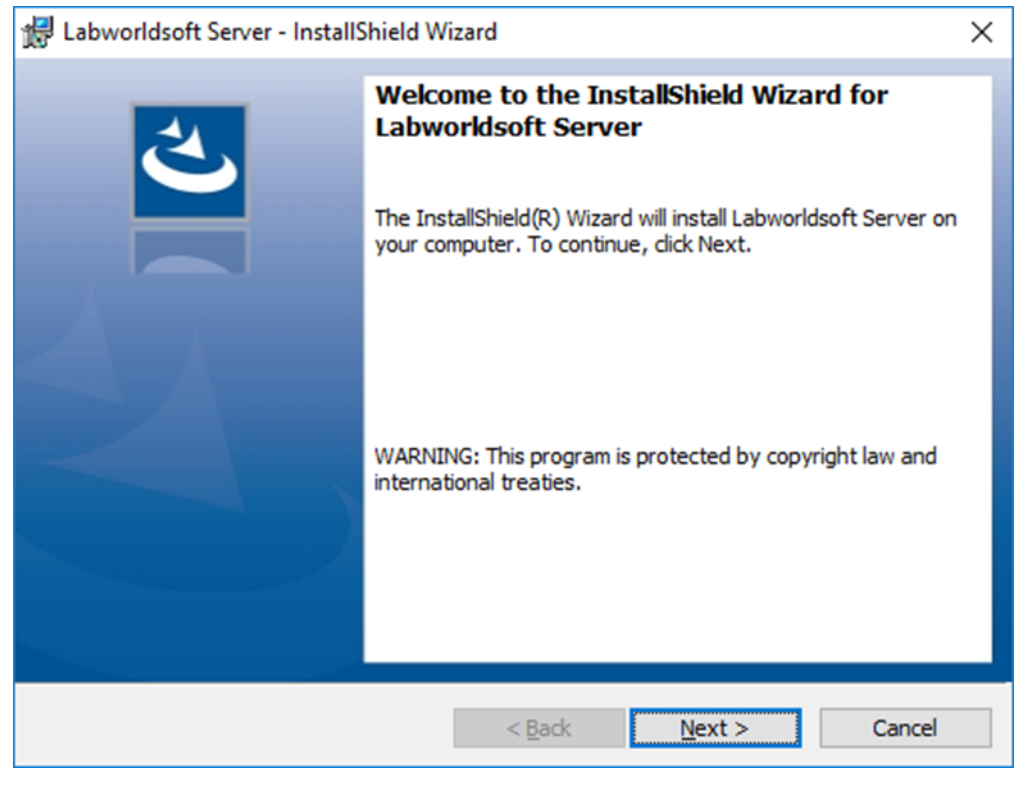

Figure 2.4

d. Click Next >. Warning dialog for uninstalling old Labworldsoft Server 1.0.1 manually. After uninstalling Labworldsoft Server 1.0.1 manually if it exits, select the check-box Labworldsoft Server 1.0.1 uninstalled successfully or it does not exist anymore.

| 🛃 Labworldsoft Server - InstallShield Wi                                                                                                    | zard                                                                               |                                                                                          |                                             | × |
|----------------------------------------------------------------------------------------------------|------------------------------------------------------------------------------------|------------------------------------------------------------------------------------------|---------------------------------------------|---|
| Uninstall Labworldsoft Server 1.0.1<br>Uninstall Labworldsoft Server 1.0.1 if it exis                                                                                                 | ts.                                                                                |                                                                                          | Ċ                                           | 5 |
| Before uninstalling Labworldsoft S<br>* Labworldsoft Server Excel To PD<br>* Labworldsoft Server Measureme<br>* Labworldsoft Server Measureme<br>For uninstalling Labworldsoft Server | Server, stop<br>F/A File Con<br>ent Excel File<br>ent PDF/A Fil<br>ver 1.0.1, go t | these 3 Windo<br>verter Service<br>Upload Service<br>le Upload Service<br>to Control Pan | ows Services:<br>ce<br>ice<br>el and select | ^ |
| Programs and Features. From the<br>Server                                                                                                    | listed progra                                                                      | ams, select Lab                                                                          | more.                                       | * |
|                                                                                                    | < <u>B</u> ack                                                                     | <u>N</u> ext >                                                                           | Cancel                                      |   |

Figure 2.5

e. Click *Next* >. Accept license agreement.

| 😽 Labworldsoft Server - InstallShield Wiz                                                   | ard            |                | ×      |
|---------------------------------------------------------------------------------------------|----------------|----------------|--------|
| License Agreement<br>Please read the following license agreeme                              | ent carefully. |                | と      |
| End User License Agreement                                                                  |                |                | ^      |
| IKA Werke GmbH                                                                              |                |                |        |
| Janke & Kunkel Straße 10<br>79219 Staufen                                                   |                |                |        |
| Section § 1 Definition of terms                                                             |                |                | ~      |
| I accept the terms in the license agreement<br>I do not accept the terms in the license age | greement       |                | Print  |
| nstallShield                                                                                | < <u>B</u> ack | <u>N</u> ext > | Cancel |

Figure 2.6

f. Click **Next** >. Specify the installation folder. It is recommended to use the default installation folder.

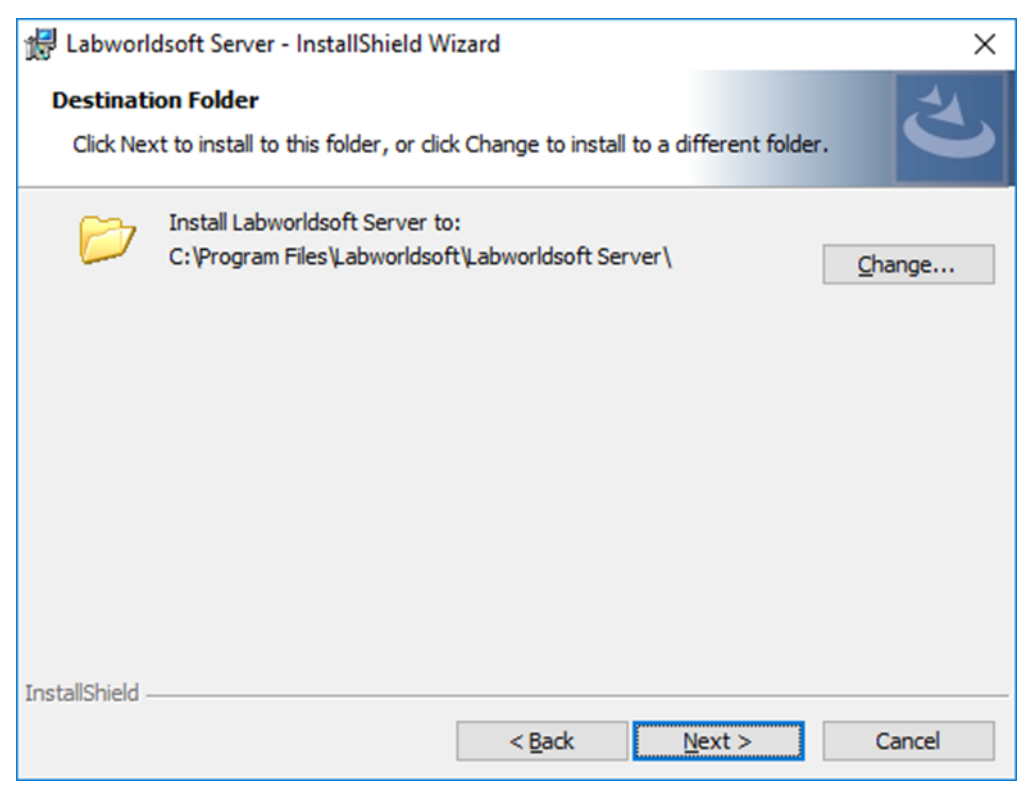

Figure 2.7

g. Click **Next >** and then click **Install**.

|  | InstallShield Wizard Completed<br>The InstallShield Wizard has successfully completed.<br>Please provide Administrative acess to the following Windows<br>Services using Services application.<br>1. Labworldsoft Server.Measurement Excel File Upload Service<br>2. Labworldsoft Server.Measurement PDF/A File Upload Service<br>3. Labworldsoft Server.Server Hosting Service<br>In the search box on the Taskbar, type Services and select it<br>Double-click the service, which pops-up the Properties window.<br>Select the Log On tab and provide the Admin user account.<br>This Admin user should have Administrative access to the SQL<br>Server Database.<br>Click Finish to exit the wizard. |  |  |  |
|--|----------------------------------------------------------------------------------------------------|--|--|--|
|  | < <u>B</u> ack <u>F</u> inish Cancel                                                                                                    |  |  |  |

Figure 2.8

- h. After the installation completes, a dialog box will be displayed explaining how to provide Administrative access to the Windows Service components.
- Provide Administrative access to the following services. You may start Services and Controller app by typing the text Services in the search box on the Taskbar.

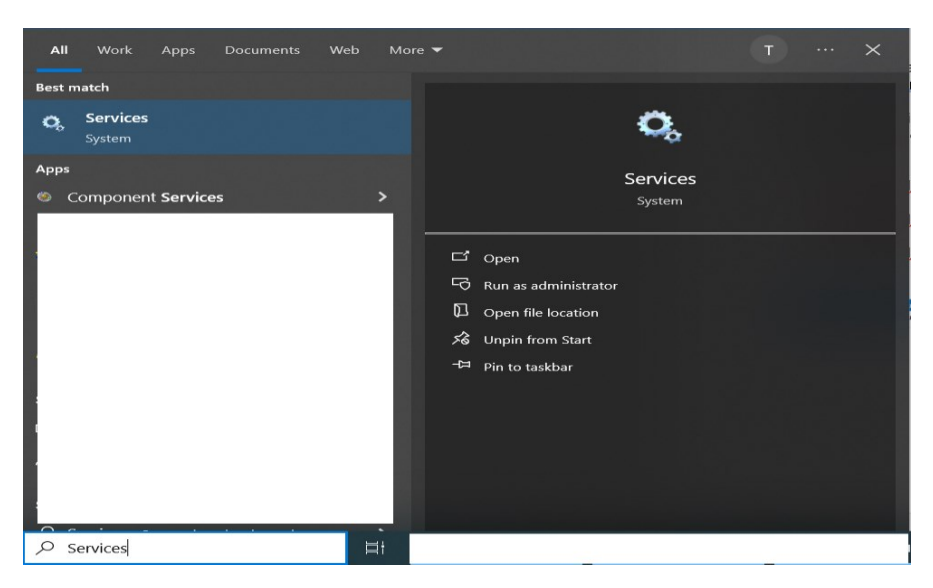

Figure 2.9

## > Labworldsoft Server.Measurement Excel File Upload Service

## > Labworldsoft Server.Measurement PDF/A File Upload Service

## > Labworldsoft Server.Server Hosting Service

| Labworldsoft Server.Measurement Excel File Upload Service                      |                 | Labworldsof  | Automatic    | Local System |  |
|--------------------------------------------------------------------------------|-----------------|--------------|--------------|--------------|--|
| 🖏 Labworldsoft Server.Measurement PDF/A File Upload Service                    | Labworldsof     | Automatic    | Local System |              |  |
| Labworldsoft Server.Server Hosting Service                                     |                 | Labworldsof  | Automatic    | Local System |  |
| -                                                                              |                 |              |              |              |  |
|                                                                                | Figure 2.10     |              |              |              |  |
|                                                                                |                 |              |              |              |  |
|                                                                                |                 |              |              |              |  |
| U shuarldsoft Sanar Massurement Event File Unload Sanara                       |                 | Laburorldcof | Automatic    | Local System |  |
| Labworldsoft Server Measurement PDF/A File Upload Service                      | Start           | Labworldsof  | Automatic    | Local System |  |
| Labworldsoft Server.Server Hosting Service                                     | Stop            | Labworldsof  | Automatic    | Local System |  |
|                                                                                | Pause           |              |              |              |  |
|                                                                                | Resume          |              |              |              |  |
|                                                                                | Restart         |              |              |              |  |
|                                                                                | All Tasks       |              |              |              |  |
|                                                                                |                 |              |              |              |  |
|                                                                                | Refresh         |              |              |              |  |
|                                                                                | Properties      |              |              |              |  |
|                                                                                | Help            |              |              |              |  |
| Figure 2.11 Labworldsoft Server.Measurement Excel File Upload Service Proper × |                 |              |              |              |  |
|                                                                                |                 |              |              |              |  |
| General Log On Recove                                                          | ry Dependencies |              |              |              |  |
| Log on as:                                                                     |                 |              |              |              |  |
| ○ Local System account □ Allow service to interact with desktop                |                 |              |              |              |  |
|                                                                                |                 |              |              |              |  |
| ⊛ <u>T</u> his account:                                                        | ohn.doe         | Browse       |              |              |  |
| Password:                                                                      | •••••           |              |              |              |  |
| Confirm password:                                                              | •••••           |              |              |              |  |
|                                                                                |                 |              |              |              |  |
|                                                                                |                 |              |              |              |  |

Figure 2.12

OK

Cancel

Apply

j. Specify Start Type as Automatic for all the Services mentioned in section 2.2.i

| Labworldsoft Server.Measurement Excel File Upload Service Proper $$                   |                         |                                                           |                                         |        |
|---------------------------------------------------------------------------------------|-------------------------|-----------------------------------------------------------|-----------------------------------------|--------|
| General                                                                               | Log On                  | Recovery                                                  | Dependencies                            |        |
| Service                                                                               | name:                   | er.Window                                                 | sService.MeasurementExcelFileUploadS    | ervice |
| Display                                                                               | name:                   | Labworldso                                                | oft Server.Measurement Excel File Uploa | d Sen  |
| Descript                                                                              | tion:                   | Labworldsoft Server measurement excel file upload service |                                         | $\sim$ |
| Path to<br>"C:\Prog                                                                   | executabl<br>gram Files | e:<br>Labworldsof                                         | ft\Labworldsoft Server\MeasurementExce  | lFileU |
| Startup                                                                               | typ <u>e</u> :          | Automatic                                                 | :                                       | ~      |
|                                                                                       |                         | Automatic<br>Automatic<br>Manual                          | c (Delayed Start)                       |        |
| Service                                                                               | status:                 | Disabled<br>Running                                       |                                         |        |
| 5                                                                                     | Start                   | Stop                                                      | Pause <u>R</u> esum                     | е      |
| You can specify the start parameters that apply when you start the service from here. |                         |                                                           |                                         |        |
| Start pa                                                                              | ira <u>m</u> eters:     |                                                           |                                         |        |
|                                                                                       |                         |                                                           |                                         |        |
|                                                                                       |                         |                                                           | OK Cancel                               | pply   |

Figure 2.13

 k. Do not start the services at present. We will start these 3 services in <u>section</u>
 <u>2.4.7</u> after configuring Labworldsoft Server by providing the correct Database Connection String.

#### 2.3. Deployed Package Details

If the default installation location is selected, **Labworldsoft Server** will be installed in **C:\Program Files\Labworldsoft\Labworldsoft Server**.

Labworldsoft Server application comprises mainly of 4 components. They are,

- > Labworldsoft Server Desktop application
- Labworldsoft Server.Measurement Excel File Upload Service windows service
- Labworldsoft Server.Measurement PDF/A File Upload Service windows service
- > Labworldsoft Server.Server Hosting Service windows service

| Labworldsoft Server                  |                                                                                                    |  |  |
|--------------------------------------|----------------------------------------------------------------------------------------------------|--|--|
|                                      |                                                                                                    |  |  |
| Program Component                    | Labworldsoft Server application                                                                                                  |  |  |
| Application Type Desktop Application |                                                                                                    |  |  |
| Installation Path                    | C:\Program Files\Labworldsoft\Labworldsoft<br>Server\LabworldsoftServer\LabworldsoftServer.exe                                   |  |  |
|                                      |                                                                                                    |  |  |
| Program Component                    | Labworldsoft Server.Measurement Excel File Upload<br>Service                                                                     |  |  |
| Application Type                     | Windows Service                                                                                                    |  |  |
| Installation Path                    | C:\Program Files\Labworldsoft\Labworldsoft<br>Server\MeasurementExcelFileUploadService\Measure<br>mentExcelFileUploadService.exe |  |  |
|                                      |                                                                                                    |  |  |
| Program Component                    | Labworldsoft Server.Measurement PDF/A File Upload Service                                                                        |  |  |
| Application Type                     | Windows Service                                                                                                    |  |  |
| Installation Path                    | C:\Program Files\Labworldsoft\Labworldsoft<br>Server\MeasurementPdfAFileUploadService\Measurem<br>entPdfAFileUploadService.exe   |  |  |
|                                      |                                                                                                    |  |  |
| Program Component                    | Labworldsoft Server.Server Hosting Service                                                                                       |  |  |
| Application Type                     | Windows Service                                                                                                    |  |  |
| Installation Path                    | C:\Program Files\Labworldsoft\Labworldsoft<br>Server\ServerHostingService\ServerHostingService.exe                               |  |  |

Table 2.3
| 📙 🛛 🛃 😴 = 🛛 Labworldsoft Server                                                                                                    |                                                                                                    |                                           |                                                                                      | _                                            |              |
|----------------------------------------------------------------------------------------------------|----------------------------------------------------------------------------------------------------|-------------------------------------------|--------------------------------------------------------------------------------------|----------------------------------------------|--------------|
| File Home Share View                                                                                                    |                                                                                                    |                                           |                                                                                      |                                              | ~ <b>()</b>  |
| Image: Arrow of the second second | Hove Copy<br>tcut Copy                                                                                              | New item •<br>The basy access •<br>Folder | Properties                                                                           | Select all                                   | ne<br>ection |
| Clipboard                                                                                                    | Organize                                                                                                    | New                                       | Open                                                                                 | Select                                       |              |
| $\leftarrow$ $\rightarrow$ $\checkmark$ $\uparrow$ $\square$ $\Rightarrow$ This PC $\Rightarrow$ Loca                                                                                                    | al Disk (C:) > Program Files > Labworlds                                                                            | oft > Labworldsoft Serve                  | er >                                                                                 | ∨ Č                                          | Search La 🔎  |
|                                                                                                    | Name                                                                                                    | Date                                      | modified Ty                                                                          | pe                                           | Size         |
| ★ Quick access          Image: This PC         Image: This PC                                                                                                    | LabworldsoftServer<br>MeasurementExcelFileUploadService<br>MeasurementPdfAFileUploadService<br>ServerHostingService | 23-06<br>23-06<br>23-06                   | -2022 02:01 PM Fil<br>-2022 02:01 PM Fil<br>-2022 02:01 PM Fil<br>-2022 02:01 PM Fil | e folder<br>e folder<br>e folder<br>e folder |              |
| < 4 items                                                                                                    |                                                                                                    |                                           |                                                                                      |                                              |              |

Figure 2.14

# 2.4. Configure Labworldsoft Server

This section explains how to login to Labworldsoft Server, how to specify Database Connection String and how to start the 3 Windows Services mentioned in <u>section</u> <u>2.2.i</u>.

# 2.4.1. Login

Start **Labworldsoft Server** with Administrative privilege. The Login screen will be displayed. Users can use the default User ID **serveradmin** and Password **password@1** for logging.

| 0.1.1)              | —                                                            |                                                                | ×                                                              |
|---------------------|--------------------------------------------------------------|----------------------------------------------------------------|----------------------------------------------------------------|
|                     |                                                              |                                                                |                                                                |
| User ID serveradmin |                                                              |                                                                |                                                                |
| Password *********  |                                                              |                                                                |                                                                |
| Login               |                                                              |                                                                |                                                                |
|                     |                                                              |                                                                |                                                                |
|                     |                                                              |                                                                |                                                                |
|                     | 0.1.1)<br>User ID serveradmin<br>Password terretain<br>Login | 0.1.1) –<br>User ID serveradmin<br>Password terretain<br>Login | 0.1.1) –<br>User ID serveradmin<br>Password terretain<br>Login |

Figure 2.15

#### Default User ID: **serveradmin** Default Password: **Password@1**

Please refer section 3.3 for creating additional Server Administrators.

# 2.4.2. Server Settings

Provide the default User ID and Password and click the Login button. After successful login, the Settings tab is selected by default. Select the Settings tab if not selected.

| 실 Labworldsoft Server (2.0 | .1.1) — 🗆                                                                                                    | × |
|----------------------------|----------------------------------------------------------------------------------------------------|---|
| Login                      |                                                                                                    |   |
| Settings                   | Port 2030 ()                                                                                                    |   |
| My Account                 | Database                                                                                                    |   |
| Server Admins              | Database Connection String Data Source=. LABWORLDSOFTDS; Initial Catalog=Labworldsoft; Integrated Security=true |   |
| Users                      | Database Engine Microsoft SQL Server                                                                            | ~ |
| Configurations             | Test Database Connection                                                                                        |   |
|                            |                                                                                                    |   |
| Measurements               |                                                                                                    |   |
| User Logs                  |                                                                                                    |   |
|                            | Service Status Refresh                                                                                          |   |
|                            | Server Hosting Service Start Stop                                                                               |   |
|                            | Measurement Excel File Upload Service Start Stop                                                                |   |
|                            | Measurement PDF/A File Upload Service Start Stop                                                                |   |
|                            |                                                                                                    |   |

Figure 2.16

#### 2.4.3. Port

Labworldsoft Server is listening to more than one TCP Ports ranging from **8080** to **8093** for incoming requests from Labworldsoft 6.

At present, Labworldsoft Server port numbers are not configurable. Therefore, if any software is already listening on TCP ports from 8080 to 8093, you have to stop that software.

By using netstat command, we can find port numbers used by all the applications.

| Select Administrator: Comman | d Prompt - netstat -a -b -o |           |       | - | ×      |
|------------------------------|-----------------------------|-----------|-------|---|--------|
|                              |                             |           |       |   | ^      |
| C:\Windows\system32>nets     | tat -a -b -o                |           |       |   |        |
|                              |                             |           |       |   |        |
| Active Connections           |                             |           |       |   |        |
| Proto Local Address          | Foreign Address             | State     | PID   |   |        |
| TCP 0.0.0.0:80               | BL-19-01:0                  | LISTENING | 4     |   |        |
| Can not obtain ownershi      | p information               |           |       |   |        |
| TCP 0.0.0.0:135              | BL-19-01:0                  | LISTENING | 1500  |   |        |
| RpcSs                        |                             |           |       |   |        |
| [svchost.exe]                |                             |           |       |   |        |
| TCP 0.0.0.0:445              | BL-19-01:0                  | LISTENING | 4     |   |        |
| Can not obtain ownershi      | p information               |           |       |   |        |
| TCP 0.0.0.0:1433             | BL-19-01:0                  | LISTENING | 8980  |   |        |
| [sqlservr.exe]               |                             |           |       |   |        |
| TCP 0.0.0.0:3389             | BL-19-01:0                  | LISTENING | 1948  |   |        |
| TermService                  |                             |           |       |   |        |
| [svchost.exe]                |                             |           |       |   |        |
| TCP 0.0.0.0:5357             | BL-19-01:0                  | LISTENING | 4     |   |        |
| Can not obtain ownershi      | p information               |           |       |   |        |
| TCP 0.0.0.0:8080             | BL-19-01:0                  | LISTENING | 10492 |   |        |
| [LabworldsoftServer.exe      | ]                           |           |       |   |        |
| TCP 0.0.0.0:8081             | BL-19-01:0                  | LISTENING | 4     |   |        |
| Can not obtain ownershi      | p information               |           |       |   |        |
| TCP 0.0.0.0:8082             | BL-19-01:0                  | LISTENING | 10492 |   |        |
| [LabworldsoftServer.exe      | ]                           |           |       |   |        |
| TCP 0.0.0.0:8083             | BL-19-01:0                  | LISTENING | 4     |   |        |
| Can not obtain ownershi      | p information               |           |       |   |        |
| TCP 0.0.0.0:8084             | BL-19-01:0                  | LISTENING | 10492 |   |        |
| [Labwor]dsoftServer.exe      | 1                           |           |       |   | $\sim$ |

Figure 2.17

| Modules                            | TCP Ports used |
|------------------------------------|----------------|
| Connection module                  | 8080, 8081     |
| User Management module             | 8082, 8083     |
| Configuration Management module    | 8084, 8085     |
| Configuration File Transfer module | 8086, 8087     |
| User Log module                    | 8088, 8089     |
| Measurement module                 | 8090, 8091     |
| Measurement File Transfer module   | 8092, 8093     |

Table 2.4

#### 2.4.4. Database Engine

At present, **Labworldsoft Server** supports only **Microsoft SQL Server** database, which is selected by default. In future, it can support multiple databases such as **Oracle** and **MySQL**.

## 2.4.5. Database Connection String

Labworldsoft Server uses Entity Framework 6 (EF6) Object-Relational Mapping (ORM) framework for accessing database.

User has to provide the EF6 Connection String in the Database Connection String textbox to connect to the database.

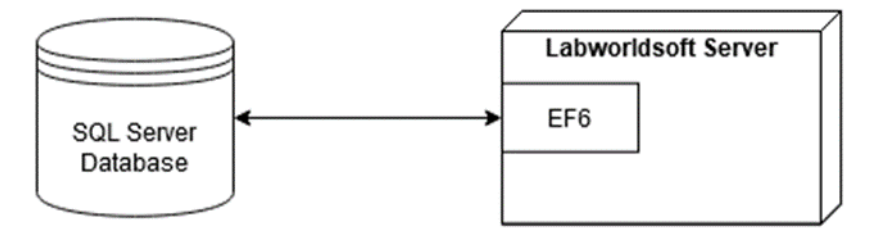

Figure 2.18

A simple **SQL Server** database **Connection String** using **Entity Framework 6** has 3 parts; **Data Source**, **Database Name** and **Authentication Mode**. Each part is delimited with semi-colon (;).

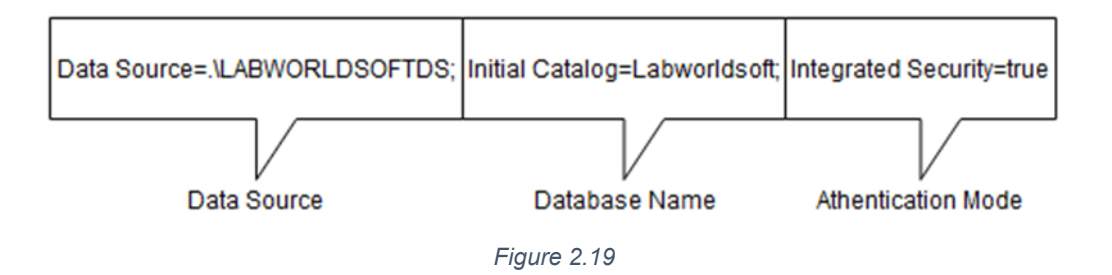

**Data Source** is the **SQL Server Instance Name** chosen while installing SQL Server database in <u>section 1.2.i</u>.

**Initial Catalog** specifies the database name. Suppose the Data Source name is **LABWORLDSOFTDS** and database name is **Labworldsoft**. When clicking **Test Database Connection** button, **Labworldsoft Server** checks whether a database with name **Labworldsoft** exists in the Data Source **LABWORLDSOFTDS**. If it does not exist, **Labworldsoft Server** will send **SQL scripts** using **EF6** for creating a database named **Labworldsoft** with all the required tables automatically.

A Database Connection String should be a valid Entity Framework 6 (EF6) Connection String for SQL Server Database. Therefore, any valid EF6 Connection String can be provided in the Database Connection String text box. If the Database Administrator used a different name for Data Source while installing SQL Server, he has to specify that new name in Data Source section of the Connection **String**. If the Administrator thinks to choose a different name for database, he has to specify that new name in the **Initial Catalog** part of the **Connection String**. If the Database Administrator chose **Mixed mode authentication** instead of **Windows authentication** while installing SQL Server, do appropriate changes in the **Authentication Mode** section of the **Connection String**.

A Database Administrator may refer **Microsoft** website or **Google search** for finding more advanced Database Connection Strings to satisfy their requirements.

If the Administrator chose the default Data Source name **LABWORLDSOFTDS**, choosing the default database name **Labworldsoft** and chose the default authentication mode **Windows Authentication**, he can use the default **Database Connection String** shown below:

Data Source=.\LABWORLDSOFTDS;Initial Catalog=Labworldsoft;Integrated Security=true

#### 2.4.6. Test Database Connection

After providing a valid **Database Connection String** and selected the **Database Engine**, Administrator can check the database communication status by clicking **Test Database Connection** button. When clicking **Test Database Connection** button, **Labworldsoft Server** will try to connect to the Data Source specified, using the authentication mode specified, and checks whether the database name specified exists. If the database does not exist in the data source, it will be created automatically with all the required tables. After that, the database will be opened and closed immediately as a test to find the status. The following message will be displayed if the communication is successful.

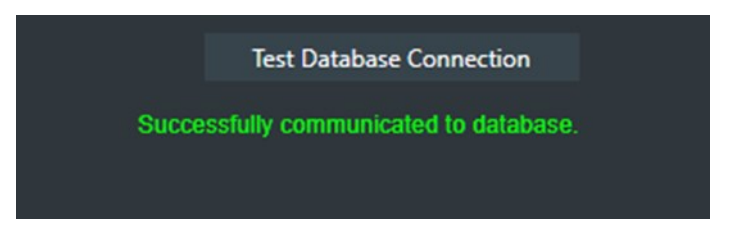

Figure 2.20

If communication fails, an appropriate error message will be displayed.

#### 2.4.7. Starting Server Services

- a. When starting Labworldsoft Server at first time, the Service Status indicators are in grey colour as shown in <u>figure 2.16</u>. You can start the Labworldsoft Server services in 2 ways.
- b. In the first approach, click the **Start All Services** button. All the 3 services will be started one by one and the status indicator colour will be changed to green.
- c. In the second approach, Start the **Services and Controller** app as mentioned in the <u>section 2.2.i</u>. Start all the 3 services mentioned in <u>section 2.2.i</u>.

| 🔯 Labworldsoft Server.Measurement Excel File Upload Service 👘 |            | Labworldsof | Automatic | IWB\admin |
|---------------------------------------------------------------|------------|-------------|-----------|-----------|
| Abworldsoft Server.Measurement PDF/A File Upload Service      | Start      | Labworldsof | Automatic | IWB\admin |
| Abworldsoft Server.Server Hosting Service                     | Stop       | Labworldsof | Automatic | IWB\admin |
|                                                               | Pause      |             |           |           |
|                                                               | Resume     |             |           |           |
|                                                               | Restart    |             |           |           |
|                                                               | All Tasks  | ».          |           |           |
|                                                               | Refresh    |             |           |           |
|                                                               | Properties |             |           |           |
|                                                               | Help       |             |           |           |
|                                                               |            |             |           |           |

Figure 2.21

d. Make sure that all the 3 Services mentioned in section 2.2.i are running.

| 🙀 Labworldsoft Server.Measurement Excel File Upload Service | Labworldsof | Running | Automatic | IWB\admin |
|-------------------------------------------------------------|-------------|---------|-----------|-----------|
| Labworldsoft Server.Measurement PDF/A File Upload Service   | Labworldsof | Running | Automatic | IWB\admin |
| 🖏 Labworldsoft Server.Server Hosting Service                | Labworldsof | Running | Automatic | IWB\admin |

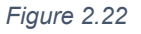

| 🗐 Labworldsoft Server (2. | .1.1)                           |                          |                       |                          | -                |         | × |
|---------------------------|---------------------------------|--------------------------|-----------------------|--------------------------|------------------|---------|---|
| Login                     |                                 |                          |                       |                          |                  |         |   |
|                           | Port 8080 ()                    |                          |                       |                          |                  |         |   |
| My Account                | Database                        |                          |                       |                          |                  |         |   |
| Server Admins             | Database Connection String Dat  | a Source=.\LABWORLDSOFTE | S,Initial Catalog=Lal | bworldsoft, integrated S | Security=true    |         |   |
| Users                     | Database Engine Mi              | rosoft SQL Server        | _                     | _                        | Tert Databara Co | •       |   |
| Configurations            |                                 |                          |                       |                          | lest Database Co | nnecuon |   |
| Measurements              |                                 |                          |                       |                          |                  |         |   |
| User Logs                 |                                 |                          |                       |                          |                  |         |   |
|                           | Service Status Refresh          |                          |                       |                          |                  |         |   |
|                           | Server Hosting S                | iervice 🥥 Start          | Stop                  | Start All Services       |                  |         |   |
|                           | Measurement Excel File Upload S | iervice Start            | Stop                  | Stop All Services        |                  |         |   |
|                           | Measurement PUT/A File Upioad 3 | start                    | зкор                  |                          |                  |         |   |
|                           |                                 |                          |                       |                          |                  |         |   |
|                           |                                 |                          |                       |                          |                  |         |   |
|                           |                                 |                          |                       |                          |                  |         |   |
|                           |                                 |                          |                       |                          |                  |         |   |
|                           |                                 |                          |                       |                          |                  |         |   |

Figure 2.23

e. Similarly, you can stop the services by clicking the **Stop All Services** button or from the **Services and Controller** app. You can also **start/stop** the services individually by clicking the **Start/Stop** individual buttons as well.

#### 2.4.8. Read/Write Privilege to C:\ProgramData\Labworldsoft folder

When Windows user with Administrative privilege starts Labworldsoft Server, C:\ProgramData\Labworldsoft settings folder is created. All the Windows users who want to access Labworldsoft Server should have **read/write** permission to C:\ProgramData\Labworldsoft folder and sub folders.

# 2.5. Server Admin Users and Labworldsoft 6 Users

Labworldsoft Server manages 2 types of users, Server Admin Users and Labworldsoft 6 Users. Server Admin Users are simply called Server Admins and Labworldsoft 6 Users are simply called Users. Server Admins screen manages Server Admin users and Users screen manages Labworldsoft 6 users.

#### 2.5.1. Server Admin Users

**Server Admins** are managed in **Server Admins screen**. You can open the Server Admins screen by selecting the **Server Admins tab**. **Server Admins** are used for logging into **Labworldsoft Server** desktop application directly.

The default Server Admin User ID and Password are **serveradmin** and **Password@1** 

User ID: serveradmin

#### Password: Password@1

| 🔄 Labworldsoft Server (2. | .0.1.1) |                        |            |           |                                               |     |           |    |      |        | -    | × |
|---------------------------|---------|------------------------|------------|-----------|-----------------------------------------------|-----|-----------|----|------|--------|------|---|
| Login                     |         |                        |            |           |                                               |     |           |    |      |        |      |   |
| Settings                  |         | User ID<br>Server∆dmin | First Name | Last Name | Email                                         | im  | Departmer | nt | Team | S<br>A | tate |   |
| My Account                |         |                        |            |           | ,, <u>,,</u> ,,,,,,,,,,,,,,,,,,,,,,,,,,,,,,,, |     |           |    |      |        |      |   |
| Server Admins             |         |                        |            |           |                                               |     |           |    |      |        |      |   |
| Users                     |         |                        |            |           |                                               |     |           |    |      |        |      |   |
| Configurations            |         |                        |            |           |                                               |     |           |    |      |        |      |   |
| Measurements              |         |                        |            |           |                                               |     |           |    |      |        |      |   |
| User Logs                 |         |                        |            |           |                                               |     |           |    |      |        |      |   |
|                           |         |                        |            |           |                                               | Add |           |    |      |        |      |   |
|                           |         | Users fetched succ     | cessfully  |           |                                               |     |           |    |      |        |      |   |

Figure 2.24

Server Admins are stored in a separate local Microsoft SQL Server Compact database. When Labworldsoft Server is accessed first time, a local Microsoft SQL Server Compact database LabworldsoftServerAdminUsers\_1\_0\_0\_0.sdf is created and stored in

C:\ProgramData\Labworldsoft\LabworldsoftServer\LocalDatabaseFiles folder in the Server PC. In addition, the default user credential **serveradmin** and **Password@1** are inserted into this database automatically. All Server Admins are stored in this database.

| I → LocalDatabaseFiles           File         Home         Share         View                               |                                               |                                      |                          |            | -                    | □ ×<br>√ (?) |
|----------------------------------------------------------------------------------------------------|-----------------------------------------------|--------------------------------------|--------------------------|------------|----------------------|--------------|
| $\leftarrow$ $\rightarrow$ $\checkmark$ $\uparrow$ $\blacksquare$ $\rightarrow$ This PC $\rightarrow$ Windo | ows (C:) > ProgramData > Labworldsoft > Labwo | orldsoftServer > LocalData           | abaseFiles 🗸 🗸           | ن<br>Searc | h LocalDatabaseFiles | Q            |
| 🖈 Quick access                                                                                              | Name                                          | Date modified<br>15-03-2024 05:01 PM | Type<br>SQL Server Compa | Size       | KB                   |              |
| This PC Vetwork                                                                                             |                                               |                                      |                          |            |                      |              |
| 1 item                                                                                                    |                                               |                                      |                          |            |                      |              |

Figure 2.25

If you forgot your **Server Admin credential**, close **Labworldsoft Server** application and delete **LabworldsoftServerAdminUsers\_1\_0\_0\_0.sdf** database file. Start **Labworldsoft Server** again and the database will be created again automatically with the default credential. Now you may use the default credential **serveradmin** and **Password@1** for log-in.

#### 2.5.2. Labworldsoft 6 Users

Labworldsoft 6 Users are used for logging into Labworldsoft Server from Labworldsoft 6 application. Labworldsoft 6 Users are stored in Microsoft SQL Server database that you have created in <u>section 1</u>. You can locate the database from the Database Connection String explained in the <u>section 2.4.5</u>.

**Users** screen is used for managing **Labworldsoft 6 Users**. You can open the **Users** screen by selecting the **Users tab**.

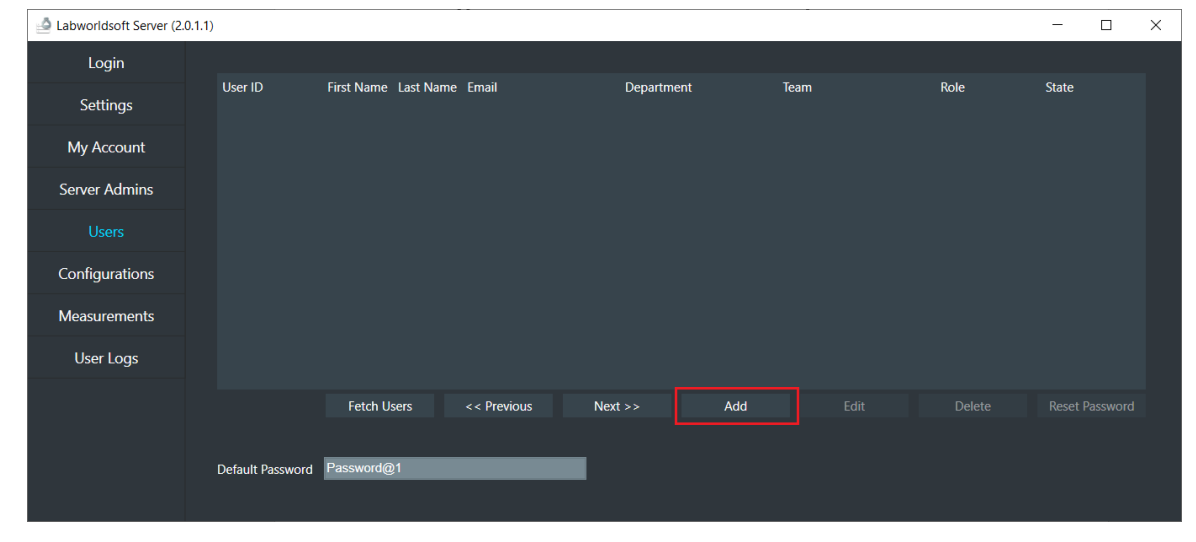

a. Select the Users tab and click the Add button.

Figure 2.26

b. Enter the details in the Add User dialog.

| Add User                                                  | ×                                                                                                 |
|-----------------------------------------------------------|---------------------------------------------------------------------------------------------------|
| User ID                                                   | johndoe                                                                                           |
| First Name                                                | John                                                                                              |
| Last Name                                                 | Doe                                                                                               |
| Email                                                     | john.doe@ika.com                                                                                  |
| Department                                                | R&D                                                                                               |
| Team                                                      | Lab                                                                                               |
| Role                                                      | Administrator 🔹                                                                                   |
| User ID shou<br>Minimun<br>Maximu<br>First cha<br>Allowed | ld have:<br>n 4 characters<br>m 40 characters<br>iracter a letter<br>special characters . @<br>Ok |

Figure 2.27

c. Click the **OK** button.

| 🙆 Labworldsoft Server (2.0. | 1.1)             |               |          |                  |      |            |     |      |               | -       | $\times$ |
|-----------------------------|------------------|---------------|----------|------------------|------|------------|-----|------|---------------|---------|----------|
| Login                       |                  |               |          |                  |      |            |     |      |               |         |          |
|                             | User ID          | First Name La | ist Name | Email            |      | Department |     | Team | Role          | State   |          |
| Settings                    | johndoe          | John Do       | be       | john.doe@ika.com | ۱    | R&D        |     | Lab  | Administrator | Created |          |
| My Account                  |                  |               |          |                  |      |            |     |      |               |         |          |
| Server Admins               |                  |               |          |                  |      |            |     |      |               |         |          |
| Users                       |                  |               |          |                  |      |            |     |      |               |         |          |
| Configurations              |                  |               |          |                  |      |            |     |      |               |         |          |
| Measurements                |                  |               |          |                  |      |            |     |      |               |         |          |
| User Logs                   |                  |               |          |                  |      |            |     |      |               |         |          |
|                             |                  | Fetch User    |          | << Previous      | Next |            | Add |      |               |         |          |
|                             |                  | sfully.       |          |                  |      |            |     |      |               |         |          |
|                             | Default Password | Password@1    |          |                  |      |            |     |      |               |         |          |

Figure 2.28

d. You can use this credential **johndoe** and **Password@1** to log-in to **Labworldsoft Server** from **Labworldsoft 6**.

# 2.6. Labworldsoft Server Database Internals

We assume the Data Source name is **LABWORLDSOFTDS** and Database name is **Labworldsoft**.

Data Source: LABWORLDSOFTDS

Database name: Labworldsoft

Each time when clicking **Test Database Connection** button or **Start All Services** button in the **Settings** screen, **Labworldsoft Server** checks whether **Labworldsoft** database exists in **LABWORLDSOFTDS** data source. If **Labworldsoft** database does not exist, **Labworldsoft Server** will create a new database with name **Labworldsoft** in **LABWORLDSOFTDS** data source.

A user can view the database and tables created using **SQL Server Management Studio** (**SSMS**). For viewing the created database tables, access **SSMS** as follows:

| SQL Server             |                                                                                                    |
|------------------------|----------------------------------------------------------------------------------------------------|
| Database Engine        | ~                                                                                                    |
| .\LABWORLDSOFTDS       | ~                                                                                                    |
| Windows Authentication | ~                                                                                                    |
| BL-23-01\john.doe      | ~                                                                                                    |
|                        |                                                                                                    |
| Remember password      |                                                                                                    |
| Canada Hala            | Ontions >>                                                                                              |
|                        | Database Engine .\LABWORLDSOFTDS Windows Authentication BL-23-01\john.doe Remember password Cancel Help |

a. Start SSMS. Connect to Server window is popped-up.

Figure 2.29

- b. Click the **Connect** button.
- c. In the **Object Explorer** window, you can see all the tables created in the **Labworldsoft** database.

| -₹           | Microso      | oft SQL      | Server Ma     | anageme       | ent Stu | udio         | (Admin         | istrat | tor)   |      |     |   |   |
|--------------|--------------|--------------|---------------|---------------|---------|--------------|----------------|--------|--------|------|-----|---|---|
| <u>F</u> ile | <u>E</u> dit | <u>V</u> iew | <u>T</u> ools | <u>W</u> indo | w       | <u>H</u> elp | )              |        |        |      |     |   |   |
| 80           | - 0          | <u>*</u> ? - | *1 - 2        |               | J       | New          | Ouerv          | A      |        |      |     |   | X |
| × -          | 1            |              |               | _             | -       | Þ 1          | Execute        |        | -<br>- |      |     |   |   |
| Ohio         | et Evplor    | or           |               |               |         |              | _              | -      | _      |      | -   |   |   |
| Objec        | LI EXPIOI    | ei xei       |               | × .4.         |         |              |                |        |        |      |     |   |   |
| Conr         | nect 🕶 🛉     | T T          | = <b>Y</b> C  | <b>,</b> -4/4 |         |              |                |        |        |      |     |   | 1 |
|              | .\LABW       | ORLDS        | SOFTDS (S     | QL Serve      | r 16.0  | .1110        | ) - BL-2       | 3-01   | \joh   | n.do | e)  | ^ |   |
|              | Data         | abases       |               |               |         |              |                |        |        |      |     |   |   |
|              |              | ystem i      | Databases     | +-            |         |              |                |        |        |      |     |   |   |
|              |              | WConf        | e snapsno     | ots           |         |              |                |        |        |      |     |   |   |
|              |              | WDiad        | nguration     |               |         |              |                |        |        |      |     |   |   |
|              |              | WOue         | nostics       |               |         |              |                |        |        |      |     |   |   |
|              |              | abworl       | dsoft         |               |         |              |                |        |        |      |     |   |   |
|              |              | Datal        | base Diag     | ams           |         |              |                |        |        |      |     |   |   |
|              |              | Table        | s             |               |         |              |                |        |        |      |     |   |   |
|              | +            | 🛯 🔳 Sy       | stem Table    | es            |         |              |                |        |        |      |     |   |   |
|              | +            | i 🔳 Fil      | eTables       |               |         |              |                |        |        |      |     |   |   |
|              | +            | Ext          | ternal Tab    | les           |         |              |                |        |        |      |     |   |   |
|              | +            | 🛙 📕 Gr       | aph Table     | s             |         |              |                |        |        |      |     |   |   |
|              | +            | 🖩 Lw         | /sMigrat      | ionHisto      | ry      |              |                |        |        |      |     |   |   |
|              | +            | 🖩 Lw         | s.Configu     | ation         |         |              |                |        |        |      |     |   |   |
|              | +            | E Lw         | s.Configu     | ationDat      | ta      |              |                |        |        |      |     |   |   |
|              | +            | E Lw         | s.Configu     | ationVer      | sion    |              |                |        |        |      |     |   |   |
|              | +            | ∃ ⊞ Lw       | s.INTERNA     | AL_AA37       | 360CE   | 26B2         | 4755BE         | 695F   | 864    | 3405 | EBA |   |   |
|              | +            |              | s.Labworl     | dsoftServ     | /erPro  | perty        | y              |        |        |      |     |   |   |
|              |              | i⊞ LW        | s.ivieasure   | ment          | olEilo  |              |                |        |        |      |     |   |   |
|              | Ē            |              | s.ivieasure   | mentExc       | olFilo  | Info         |                |        |        |      |     |   |   |
|              |              |              | is Measure    | mentFile      | Unloa   | adInf        | <sup>i</sup> o |        |        |      |     |   |   |
|              | E E          | i 🎟 Lw       | s.Measure     | mentPdf       | AFile   |              |                |        |        |      |     |   |   |
|              | +            | i 🎟 Lw       | s.Measure     | mentPdf       | AFilel  | nfo          |                |        |        |      |     |   |   |
|              | +            | E Lw         | s.Measure     | mentSig       | nature  | е            |                |        |        |      |     |   |   |
|              | +            | 🖩 Lw         | s.METADA      | ATA_Con       | figura  | tion         |                |        |        |      |     |   |   |
|              | +            | 🖩 🖽 Lw       | s.METADA      | TA_Con        | figura  | tion         | Data           |        |        |      |     |   |   |
|              | +            | 🖩 🖽 Lw       | s.METADA      | ATA_Con       | figura  | tion\        | /ersion        |        |        |      |     |   |   |
|              | +            | 🖩 🖽 Lw       | s.METADA      | TA_Lab        | world   | softS        | erverPro       | opert  | ty     |      |     |   |   |
|              | +            | 🖩 Lw         | s.METADA      | ATA_Mea       | suren   | nent         |                |        |        |      |     |   |   |
|              | +            | E Lw         | s.METADA      | ATA_Mea       | suren   | nentE        | excelFile      | 9      |        |      |     |   |   |
|              | +            | ∃ ⊞ Lw       | s.METADA      | ATA_Mea       | suren   | nentE        | ExcelFile      | elnfo  |        |      |     |   |   |
|              | +            | ∃ ⊞ Lw       | S.METADA      | ATA_Mea       | suren   | nenth        | leUplo         | adIn   | to     |      |     |   |   |
|              | L±           |              | S.METADA      | ATA_Mea       | suren   | nentF        |                | Info   |        |      |     |   |   |
|              |              | :⊞ LW        |               | ATA_IMea      | suren   | nente        | Cignatur       | inio   |        |      |     |   |   |
|              | Ē            |              | s.WETADA      | ATA_IVICa     | a suren | Tenta        | nynatui        | C      |        |      |     |   |   |
|              |              |              | s METADA      | ATA User      | Acco    | unt          |                |        |        |      |     |   |   |
|              | E E          | 1 🎟 I w      | s.METADA      | ATA User      | loa     | unit         |                |        |        |      |     |   |   |
|              | (F           | i 🎟 Lw       | s.UserAcc     | ount          | LOG     |              |                |        |        |      |     |   |   |
|              | (±           | 1 🎟 Lw       | s.UserLoa     |               |         |              |                |        |        |      |     |   |   |
|              | +            | 🖽 Lw         | s.UserLog     | CodeDef       | initio  | n            |                |        |        |      |     |   |   |
|              | +            | Views        | 5             |               |         |              |                |        |        |      |     |   |   |
|              | +            | Exter        | nal Resour    | ces           |         |              |                |        |        |      |     |   |   |
| 1            | -            |              |               |               |         |              |                |        |        |      |     |   |   |

Figure 2.30

All the tables are appended with the namespace Lws. For example, Lws.UserAccount table stores information on Labworldsoft Users.

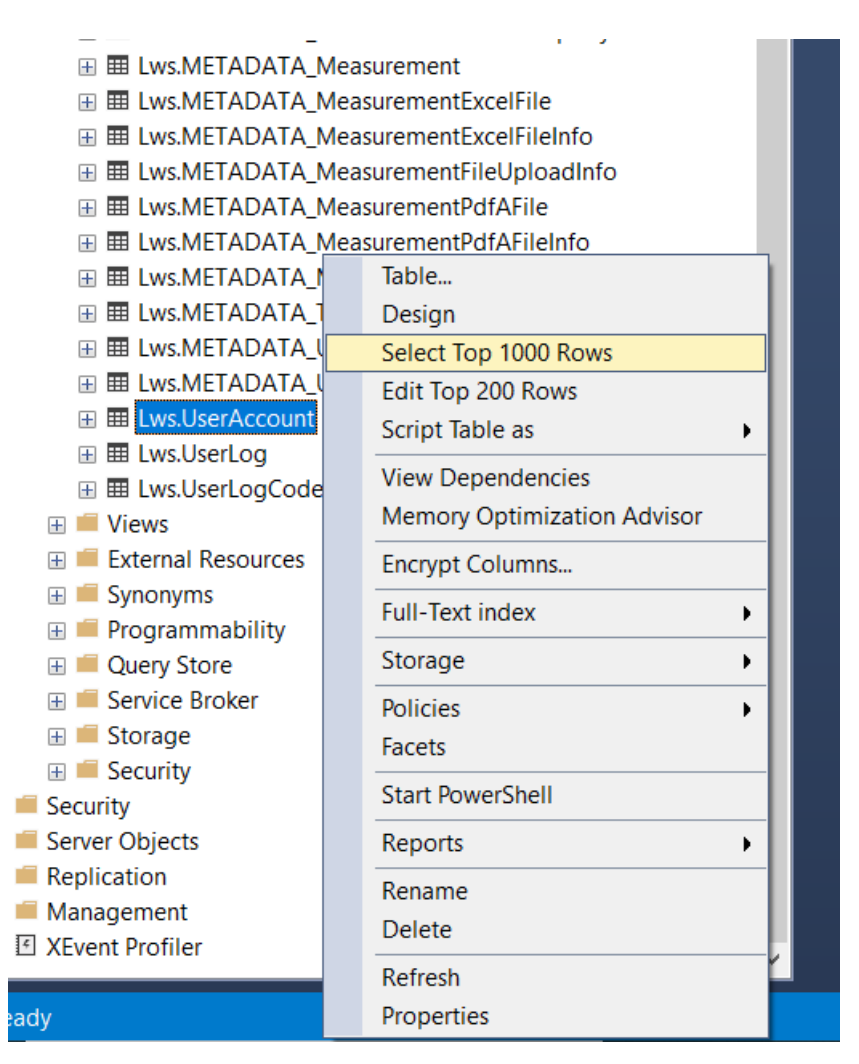

Figure 2.31

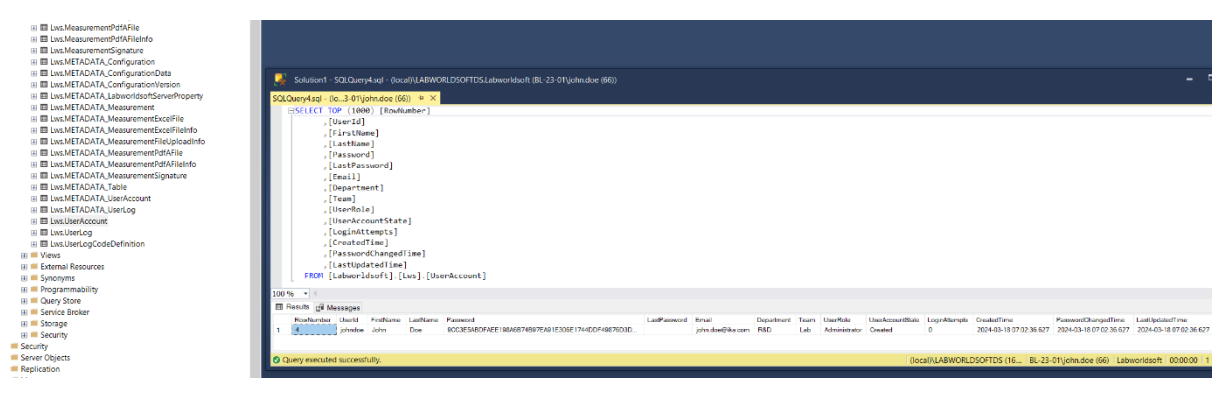

Figure 2.32

# Some table names contain text **METADATA**. For example, table **Lws.METADATA\_UserAccount** stores information about **Lws.UserAccount** table.

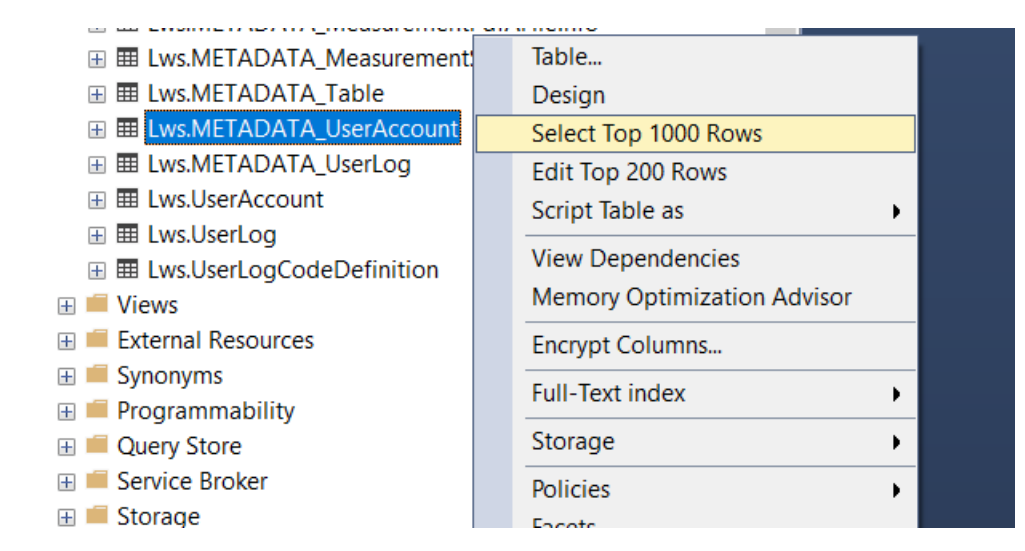

Figure 2.33

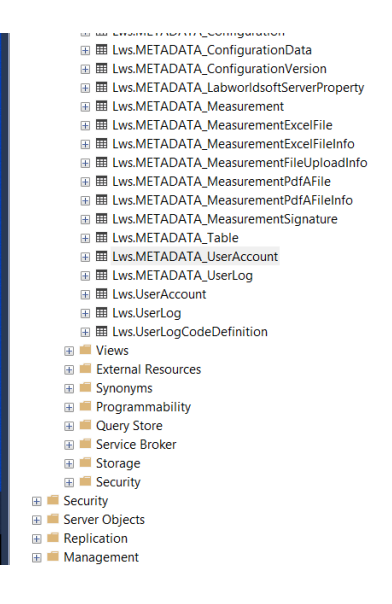

| QL                                               | Query6.sql - (lo01\jol | hn.doe (158)) 🕆 🗙                                     |  |  |  |  |  |  |  |
|--------------------------------------------------|------------------------|-------------------------------------------------------|--|--|--|--|--|--|--|
|                                                  | ESELECT TOP (100       | <pre>0) [ColumnName]</pre>                            |  |  |  |  |  |  |  |
| ,[Description]                                   |                        |                                                       |  |  |  |  |  |  |  |
| FROM [Labworldsoft].[Lws].[METADATA_UserAccount] |                        |                                                       |  |  |  |  |  |  |  |
|                                                  |                        |                                                       |  |  |  |  |  |  |  |
| 00                                               | % •                    |                                                       |  |  |  |  |  |  |  |
| III (                                            | Results 🗊 Messages     |                                                       |  |  |  |  |  |  |  |
|                                                  | ColumnName             | Description                                           |  |  |  |  |  |  |  |
| 1                                                | CreatedTime            | Time in UTC when the user account is created.         |  |  |  |  |  |  |  |
| 2                                                | Department             | Department of the user.                               |  |  |  |  |  |  |  |
| 3                                                | Email                  | Email of the user.                                    |  |  |  |  |  |  |  |
| 4                                                | FirstName              | First name of the user.                               |  |  |  |  |  |  |  |
| 5                                                | LastName               | Last name of the user.                                |  |  |  |  |  |  |  |
| 6                                                | LastPassword           | Hashed string of the Last Password used by the user.  |  |  |  |  |  |  |  |
| 7                                                | LastUpdatedTime        | Time in UTC when any of the user account property     |  |  |  |  |  |  |  |
| 8                                                | LoginAttempts          | Number of attempts made to Log-In to the Labworld     |  |  |  |  |  |  |  |
| 9                                                | Password               | Hashed string of the Password.                        |  |  |  |  |  |  |  |
| 10                                               | PasswordChangedTime    | Time in UTC when the password is changed last ti      |  |  |  |  |  |  |  |
| 11                                               | RowNumber              | Primary Key. Auto generated Identity column.          |  |  |  |  |  |  |  |
| 12                                               | Team                   | Team of the user.                                     |  |  |  |  |  |  |  |
| 13                                               | UserAccountState       | State of the User Account. At present the state can b |  |  |  |  |  |  |  |
| 14                                               | Userld                 | User ID of the user.                                  |  |  |  |  |  |  |  |
| 15                                               | UserRole               | Role of the user. At present the different User Roles |  |  |  |  |  |  |  |

Figure 2.34

# 3. Using Labworldsoft Server

After the successful log-in to Labwoldsoft Server, Settings, My Account, Server Admins, Users, Configurations, Measurements and User Logs tabs are visible. By selecting each tab, we can open the corresponding screens.

## 3.1. Settings Screen

**Settings screen** can be opened by selecting the **Settings tab**. Configuration parameters such as Database Connection String can be specified in Settings screen. This screen is used to start the Labworldsoft Server Services. For more details refer the <u>section 2.4.2</u>.

### 3.2. My Account Screen

The logged-in Server Admin User's details are shown in My Account screen. A user can log-out and change password from this screen.

| 🔄 Labworldsoft Server (2. | 0.1.1)                         |                   | - | × |
|---------------------------|--------------------------------|-------------------|---|---|
| Login                     |                                |                   |   |   |
| Settings                  | User ID                        | ServerAdmin       |   |   |
|                           | First Name                     |                   |   |   |
| My Account                | Last Name                      |                   |   |   |
| Server Admins             | Email                          | yyy@yyy.com       |   |   |
| Users                     | Role                           | Administrator     |   |   |
| 03013                     | Status                         | Active            |   |   |
| Configurations            | User created on (UTC)          | 2-20-2024 4:52 AM |   |   |
| Measurements              | Password last changed on (UTC) | 2-20-2024 4:52 AM |   |   |
| Lisor Logs                | User last updated on (UTC)     | 2-20-2024 4:52 AM |   |   |
| User Logs                 | Logout                         | Change Password   |   |   |
|                           |                                |                   |   |   |
|                           |                                |                   |   |   |
|                           |                                |                   |   |   |

Figure 3.1

#### 3.3. Server Admins Screen

Server Admin Users are managed from this screen.

- a. A user can fetch all the Server Admin Users by clicking the **Fetch Server Admins** button.
- b. A new Server Admin user can be added by clicking the **Add** button. The criteria for User ID is shown in the **Add User** dialog.

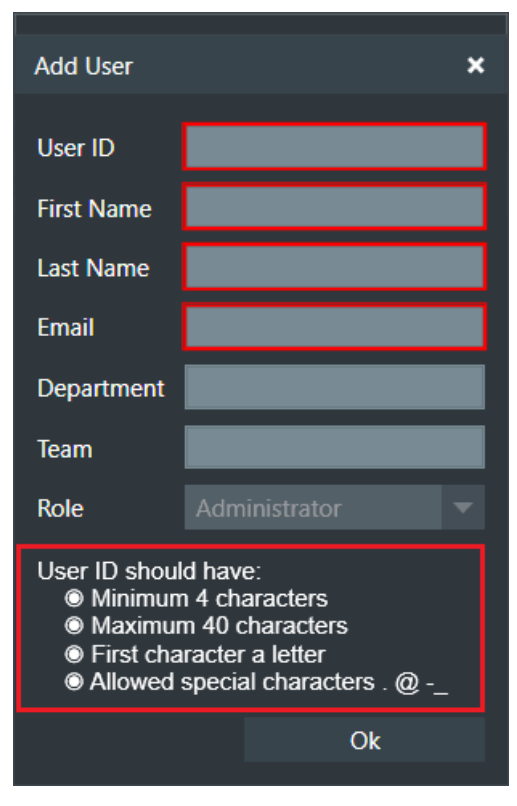

Figure 3.2

- c. User details can be edited by clicking the Edit button.
- d. A Server Admin user can be deleted by clicking the **Delete** button.
- e. A Server Admin user password can be reset to the default password **Password@1** by clicking the **Reset Password** button.

| 🔄 Labworldsoft Server (2.0. | 1.1)                    |            |              |                             |      |            |          | _                 | × |
|-----------------------------|-------------------------|------------|--------------|-----------------------------|------|------------|----------|-------------------|---|
| Login                       |                         |            |              |                             |      |            |          |                   |   |
| Sottings                    | User ID                 | First Name | Last Name    | Email                       |      | Department | <br>Team | State             |   |
| settings                    | ServerAdmin<br>iohn.doe | <br>John   | <br>Doe      | yyy@yyy.com<br>iohn.doe@ika | .com | R&D        | Lab      | Active<br>Created |   |
| My Account                  | ,                       |            |              | ,                           |      |            |          |                   |   |
| Server Admins               |                         |            |              |                             |      |            |          |                   |   |
| Users                       |                         |            |              |                             |      |            |          |                   |   |
| Configurations              |                         |            |              |                             |      |            |          |                   |   |
| Measurements                |                         |            |              |                             |      |            |          |                   |   |
| User Logs                   |                         |            |              |                             |      |            |          |                   |   |
|                             |                         | Fetch S    | Server Admir | IS I                        | Add  |            |          |                   |   |
|                             | User added succes       | sfully.    |              |                             |      |            |          |                   |   |
|                             |                         |            |              |                             |      |            |          |                   |   |
|                             |                         |            |              |                             |      |            |          |                   |   |

Figure 3.3

- f. When a user is added, it is in **Created** state. It should be in **Active** state before it can be used for login.
- g. Try to login with the new user which is in **Created** sate. A **Change Password** dialog is popped-up.

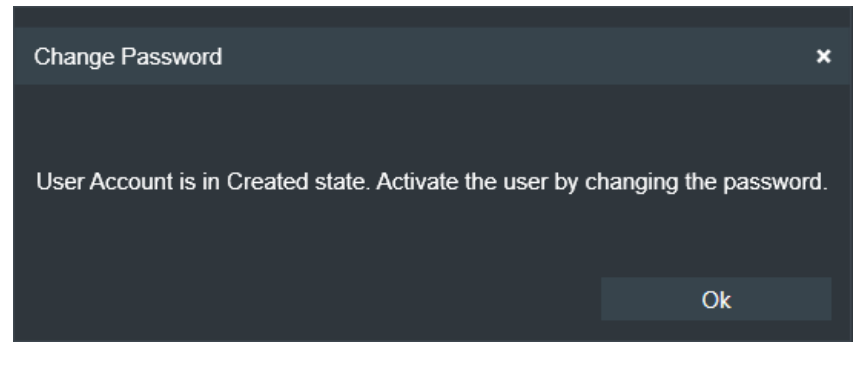

Figure 3.4

After changing the password, the state will be changed to **Active**.

h. You can change the **State** using **Edit User** dialog as well. Click the **Edit** button to pop-up **Edit User** dialog. You may change the **State** by selecting the **Status** list appropriately.

| ×                |
|------------------|
| John             |
| Doe              |
| john.doe@ika.com |
| R&D              |
| Lab              |
| Administrator 🗸  |
| Inactive 🔻       |
|                  |
| Ok               |
|                  |

Figure 3.5

i. You can delete a user only if the user is in **Inactive** state. You can change an **Active** user to **Inactive** state using the **Edit User** dialog.

#### 3.4. Users Screen

**Users** screen is used for managing **Labworldsoft 6 Users**. You can **fetch** all the users. You can **add**, **edit** or **delete** a user. When a user is added, it is in **Created** State. A user should be in **Active** state before it can be used for login. You may refer the <u>section 2.5.2</u> for more details.

A user's password can be reset to the default **Password@1** by clicking the **Reset Password** button.

| 🙆 Labworldsoft Server (2.0.1. | 1)               |            |            |                  |         |     |      |               | - 0     | × |
|-------------------------------|------------------|------------|------------|------------------|---------|-----|------|---------------|---------|---|
| Login                         |                  |            |            |                  |         |     |      |               |         |   |
| Settings                      | User ID          | First Name | Last Name  | Email            | Departm | ent | Team | Role          | State   |   |
| Settings                      | Jonnaoe          | Jonn       | Doe        | Jonn.doe@ika.com | K&D     |     | Lad  | Administrator | Created |   |
| My Account                    |                  |            |            |                  |         |     |      |               |         |   |
| Server Admins                 |                  |            |            |                  |         |     |      |               |         |   |
| Users                         |                  |            |            |                  |         |     |      |               |         |   |
| Configurations                |                  |            |            |                  |         |     |      |               |         |   |
| Measurements                  |                  |            |            |                  |         |     |      |               |         |   |
| User Logs                     |                  |            |            |                  |         |     |      |               |         |   |
|                               |                  | Fetch U    | sers       | << Previous      | Next >> | Add |      |               |         |   |
|                               |                  | cessfully  |            |                  |         |     |      |               |         |   |
|                               | Default Password | Password@  | <u>0</u> 1 |                  | ι,      |     |      |               |         |   |
|                               |                  |            |            |                  |         |     |      |               |         |   |

Figure 3.6

# 3.4.1. User Roles

There are 3 different types of **Roles** for **Labworldsoft 6 Users** based on their access rights and privileges.

| User          | Read-only permissions and Least privileges. <i>We will call this user <b>Normal User</b> occasionally to avoid confusion</i> . |
|---------------|----------------------------------------------------------------------------------------------------|
| Super User    | Read and limited write permissions. They have all User role privileges and some of the Administrator privileges.               |
| Administrator | Full access rights. They have the highest level of privileges                                                                  |

Table 3.1

# 3.5. Configurations Screen

Configurations screen is used for managing Labworldsoft 6 Configuration files.

| 실 Labworldsoft Server (2. | .0.1.1) |                                        |                                        |              |                |                                                           | :                     | × |
|---------------------------|---------|----------------------------------------|----------------------------------------|--------------|----------------|-----------------------------------------------------------|-----------------------|---|
| Login                     |         |                                        |                                        |              |                |                                                           |                       |   |
| Settings                  | Item    | Configuration Name PID Controller Test | Description<br>Testing PID Controller  | Created User | Last Version C | reated Time (UTC) Last Upd<br>19/2024 8-29-33 AM3/19/2024 | ated Time (UTC) State |   |
| My Account                |         |                                        | icauly no conduitor                    | L J          |                | 192024 0.23.33 HIND 19202-                                | U.2.3.35 AM DIVIL     |   |
| Server Admins             |         |                                        |                                        |              |                |                                                           |                       |   |
| Users                     |         |                                        |                                        |              |                |                                                           |                       |   |
| Configurations            |         |                                        |                                        |              |                |                                                           |                       |   |
| Measurements              |         |                                        |                                        |              |                |                                                           |                       |   |
| User Logs                 |         |                                        |                                        |              |                |                                                           |                       |   |
|                           |         |                                        |                                        |              |                |                                                           |                       |   |
|                           |         |                                        |                                        |              |                |                                                           |                       |   |
|                           |         |                                        |                                        |              |                |                                                           |                       |   |
|                           | Fetch   | Configurations << Prev                 | ious Next >>                           |              |                |                                                           |                       |   |
|                           |         | Remove Upload New                      | Configuration Upload New Configuration |              |                |                                                           |                       |   |
|                           |         |                                        |                                        |              |                |                                                           |                       |   |

Figure 3.7

You may refer section 5.5 for more details.

#### 3.6. Measurements Screen

**Measurements** screen is used for managing **Labworldsoft 6 measurements**. You may refer <u>section 5.6</u> for more details.

# 3.7. User Logs

**User Logs** screen is used for managing **Audit Trail**. All the user activities are logged in **Labworldsoft Server** and they are visible in **User Logs** screen. For more details refer <u>section 5.8</u>.

# 4. Configuring Labworldsoft 6

# 4.1. Labworldsoft Server Client Measurement File Upload Service

Labworldsoft 6 achieves FDA 21 CFR Part 11 with the support of Labworldsoft Server.

- a. Download and install latest Labworldsoft 6 from <u>Downloads Labworldsoft® 6</u> <u>Pro (ika.com)</u>. For System Requirements please refer the *Activation Guide* in the above URL.
- b. Open Windows Services and Controller app with Administrative rights.
- c. Provide Administrative User ID and Password for the following Service.

#### Labworldsoft Server Client Measurement File Upload Service

| ****                                                         |             |        |              |
|--------------------------------------------------------------|-------------|--------|--------------|
| 🗛 Labworldsoft Server Client Measurement File Upload Service | Labworldsof | Manual | Local System |
| .44.                                                         |             |        |              |

Figure 4.1

d.

| 🔍 Labworldsoft Server Client Measurement File Upload Service |            | Labworldsof |         | Manual    | Local System |
|--------------------------------------------------------------|------------|-------------|---------|-----------|--------------|
| Abworldsoft Server.Measurement Excel File Upload Service     | Start      | Labworldsof | Running | Automatic | IWB\admin    |
| A Labworldsoft Server.Measurement PDF/A File Upload Service  | Stop       | Labworldsof | Running | Automatic | IWB\admin    |
| Labworldsoft Server.Server Hosting Service                   | Pause      | Labworldsof | Running | Automatic | IWB\admin    |
|                                                              | Resume     |             |         |           |              |
|                                                              | Restart    |             |         |           |              |
|                                                              | All Tasks  |             |         |           |              |
|                                                              | Refresh    |             |         |           |              |
|                                                              | Properties |             |         |           |              |
|                                                              | Help       |             |         |           |              |
|                                                              |            |             |         |           |              |

Figure 4.2

| Labworldsoft Serv                   | er Client M             | leasurement File | e Upload Se | ervice Prope | × |
|-------------------------------------|-------------------------|------------------|-------------|--------------|---|
| General Log On                      | Recovery                | Dependencies     |             |              |   |
| Log on as:                          |                         |                  |             |              |   |
| ○ Local System a<br>□ Allow service | ccount<br>e to interact | with desktop     |             |              |   |
| ● <u>T</u> his account:             | joh                     | n.doe            |             | Browse       |   |
| Password:                           | •••                     | •••••            |             |              |   |
| <u>C</u> onfirm passw               | vord:                   | •••••            |             |              |   |
|                                     |                         |                  |             |              |   |
|                                     |                         |                  |             |              |   |
|                                     |                         |                  |             |              |   |
|                                     |                         |                  |             |              |   |
|                                     |                         |                  |             |              |   |
|                                     |                         |                  |             |              |   |
|                                     |                         |                  |             |              |   |
|                                     |                         | OK               | Cancel      | Apply        |   |

Figure 4.3

f. Specify Startup Type as **Automatic** if you need to connect to Labworldsoft Server frequently.

e.

| Labworld           | lsoft Serv              | er Client Me                     | easurement File Upload Service Prope $	imes$ |
|--------------------|-------------------------|----------------------------------|----------------------------------------------|
| General            | Log On                  | Recovery                         | Dependencies                                 |
| Service            | name:                   | abworldsoft                      | tServer.Client.MeasurementFileUploadService  |
| Display            | name:                   | Labworldso                       | ft Server Client Measurement File Upload Ser |
| Descrip            | tion:                   | Labworldso<br>upload serv        | ft Server client side measurement file       |
| Path to<br>"C:\Pro | executabl<br>gram Files | e:<br>(x86)\Labwo                | rldsoft\LabworldsoftServer.Client.Measuremer |
| Startup            | typ <u>e</u> :          | Manual                           | ~                                            |
|                    |                         | Automatic<br>Automatic<br>Manual | (Delayed Start)                              |
| Service            | status:                 | Disabled<br>Stopped              |                                              |
| 5                  | Start                   | Stop                             | Pause Resume                                 |
| You car<br>from he | n specify t<br>ere.     | he start paran                   | neters that apply when you start the service |
| Start pa           | ara <u>m</u> eters:     |                                  |                                              |
|                    |                         |                                  |                                              |
|                    |                         | [                                | OK Cancel Apply                              |

Figure 4.4

# g. Start the service.

| 🔯 Labworldsoft Server Client Measurement File Upload Service 👝 |            | - | Labworldsof |         | Manual    | Local System |
|----------------------------------------------------------------|------------|---|-------------|---------|-----------|--------------|
| 🗛 Labworldsoft Server.Measurement Excel File Upload Service    | Start      |   | Labworldsof | Running | Automatic | IWB\admin    |
| 🗛 Labworldsoft Server.Measurement PDF/A File Upload Service    | Stop       |   | Labworldsof | Running | Automatic | IWB\admin    |
| Abworldsoft Server.Server Hosting Service                      | Pause      |   | Labworldsof | Running | Automatic | IWB\admin    |
|                                                                | Resume     |   |             |         |           |              |
|                                                                | Restart    |   |             |         |           |              |
|                                                                | All Tasks  | ` |             |         |           |              |
|                                                                | Refresh    |   |             |         |           |              |
|                                                                | Properties |   |             |         |           |              |
|                                                                | Help       |   |             |         |           |              |
|                                                                | Figure 4.5 |   |             |         |           |              |

#### h. Make sure that the Service is **running**.

Labworldsoft Server Client Measurement File Upload Service Labworldsof. Running Manual Local System

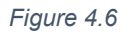

i. The service Labworldsoft Server Client Measurement File Upload Service is used for pushing Labworldsoft 6 measurement files to Labworldsoft Server in the background. Even if Labworldsoft 6 is closed, pushing of the measurement files to Labworldsoft server continues as long as this service is running.

### 4.2. Read/Write permission to C:\ProgramData\Labworldsoft folder

When Windows user with Administrative privilege starts Labworldsoft 6, C:\ProgramData\Labworldsoft settings folder is created. All the Windows users who want to access Labworldsoft 6 should have **read/write** permission to C:\ProgramData\Labworldsoft folder and sub folders.

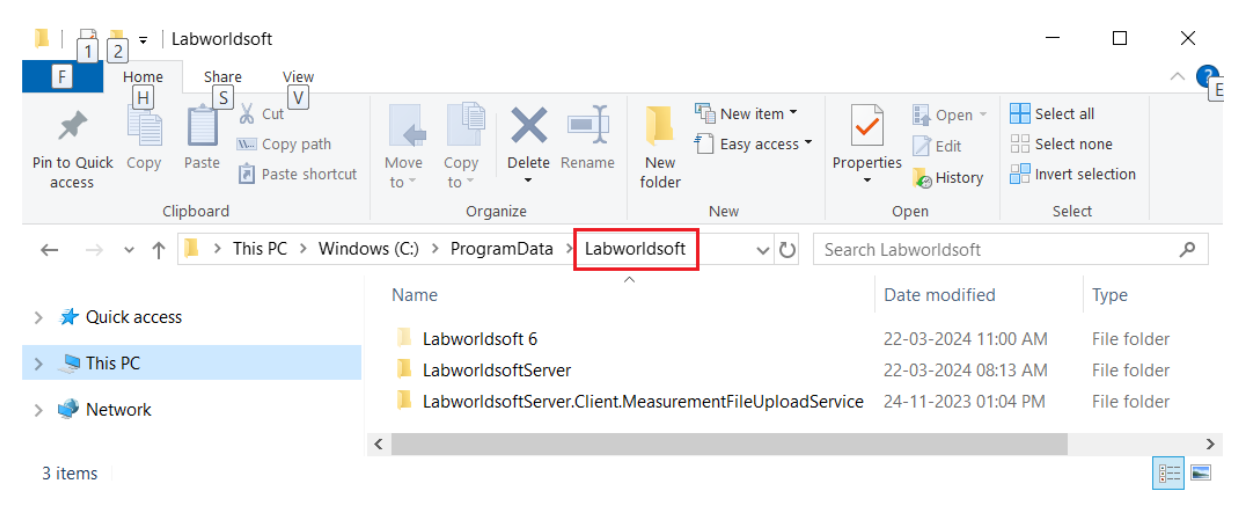

Figure 4.7

# 5. Accessing Labworldsoft Server from Labworldsoft 6

- a. Start Labworldsoft 6
- b. Select menu View → Server

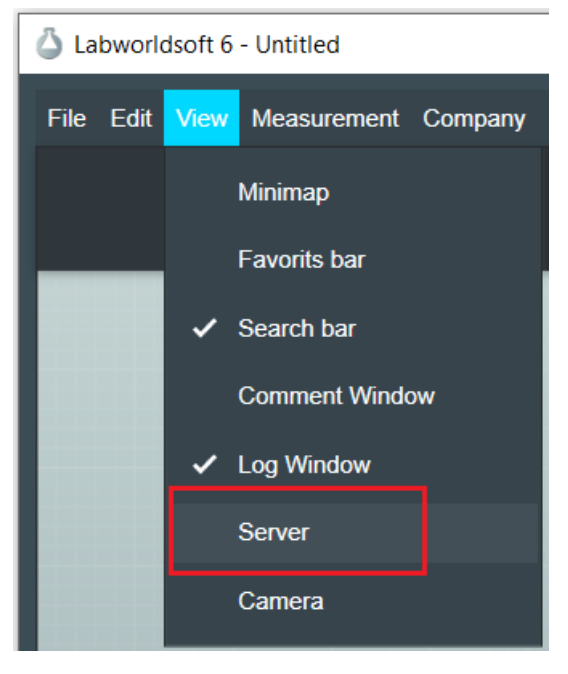

Figure 5.1

c. The Server tab is visible and opened.

| 🛆 Labworldsoft 6                                           | 5 - Untitled       |                                   |                              |                      |                          |                            | _                                                |           | ×  |
|------------------------------------------------------------|--------------------|-----------------------------------|------------------------------|----------------------|--------------------------|----------------------------|--------------------------------------------------|-----------|----|
| <u>F</u> ile <u>E</u> dit <u>V</u> iew<br><u>I</u> nternal | / <u>M</u> easuren | nent Company                      | Product grou                 | ıp <u>M</u> od       | lules <u>S</u> ettings   | <u>T</u> ools <u>S</u> erv | er <u>L</u> anguage <u>I</u> nfo<br><i>Inter</i> | mal 6.4.9 | .1 |
| $\triangleright$                                           |                    |                                   | 6                            |                      | Q                        | Ċ                          | 00:00:                                           | 00 🏹      | \$ |
| Setting                                                    |                    | Server Loca<br>IP Address<br>Port | tion Local M<br>127 .<br>Tes | achine<br>0 .<br>808 | Q . 1<br>0<br>nunication |                            |                                                  |           |    |
| Workspace                                                  | Server             | Log                               |                              |                      |                          |                            | 100                                              | % 🔻       | Q  |

Figure 5.2

d. Alternatively, by clicking on the menu **Server** → **Settings**, we can open the Server tab.

| 🛆 Labworldso            | oft 6 - U   | ntitled    |              |              |                     |          |       |                             |      | — (      | ) ×     |  |
|-------------------------|-------------|------------|--------------|--------------|---------------------|----------|-------|-----------------------------|------|----------|---------|--|
| File Edit V<br>Internal | iew M       | easurement | Company      | Product grou | p Modules           | Settings | Tools | Server Language<br>Settings | Info | Internal | 6.4.9.1 |  |
| $\triangleright$        | [           |            |              | 63           |                     | C        | Ċ     | Login                       | ):(  | 00:00    | ۵       |  |
| Setti                   | ings<br>gin |            | Server Locat | ion Local Ma | achine              | •        |       |                             |      |          |         |  |
|                         |             |            | Port         | Tes          | 8080<br>t Communica | ation    |       |                             |      |          |         |  |
| Workspace               | e S         | erver Lo   | og           |              |                     |          |       |                             |      | 100 %    | • @     |  |

Figure 5.3

#### 5.1. Settings screen

Settings screen can be opened by selecting the Settings tab.

#### 5.1.1. Server Location

Select the Labworldsoft Server location.

| Server Location            | Description                                                                                                    |
|----------------------------|----------------------------------------------------------------------------------------------------|
| Local Machine              | If Labworldsoft Server is running on the same PC as<br>Labworldsoft 6, you have to select <b>Local Machine</b><br>option |
| Intranet (Inside firewall) | If Labworldsoft 6 and Labworldsoft Server are running on 2 different PCs, you have to select this option.                |

Table 5.1

### 5.1.2. IP Address

If **Intranet (Inside firewall)** option is selected for **Server Location**, **IP Address** block is enabled and you have to provide the **IP Address** of the PC where Labworldsoft Server is running.

#### 5.1.3. Port

Provide the same **Port** number used in the **Settings** screen of **Labworldsoft Server**. At present, the Port number used in Labworldsoft Server is **8080** and which is not configurable. Therefore, provide the same Port number **8080** in Labworldsoft 6 as well. We will make Port number configurable in future. Refer <u>section 2.4.3</u> for more details.

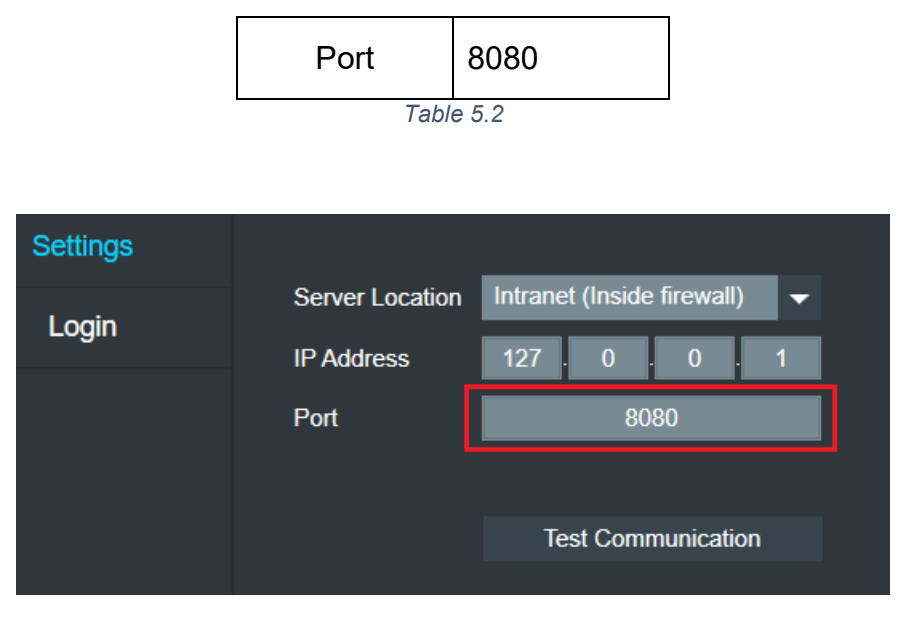

Figure 5.4

# 5.1.4. Test Communication

Click Test Communication button to test whether Labworldsoft 6 can connect to Labworldsoft Server successfully.

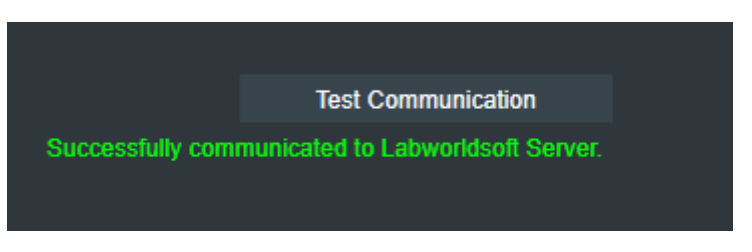

Figure 5.5

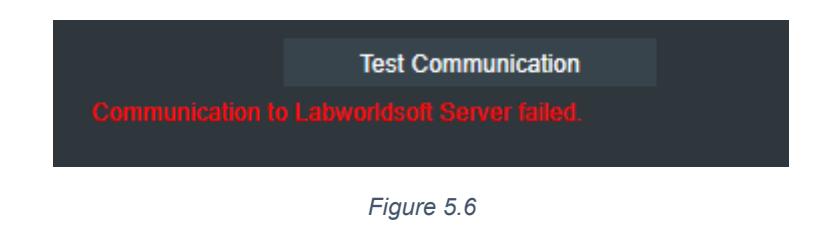

# 5.2. Login screen

- a. Open Login screen by selecting the Login tab.
- b. Alternatively, you may click the menu **Server**  $\rightarrow$  **Login** to open the Login screen.

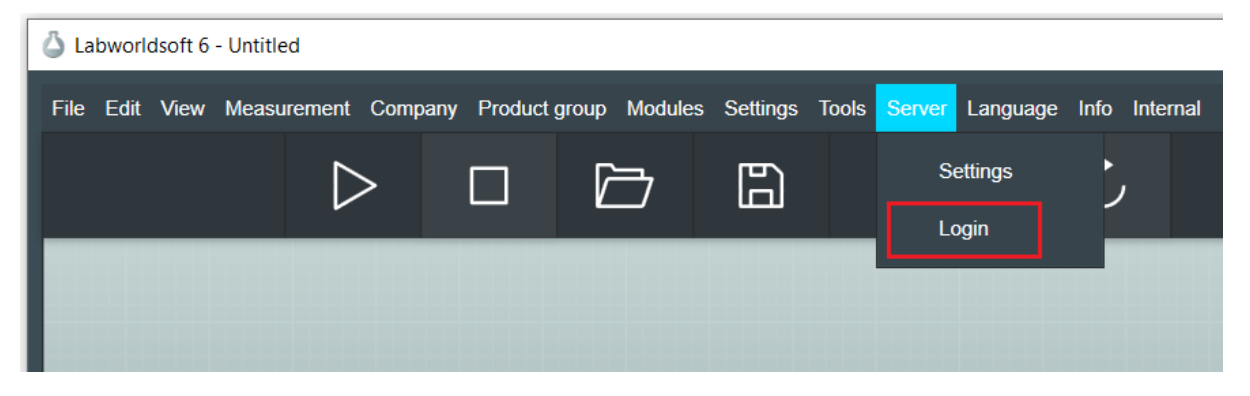

Figure 5.7

c. Provide the **User ID** and **Password** of the **Labworldsoft 6 User** that we created in Labworldsoft Server.

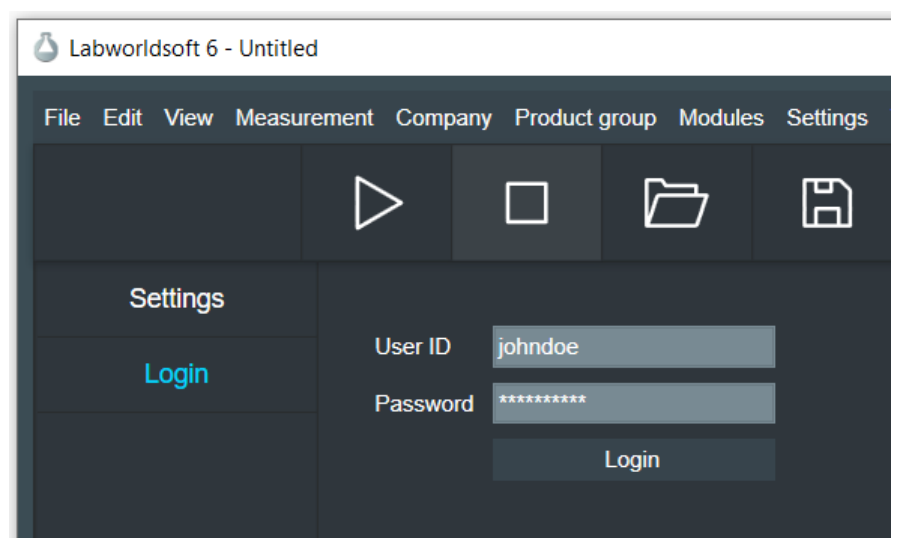

Figure 5.8

d. When a new user is logging-in first time, Change Password dialog box will be shown as below:

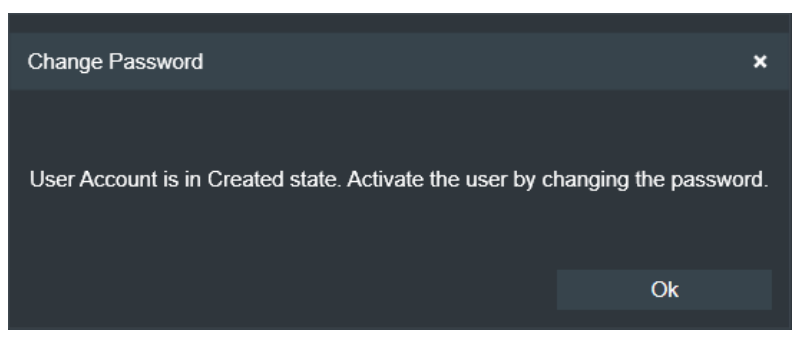

Figure 5.9

e. When clicking OK, a dialog box is popped-up to set the new password.

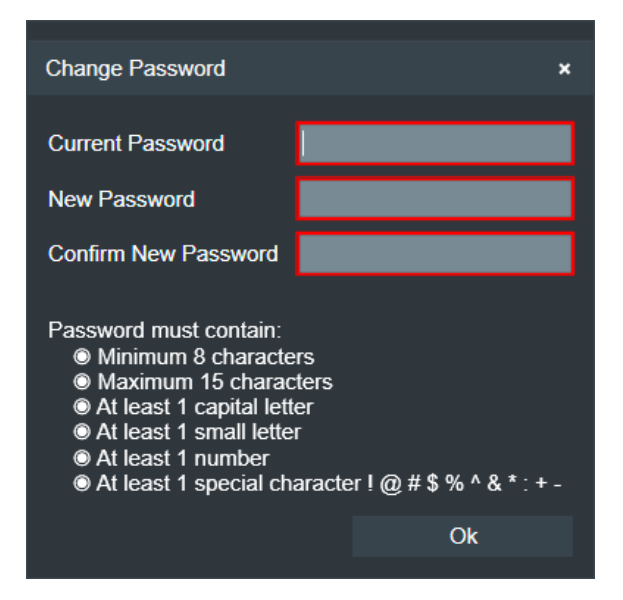

Figure 5.10

f. Set the new password. Last 2 passwords should not match. Click Ok. If password has changed successfully, a dialog box is displayed as below:

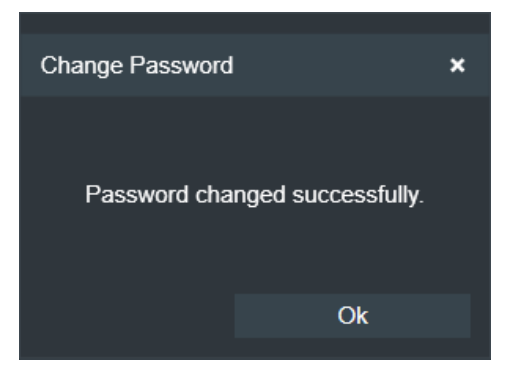

Figure 5.11

- g. Password will expire after 90 days.
- h. When login to Labworldsoft Server from Labworldsoft 6 first time during each starting of Labworldsoft 6, a window is popped-up as below:

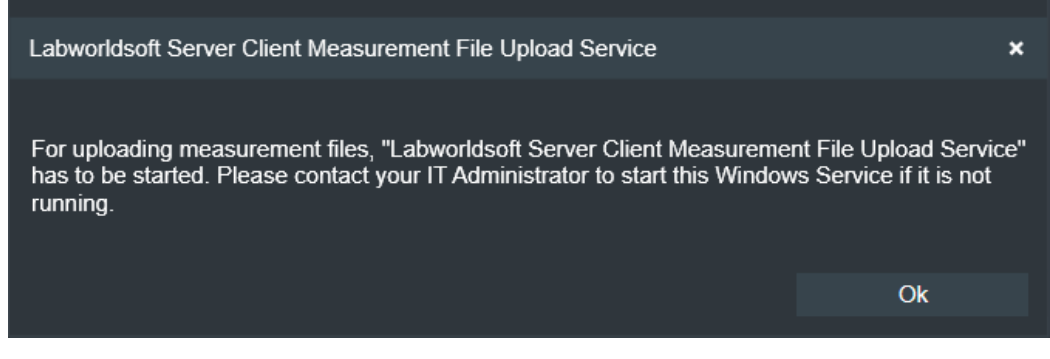

Figure 5.12

Labworldsoft 6 setup installs a Windows Service Labworldsoft Server Client Measurement File Upload Service. For more details refer the <u>section 4</u>. Labworldsoft 6 setup will not start this service by default. If you need to upload the measurement files to Labworldsoft Server, you have to start this service to change the status to **Running**.

# 5.3. Advanced Server settings

After successfully login to Labworldsoft Server, select Settings screen again. Advanced Server Settings options are visible.

| 🛆 Labworldsoft 6 - Untitled |                  |                                             |             |             |       |
|-----------------------------|------------------|---------------------------------------------|-------------|-------------|-------|
| File Edit View Measurer     | nent Company Pro | oduct group                                 | Modules     | Settings    | Tools |
|                             |                  | $\triangleright$                            |             | Ē           | 3     |
| Settings                    |                  |                                             |             |             |       |
| Login                       | Server Location  |                                             |             |             |       |
| Login                       | IP Address       | 127 .                                       | 0.0         | . 1         |       |
| My Account                  | Port             |                                             |             |             |       |
| Configurations              |                  |                                             |             |             |       |
| Measurements                |                  | Test (                                      | Communicat  | tion        |       |
| Users                       | Advanced Serve   | r Settings                                  |             |             |       |
| User Logs                   | Use FDA 2        | 21 CFR Part                                 | 11 settings |             |       |
|                             | Use a            | er Login is M<br>automatic Lo<br>o logout 5 | gout<br>min | or Ali User | S     |
|                             |                  |                                             |             |             |       |

Figure 5.13

#### 5.3.1. Use FDA 21 CFR Part 11 settings

Use this option to make compliance with **FDA 21 CFR Part 11**. If we enable this option, all the sub options will be selected automatically. If this option is selected it is not possible to work with **Labworldsoft 6** any more without logging to **Labworldsoft Server**.

#### 5.3.2. Server Login is Mandatory for all users

Select this option to force login to Labworldsoft Server to work with Labworldsoft 6. If this option is selected, when starting Labworldsoft 6 next time, a login window will be displayed and user has to login to Labworldsoft Server successfully to get access to Labworldsoft 6.

#### 5.3.3. Use automatic Logout

Select this option to set timeout for automatic logout from Labworldsoft Server if PC is inactive for the specified time in **Time to logout**.

#### 5.3.4. Time to logout

Timeout value for automatic logout from Labworldsoft Server.

#### 5.4. My Account screen

After successful login, **My Account tab** is visible and selected by default. This screen displays all the information about the logged-in user.

| 🛆 Labwo                                     | orldsoft (       | 5 - Untitled     |              |                  |                |                     |                           |                      |                | - C      | ]      | × |
|---------------------------------------------|------------------|------------------|--------------|------------------|----------------|---------------------|---------------------------|----------------------|----------------|----------|--------|---|
| <u>F</u> ile <u>E</u> d<br><u>I</u> nternal | lit <u>V</u> iew | <u>M</u> easurem | ent Company  | Product group    | <u>M</u> odule | es <u>S</u> ettings | <u>T</u> ools <u>S</u> er | ver <u>L</u> anguage | e <u>I</u> nfo | Internal | 6.4.9. | 1 |
| $\triangleright$                            | >                |                  |              | 6                |                | C                   | Ċ                         |                      | 00:0           | 0:00     | Ĉ      |   |
|                                             | Setting          | s                |              |                  |                |                     |                           |                      |                |          |        |   |
|                                             | Login            |                  | User ID      |                  |                | johndoe             | e                         |                      |                |          |        |   |
|                                             | 0                |                  | First Name   |                  |                | John                |                           |                      |                |          |        |   |
| M                                           | ly Acco          | unt              | Last Name    |                  |                | Doe                 |                           |                      |                |          |        |   |
| Co                                          | nfigurat         | tions            | Email        |                  |                | john.do             | e@ika.com                 |                      |                |          |        |   |
| Me                                          | asurem           | ents             | Role         |                  |                | Admini              | strator                   |                      |                |          |        |   |
|                                             | acaron           |                  | State        |                  |                | Active              |                           |                      |                |          |        |   |
|                                             | Users            |                  | User created | d on (UTC)       |                | 3/20/20             | 024 9:14 AM               |                      |                |          |        |   |
| L                                           | Jser Lo          | gs               | Password la  | st changed on (l | UTC)           | 3/20/20             | 024 9:26 AM               |                      |                |          |        |   |
|                                             |                  |                  | User last up | dated on (UTC)   |                | 3/20/20             | 024 9:26 AM               |                      |                |          |        |   |
|                                             |                  |                  |              | Logout           |                |                     | Change Pa                 | ssword               |                |          |        |   |
|                                             |                  |                  |              |                  |                |                     |                           |                      |                |          |        |   |
| Works                                       | pace             | Server           | Log          |                  |                |                     |                           |                      |                | 100 %    | - (    | Q |

Figure 5.14

User can Logout by clicking the **Logout** button. User can change password by clicking the **Change Password** button.

# 5.5. Configurations screen

Configurations screen is used to manage Labworldsoft 6 **configuration files** (**.LWS6**).

#### 5.5.1. Fetch Configurations

| 🗳 Labworldsoft 6 - Untitled                             |                         |                                         |                                              |                                |                       |                                                                 |                                     | - 0                                    | ×     |
|---------------------------------------------------------|-------------------------|-----------------------------------------|----------------------------------------------|--------------------------------|-----------------------|-----------------------------------------------------------------|-------------------------------------|----------------------------------------|-------|
| <u>F</u> ile <u>E</u> dit <u>V</u> iew <u>M</u> easurer | nent Company Produ      | ct group <u>M</u> odules <u>S</u> etti  | ngs <u>T</u> ools <u>S</u> erver <u>L</u> ar | nguage <u>I</u> nfo <u>I</u> n | ternal                |                                                                 |                                     | Internal 6.4                           | 4.9.1 |
|                                                         | $\triangleright$        |                                         | B                                            | C                              | Ç                     |                                                                 | 0                                   | 0:00:00 (                              | 3     |
| Settings                                                |                         |                                         |                                              |                                |                       |                                                                 |                                     |                                        |       |
| Login                                                   | Item Contig<br>1 PID Co | guration Name De<br>ontroller Test Test | scription Create<br>ing PID Controller[]     | d User Last                    | Version Crea<br>3/19/ | ated Time (UTC) Last Updated<br>/2024 8:29:33 AM 3/19/2024 8:29 | 1ime (UTC) State<br>0:33 AM Draft I | Configuration Key<br>b8a47556ba954425! |       |
| My Account                                              |                         |                                         |                                              |                                |                       |                                                                 |                                     |                                        |       |
| Configurations                                          |                         |                                         |                                              |                                |                       |                                                                 |                                     |                                        |       |
| Measurements                                            |                         | Fetch Configurations                    | << Previous                                  | Next >>                        |                       |                                                                 |                                     |                                        |       |
| Users                                                   |                         |                                         |                                              | Upload New Co                  | nfiguration           |                                                                 |                                     |                                        |       |
| User Logs                                               |                         | ed successfully                         |                                              |                                |                       |                                                                 |                                     |                                        |       |
| Workspace Server                                        | Log                     |                                         |                                              |                                |                       |                                                                 |                                     | 100 % 🔻                                | Q     |

Figure 5.15

User can fetch configurations by clicking **Fetch Configurations** button. When the configurations list is huge, they are displayed in multiple pages. User can navigate to forward and backward by clicking the **Next>>** and **<<Previous** buttons.

In the Figure 5.15, **Created User** is mentioned as [---]. This is because this file is uploaded from Labworldsoft Server side.

## 5.5.2. Upload New Configuration

New configuration file can be uploaded by clicking the Upload New Configuration button.

- a. Click Upload New Configuration button.
- b. Enter the details

| Upload New Configur | ation                      |           | × |
|---------------------|----------------------------|-----------|---|
| Configuration Name  | Method Advanced Module Te  | st        |   |
| Description         | Method Advanced Module Tes | st        |   |
| Path                | C:\Method Advanced Module  | Test.LWS6 |   |
|                     |                            |           |   |
|                     |                            | Ok        |   |
|                     |                            |           |   |

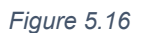

c. The new configuration file is uploaded.

| 🛆 Labworldsoft 6                       | - Untitled |           |                  |                                                   |                       |                                                   |                  |                           |              |             |                                                          |                                           |                                                      | - 0                                            | ×       |
|----------------------------------------|------------|-----------|------------------|---------------------------------------------------|-----------------------|---------------------------------------------------|------------------|---------------------------|--------------|-------------|----------------------------------------------------------|-------------------------------------------|------------------------------------------------------|------------------------------------------------|---------|
| <u>F</u> ile <u>E</u> dit <u>V</u> iew | Measurem   | nent Cor  | mpany Prod       | uct group <u>M</u> oo                             | dules <u>S</u> etting | ıs <u>T</u> ools <u>S</u> erve                    | er <u>L</u> angu | age <u>I</u> nfo <u>I</u> | nternal      |             |                                                          |                                           |                                                      | Internal                                       | 6.4.9.1 |
|                                        |            |           | $\triangleright$ |                                                   |                       | 6                                                 |                  | C                         | Ċ            |             |                                                          |                                           | 0                                                    | 0:00:00                                        | ۵       |
| Setting                                | 6          |           |                  |                                                   |                       |                                                   |                  |                           |              |             |                                                          |                                           |                                                      |                                                |         |
| Login                                  |            | Item<br>0 | Cont<br>Meth     | iguration Name<br>od Advanced N<br>ontroller Test | e D<br>Nodule Test Me | escription<br>ethod Advanced<br>sting PID Control | Module Te        | Created L<br>stjohndoe    | Jser La<br>1 | st Version  | Created Time (U<br>3/20/2024 11:02:4<br>3/19/2024 8:29:3 | TC) Last l<br>13 AM 3/20/2<br>3 AM 3/19/2 | Jpdated Time (U<br>024 11:02:43 AN<br>024 8:29:33 AM | JTC) State Conf<br>M Draft d4f5f<br>Draft b8a4 | 8       |
| Му Ассог                               | int        |           |                  |                                                   |                       |                                                   |                  |                           |              |             |                                                          |                                           |                                                      |                                                |         |
| Configurati                            | ions       |           |                  |                                                   |                       |                                                   |                  |                           |              |             |                                                          |                                           |                                                      |                                                |         |
| Measurem                               | ents       |           |                  | Fetch Conf                                        | igurations            | << Previous                                       |                  | Next >>                   |              | etch Config | guration Versions                                        | Ac                                        | tivate                                               | Inactivate                                     |         |
| Users                                  |            |           |                  | Dele                                              | ete                   | Remove                                            | Uţ               | bload New C               | onfiguration | Upload      | New Configuration                                        | n Version                                 | Upload Imaç                                          | је                                             |         |
| User Loç                               | js         |           |                  |                                                   | ssfully               |                                                   |                  |                           |              |             |                                                          |                                           |                                                      |                                                |         |
| Workspace                              | Server     | Log       |                  |                                                   |                       |                                                   |                  |                           |              |             |                                                          |                                           |                                                      | 100 % 🔻                                        | Q       |

Figure 5.17

d. Click Fetch Configurations. The State of the configuration is Draft.

| Item    | Co           | nfiguration Name          | Description            | Created User          | Last Version | Created Time (UTC)     | Last Updated Tim    | e (UTC) State | e Confiç |
|---------|--------------|---------------------------|------------------------|-----------------------|--------------|------------------------|---------------------|---------------|----------|
| 2       | Met          | thod Advanced Module Test | Method Advanced Module | Testjohndoe           | 1            | 3/20/2024 11:02:43 AN  | 13/20/2024 11:02:43 | 3 AM Draft    | d4f5f8   |
| 1       | PID          | Controller Test           | Testing PID Controller | []                    | 1            | 3/19/2024 8:29:33 AM   | 3/19/2024 8:29:33   | AM Draft      | b8a47    |
|         |              |                           |                        |                       |              |                        |                     |               |          |
|         |              |                           |                        |                       |              |                        |                     |               |          |
|         |              |                           |                        |                       |              |                        |                     |               |          |
|         |              |                           |                        |                       |              |                        |                     |               |          |
|         |              | Fetch Configurations      | << Previous            | Next >>               | Fetch Config |                        |                     |               |          |
|         |              |                           |                        |                       |              |                        |                     |               |          |
|         |              | Delete                    |                        | Upload New Configurat | tion Upload  | New Configuration Vers | sion Upload I       | mage          |          |
| Configu | urations fet | ched successfully         |                        |                       |              |                        |                     |               |          |

Figure 5.18

# 5.5.3. Upload New Configuration Version

When a user makes corrections or modifications in the newly uploaded configuration file, the modified file can be uploaded as a new version by selecting the configuration file and then clicking the **Upload New Configuration Version** button. You can upload any number of versions.

| Item ( | Configuration Name         | Description                 | Created User     | Last Version     | Created Time (UTC   | <li>Last Updated T</li>         | īme (UTC) S | State Co | nfiguration Key      |
|--------|----------------------------|-----------------------------|------------------|------------------|---------------------|---------------------------------|-------------|----------|----------------------|
| 2 IV   | lethod Advanced Module Tes | tMethod Advanced Module Te  | stjohndoe        | 1                | 3/20/2024 11:02:43  | AM <mark>3/20/2024 11:02</mark> | 2:43 AM D   | raft d4f | 5f85aaa58493a8be6588 |
| 1 P    | ID Controller Test         | Testing PID Controller      | []               | 1                | 3/19/2024 8:29:33 A | M 3/19/2024 8:29:3              | 33 AM Di    | raft b8a | 47556ba9544259b7fa2  |
|        |                            |                             |                  |                  |                     |                                 |             |          |                      |
|        |                            |                             |                  |                  |                     |                                 |             |          |                      |
|        |                            |                             |                  |                  |                     |                                 |             |          |                      |
|        |                            |                             |                  |                  |                     |                                 |             |          |                      |
|        | Fetch Configurations       |                             | Nevt >>          | Fetch Configurat | ion Versions        | Activate                        | Inactiv     | vate     | Delete               |
|        | r cicii coningurations     | s s i revious               | NOAL 22          | r cich conigura  |                     | Activate                        | macuv       | alc      | Delete               |
|        |                            |                             |                  |                  |                     |                                 |             |          |                      |
|        | Remove U                   | bload New Configuration Upl | load New Configu | uration Version  | Upload Image        |                                 |             |          |                      |

Figure 5.19

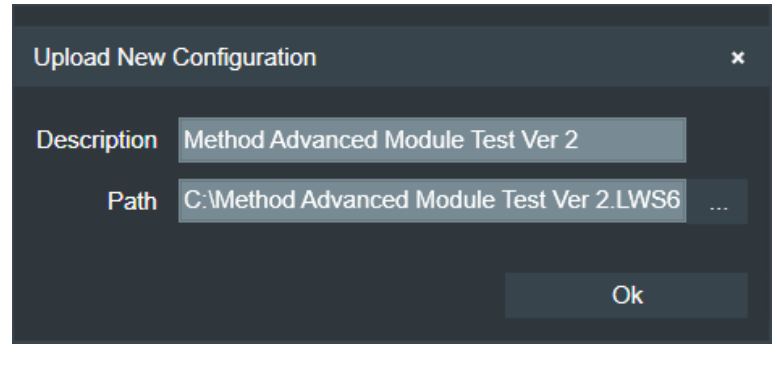

Figure 5.20

To fetch all the configuration versions, select the configuration and click the **Fetch Configuration Versions** button.

| Configuration Versio | ins                                   |              |                                | ×                      |
|----------------------|---------------------------------------|--------------|--------------------------------|------------------------|
|                      |                                       |              |                                |                        |
| Version Number       | Description                           | Created User | Created Time (UTC) Last Up     | dated Time (UTC) State |
| 3                    | Method Advanced Module Test Ver       | r 3 johndoe  | 3/21/2024 3:30:32 AM 3/21/202  | 4 3:30:32 AM Draft     |
| 2                    | Method Advanced Module Test Ver       | r 2 johndoe  | 3/20/2024 12:01:15 PM 3/20/202 | 4 12:01:15 PM Draft    |
| 1                    | Method Advanced Module Test           | johndoe      | 3/20/2024 12:00:15 PM 3/20/202 | 4 12:00:15 PM Draft    |
|                      |                                       |              |                                |                        |
|                      |                                       |              |                                |                        |
|                      |                                       |              |                                |                        |
|                      |                                       |              |                                |                        |
|                      |                                       |              |                                |                        |
|                      |                                       |              |                                |                        |
|                      |                                       |              |                                |                        |
|                      |                                       |              |                                |                        |
|                      |                                       |              |                                |                        |
|                      |                                       |              |                                |                        |
|                      |                                       |              |                                |                        |
|                      |                                       |              |                                |                        |
|                      |                                       |              |                                |                        |
|                      |                                       |              |                                |                        |
| Configuration vers   | ion informations fetched successfully |              |                                |                        |
|                      |                                       |              |                                |                        |
|                      |                                       |              |                                |                        |
| Refresh              | << Previous                           | Next >>      | Download Configuration         | Upload Image           |
|                      |                                       |              |                                |                        |
| Activate             | Inactivate                            | Delete       | Ok                             |                        |
| , tourouto           | indottato                             |              | 0                              |                        |

Figure 5.21

# 5.5.4. Upload Image to Configurations

Configurations can upload image by selecting the configuration and clicking the **Upload Image** button. Image should be in PNG format and in 40 x 40 pixel size.

| Item | Configuration N        | lame          | Description                  | Created User  | Last Version | Created Time (UTC)   | Last Updated Time (UTC) | State | Configuration Key |                 |
|------|------------------------|---------------|------------------------------|---------------|--------------|----------------------|-------------------------|-------|-------------------|-----------------|
| 2    | Method Advanc          | ed Module Tes | tMethod Advanced Module Test |               |              | 3/21/2024 3:57:52 AM | 3/21/2024 4:02:23 AM    | Draft | 1800840bfac146168 | 01abf409ea32fec |
| 1    | PID Controller T       | est           | PID Controller Test          | []            |              | 3/21/2024 3:57:30 AM | 3/21/2024 3:57:30 AM    | Draft | 8ad4b36555ac4137b | 9d29888791780ba |
|      |                        |               |                              |               |              |                      |                         |       |                   |                 |
|      | Fetch Configurations   | << Previ      | ious Next >>                 | Fetch Configu |              |                      |                         |       |                   |                 |
|      | Upload New Configurati | on Upload N   |                              |               |              |                      |                         |       |                   |                 |

Figure 5.22

# 5.5.5. Upload Image to Configuration Version

Select the configuration and click the Fetch Configuration Versions button. Each configuration versions can upload image. Click **Upload Image** button in **Configuration Versions** dialog box.

| Configuration Version                     | Configuration Versions |                                   |   |              |     |                   |              |               |       |  |
|-------------------------------------------|------------------------|-----------------------------------|---|--------------|-----|-------------------|--------------|---------------|-------|--|
| Version Number                            |                        | Description                       |   | Created User | Cre | eated Time (UTC)  | Last Update  | ed Time (UTC) | State |  |
| 3                                         | 3                      | Method Advanced Module Test Ver 3 | } | []           | 3/2 | 1/2024 3:58:22 AM | 3/21/2024 4: | 23:53 AM      | Draft |  |
| 2                                         | 2                      | Method Advanced Module Test Ver 2 |   | []           | 3/2 | 1/2024 3:58:09 AM | 3/21/2024 4: | 23:11 AM      | Draft |  |
| 1                                         |                        | Method Advanced Module Test       |   | []           | 3/2 | 1/2024 3:57:52 AM | 3/21/2024 4: | 23:05 AM      | Draft |  |
|                                           |                        |                                   |   |              |     |                   |              |               |       |  |
|                                           |                        |                                   |   |              |     |                   |              |               |       |  |
|                                           |                        |                                   |   |              |     |                   |              |               |       |  |
|                                           |                        |                                   |   |              |     |                   |              |               |       |  |
| Configuration image uploaded successfully |                        |                                   |   |              |     |                   |              |               |       |  |
|                                           |                        |                                   |   |              |     |                   |              |               |       |  |
| Refresh                                   |                        | << Previous                       |   | Next >>      |     | Download Config   | juration     | Upload        | Image |  |
| Activate                                  |                        | Inactivate                        |   | Delete       |     | Ok                |              |               |       |  |

Figure 5.23

#### 5.5.6. Download Configuration Version

Select the configuration and click the **Fetch Configuration Version** button. On the **Configuration Versions** dialog box select the configuration version and click the **Download Configuration** button. Choose the location and file name on the **Save As** dialog box to download the version.
## 5.5.7. States of Configuration and Configuration Versions

There are 4 states for a configuration and its configuration versions.

| State    | Description                                                                                                    |  |  |  |  |
|----------|----------------------------------------------------------------------------------------------------|--|--|--|--|
| Draft    | When a <b>Configuration</b> or <b>Configuration Version</b> is uploaded,<br>this newly uploaded Configuration or Configuration Version is in<br><b>Draft</b> state. Configurations or Configuration Versions in Draft<br>state is not visible to a <b>Normal User</b> . |  |  |  |  |
| Inactive | We can place a Configuration or Configuration Version in <b>Inactive state</b> by clicking the <b>Inactivate</b> button. Configurations or Configuration Versions in Inactive state is not visible to a Normal User.                                                    |  |  |  |  |
| Active   | We can place a Configuration or Configuration Version in <b>Active</b> state by clicking the <b>Activate</b> button.                                                                                                    |  |  |  |  |
| Delete   | We can place a Configuration or Configuration Version in <b>Deleted state</b> by clicking the <b>Delete</b> button. Configurations or Configuration Versions in Deleted state are not visible to <b>Super User</b> and <b>Normal User</b> .                             |  |  |  |  |

Table 5.3

A Configuration or Configuration Version state can be changed to Inactive, Active or Deleted state from any state by clicking the corresponding Inactivate, Activate or Delete buttons.

A Configuration or Configuration Version can be permanently removed from the database by clicking the **Remove** button.

## 5.6. Measurements screen

Labworldsoft 6 Measurements are managed in **Measurements** screen. For uploading measurements, the Windows Service **Labworldsoft Server Client Measurement File Upload Service** should be in Running State. Refer the <u>section 4</u> for more details.

Measurement files are locally saved in C:\ProgramData\Labworldsoft\LabworldsoftServer.Client.MeasurementFileUplo adService\MeasurementFiles folder.

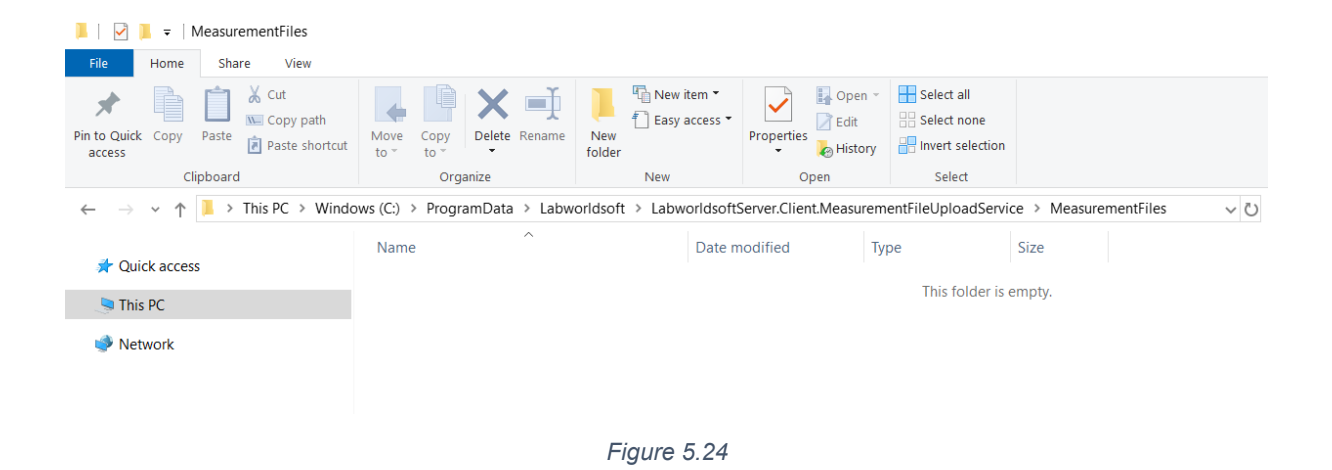

The Windows Service Labworldsoft Server Client Measurement File Upload Service uploads the measurement files to Labworldsoft Server in the background. As long as Labworldsoft Server Client Measurement File Upload Service is running, this upload process continues even if Labworldsoft 6 is closed.

### 5.6.1. Uploading a Measurement

a. Create/open a configuration in Labworldsoft 6. A simple configuration is created with Method Advanced module and **Save** module as an example.

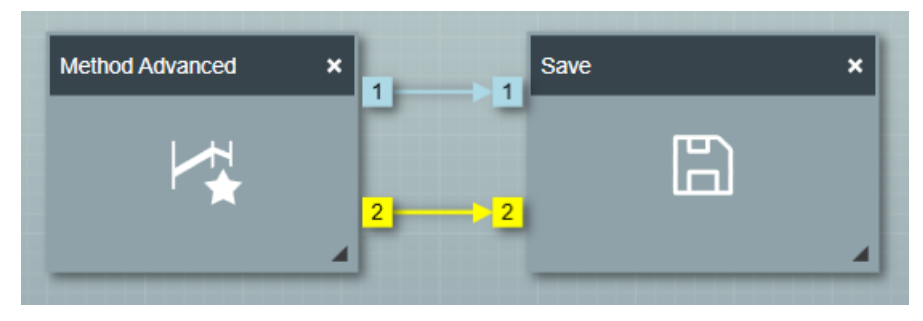

Figure 5.25

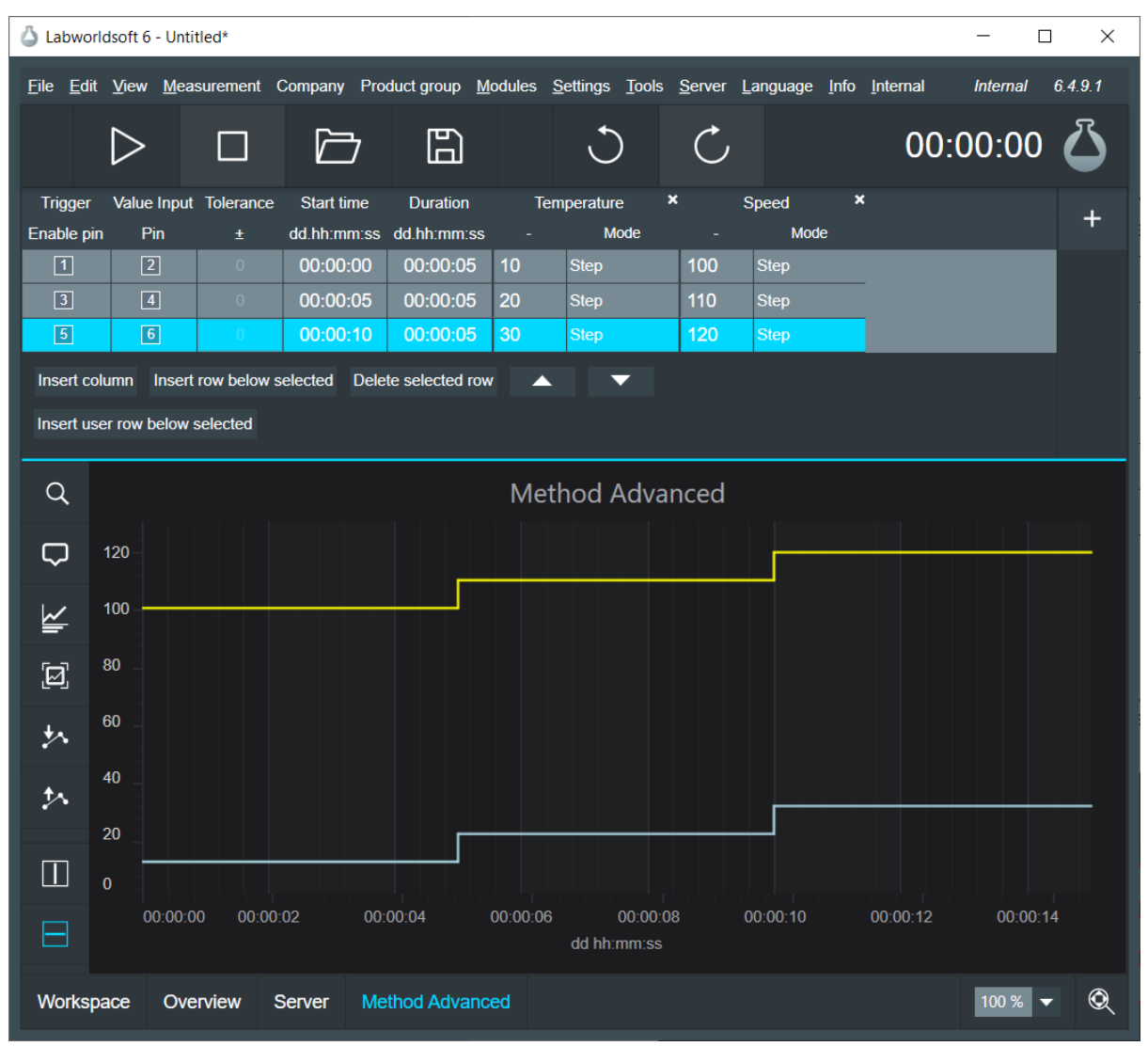

Figure 5.26

b. Double-click on Save module and open the Configuration dialog.

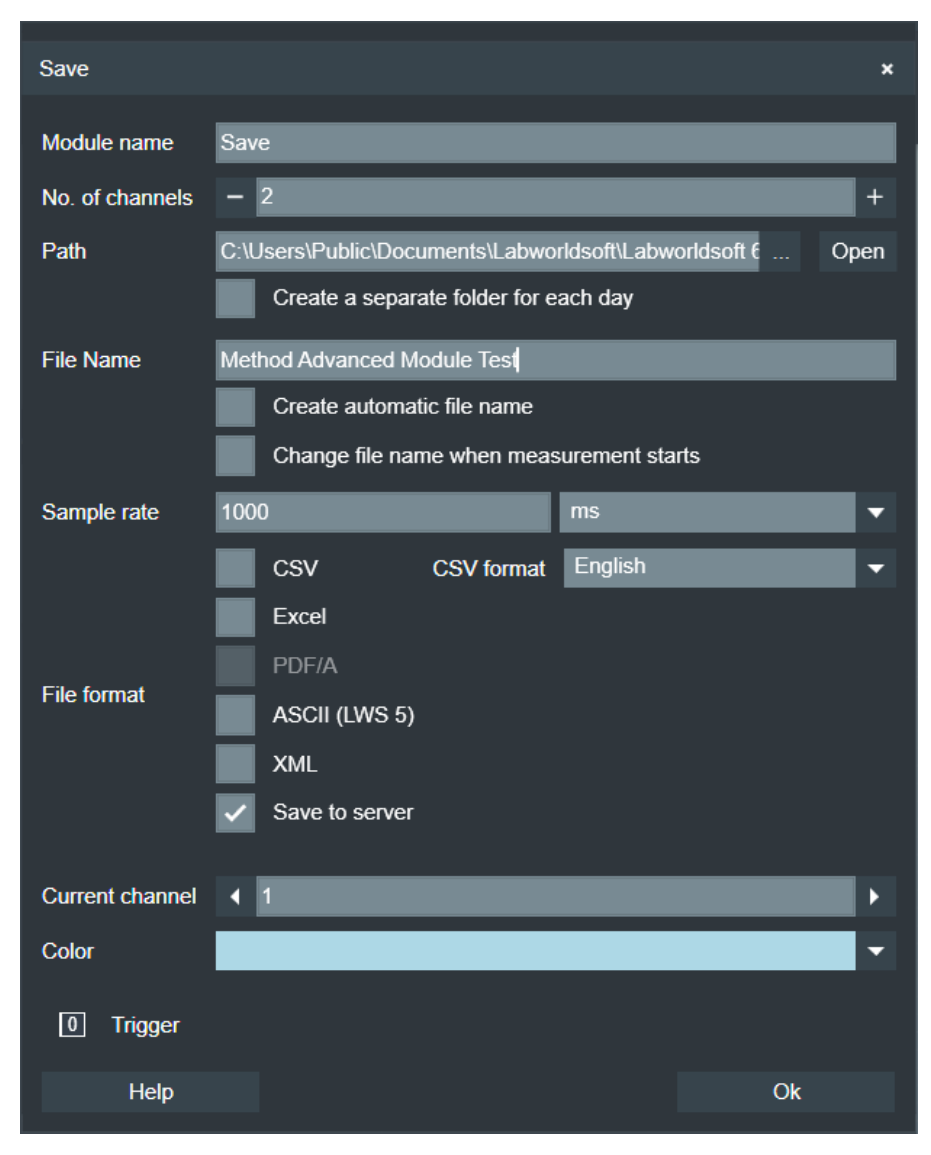

Figure 5.27

c. Select the option **Save to server**. By selecting this option, we can save the measurements to Labworldsoft Server.

d. When starting the measurement, the measurement information is added in Labworldsoft Server. Measurement information can be fetched by clicking the **Fetch Measurements** button.

| Item<br>1 | Measurement Name<br>Method Advanced Me | odule Test | Start Time (UTC)<br>3/21/2024 7:00:22 AN | User ID<br>I johndoe | Signing State<br>Unsigned | Active<br>True | Machine Name<br>BL-23-01.in.ika.intra | Measurement Key<br>a3e45366f87c4164a200 | Dfc684cfedf8b |  |
|-----------|----------------------------------------|------------|------------------------------------------|----------------------|---------------------------|----------------|---------------------------------------|-----------------------------------------|---------------|--|
|           |                                        |            |                                          |                      |                           |                |                                       |                                         |               |  |
|           |                                        |            |                                          |                      |                           |                |                                       |                                         |               |  |
|           |                                        |            |                                          |                      |                           |                |                                       |                                         |               |  |
| I         | etch Measurements                      | < Previo   | ous Nex                                  | t>>                  |                           |                | Fetch PDF/A                           |                                         |               |  |
|           |                                        |            | te De                                    |                      | Abort Upload              |                |                                       |                                         |               |  |

Figure 5.28

e. Alternatively, click the menu **Measurement** → **Record**. The dialog box **Record Measurement** pops-up.

| Record Meas | urement             |                   |              |             | ×    |
|-------------|---------------------|-------------------|--------------|-------------|------|
|             |                     |                   |              |             |      |
| Path        | C:\Users\Public\Doc | uments\Labwo      | rldsoft\Labw | vorldsoft € | Open |
|             | Create a separ      | rate folder for e | ach day      |             |      |
| File Name   | Method Advanced N   | lodule Test 3     |              |             |      |
|             | Create automa       | itic file name    |              |             |      |
|             | Change file na      | me when meas      | surement sta | arts        |      |
| Sample rate | 1000                |                   |              | ms          | -    |
|             | CSV                 | CSV format        | English      |             | •    |
| File format | Excel               |                   |              |             |      |
|             | Save to server      |                   |              |             |      |
|             |                     |                   |              | Ok          |      |
|             |                     |                   |              |             |      |

Figure 5.29

By selecting the **Save to server** option you can upload the measurements.

### 5.6.2. Download measurements as Excel and PDF/A files

a. In the above example, we have not stopped the measurement. Click the **Fetch Excel** button.

| Measurement File Information                                                           | × |
|----------------------------------------------------------------------------------------|---|
| File Number File Size (Bytes) Recording Start Time (UTC) Recording End Time (UTC)      |   |
| Measurement File Upload State: Uploading<br>No measurement file informations available |   |
| Refresh         << Previous         Next >>         Download File         Ok           |   |

Figure 5.30

b. Click the Fetch PDF/A button.

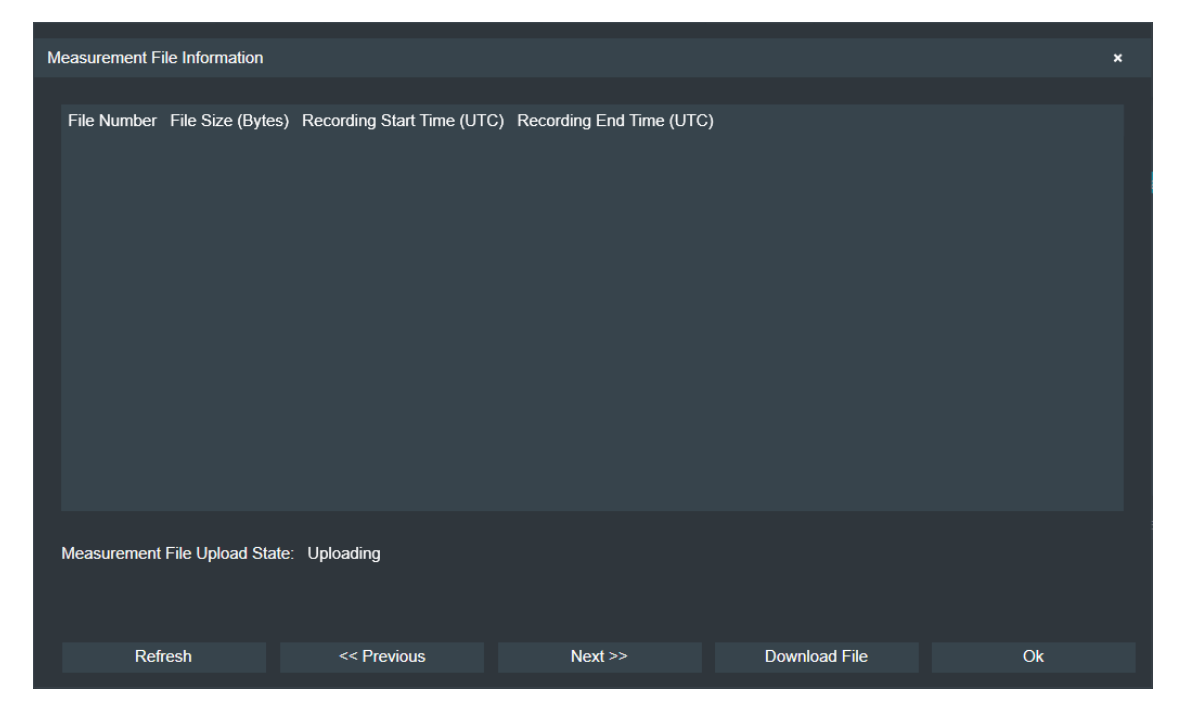

Figure 5.31

- c. The uploading operation is in **Uploading** state. This is because, the measurement file is not yet generated. The measurement files are generated when the file size becomes a certain size (≈2MB) or the measurement is stopped. The measurement files are stored locally in Microsoft Excel (xlsx) format. The Windows Service Labworldsoft Server Client Measurement File Upload Service uploads the locally saved Excel file to Labworldsoft Server. From Labworldsoft Server this Excel file is converted to PDF/A format. Both Excel and PDF/A files are uploaded to the database. It will take some time to complete the Upload operation. So you may not see the files immediately after stopping the measurement.
- d. Stop the measurement. After a while click Fetch Excel button. Measurement File Information dialog is popped-up. If the Measurement File Upload State is still Uploading, you may click the Refresh button to update the state.

| Measurement F | ile Information      |                            |                          |               | ×  |  |
|---------------|----------------------|----------------------------|--------------------------|---------------|----|--|
| File Number   | File Size (Bytes)    | Recording Start Time (UTC) | Recording End Time (UTC) |               |    |  |
|               | 335798               | 3/21/2024 7:00:22 AM       | 3/21/2024 9:37:10 AM     |               |    |  |
| Measuremen    | t File Upload State: | Finished                   |                          |               |    |  |
| Re            | resh                 | << Previous                | Next >>                  | Download File | Ok |  |

Figure 5.32

- e. Select the row and click **Download File** button to download the file.
- f. Similarly, you can download the PDF/A file as well.

#### 5.6.3. Inactivate and Activate Measurements

A measurement can be inactivated and activated by clicking the **Inactivate** and **Activate** buttons. Only Active measurements are visible to both Super Users and

Normal Users. Normal User can only view Active measurements created by that user.

### 5.6.4. Deleting a measurement

Only inactive measurements are allowed to delete. Select a measurement and click the **Delete** button to delete the measurement. A delete operation will permanently remove the measurement information from the database.

### 5.6.5. Abort Upload

Upload operation can be aborted by clicking the **Abort Upload** button. After the measurement is aborted, no more subsequent files are uploaded. Click the **Fetch Excel** or **Fetch PDF/A** button. The **Measurement File Information** dialog box shows the **Measurement File Upload State** as **Aborted**.

### 5.6.6. Sign a measurement

- Sign Measurement
  ×

  Signing State
  Unsigned

  Comment
  Ok
- a. Select a measurement and click the Sign button.

Figure 5.33

- b. Select the appropriate **Signing State** and enter the **Comment**. Click the **Ok** button.
- c. Different Signing State and its meaning is as follows:

| Unsigned   | Initial state of signing.           |
|------------|-------------------------------------|
| Reviewed   | Measurement is in reviewed state.   |
| Authorship | Measurement is in authorized state. |

| Approved Measurement is in approved state. |                               |  |  |  |
|--------------------------------------------|-------------------------------|--|--|--|
| Responsibility                             | Assigning the responsibility. |  |  |  |
| Table 5.4                                  |                               |  |  |  |

d. The signature information can be fetched by clicking the **Fetch Signature** button.

| Measurement File Informa | ition           |                 |           |         | ×  | : |
|--------------------------|-----------------|-----------------|-----------|---------|----|---|
| Signed Time (UTC)        | Signed User     | Signing State   | Comment   |         |    |   |
| 3/21/2024 10:53:14 AM    | johndoe         | Reviewed        | Reviewed. |         |    |   |
|                          |                 |                 |           |         |    |   |
| Measurement signing in   | formations feto | ched successful | ly        |         |    |   |
| Refresh                  |                 | << Previous     |           | Next >> | Ok |   |

Figure 5.34

### 5.7. Users screen

Users screen is used to manage Labworldsoft 6 Users.

a. Click the Fetch Users button to fetch all the Labworldsoft 6 Users.

| User ID | First Na    | me Last Name | Email            | Department | Team | Role          | State          |
|---------|-------------|--------------|------------------|------------|------|---------------|----------------|
| johndoe | e John      | Doe          | john.doe@ika.com | R&D        | Lab  | Administrator | Active         |
| tony    | Tony        | Thomas       | tony@ika.com     | R&D        | Lab  | Super User    | Active         |
| aneesh  | Aneesh      | George       | aneesh@ika.com   | R&D        | Lab  | User          | Active         |
|         |             |              |                  |            |      |               |                |
|         | Fetch Users | << Previo    | ous Next >>      | Add        | Edit | Delete        | Reset Password |

Figure 5.35

b. Click the **Add** button to add a new User. The criteria for User ID is shown on the **Add User** dialog box.

| Add User                                                  | ×                                                                                           |
|-----------------------------------------------------------|---------------------------------------------------------------------------------------------|
| User ID                                                   | paul                                                                                        |
| First Name                                                | Paul                                                                                        |
| Last Name                                                 | Thomas                                                                                      |
| Email                                                     | paul@ika.com                                                                                |
| Department                                                | R&D                                                                                         |
| Team                                                      | Lab                                                                                         |
| Role                                                      | User 🗸 🗸                                                                                    |
| User ID shou<br>Minimur<br>Maximu<br>First cha<br>Allowed | ld have:<br>n 4 characters<br>m 40 characters<br>aracter a letter<br>special characters . @ |
|                                                           | Ok                                                                                          |

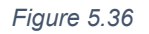

c. Select the appropriate User Role. There are 3 different types of **Roles** for **Labworldsoft 6 Users** based on their access rights and privileges.

| User          | Read-only permissions and Least privileges. <i>We called this user</i> <b>Normal User</b> occasionally to avoid confusion, in this document. |
|---------------|----------------------------------------------------------------------------------------------------|
| Super User    | Read and limited write permissions. They have all User role privileges and some of the Administrator privileges.                             |
| Administrator | Full access rights. They have the highest level of privileges                                                                                |

Table 5.5

d. Only inactive user is allowed to be deleted. A user can be inactivated by clicking the **Edit** button and selecting the **Inactive** option for **Status** in **Edit User** dialog box.

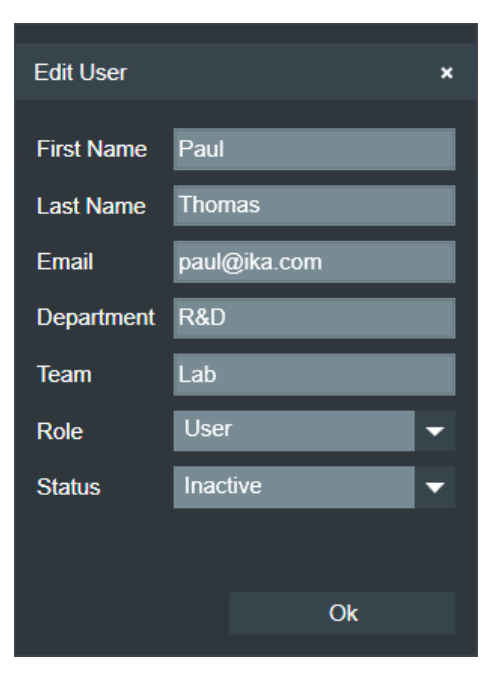

Figure 5.37

e. Password can be reset to the default **Password@1** by clicking the **Reset Password** button.

## 5.8. User Logs screen

User Logs screen manages Audit Trail. All the Labworldsoft Server activities are logged in User Logs.

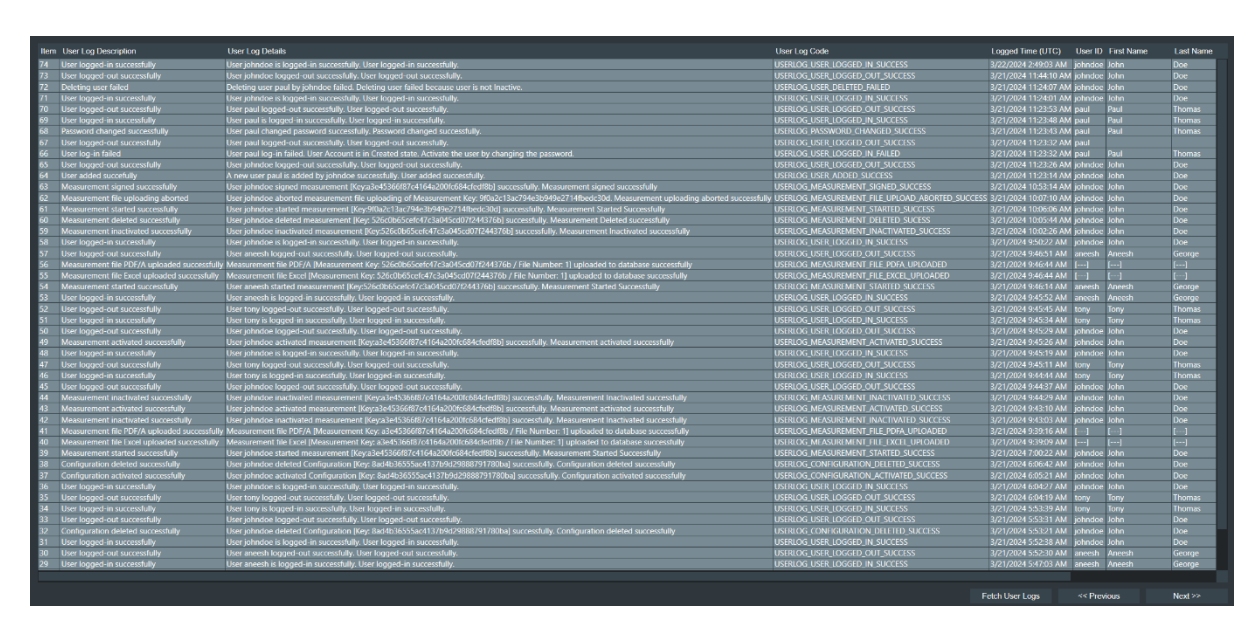

Figure 5.38

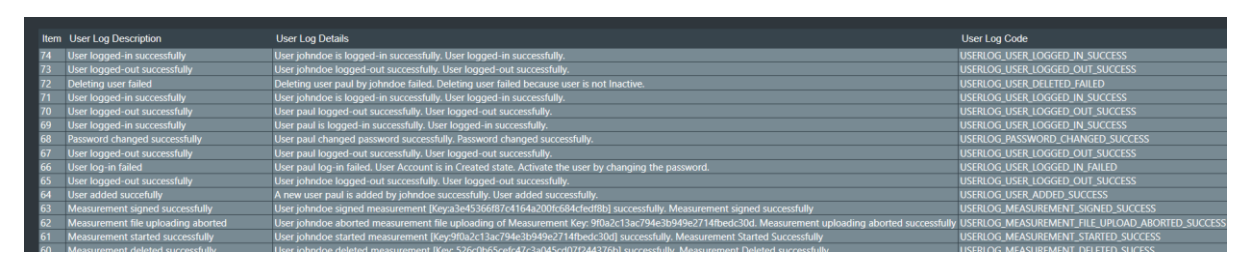

Figure 5.39

Each User Log entry is identified with a User Log Code. The User Log Codes and their definitions are given in the below table.

| USERLOG_USER_ADDED_SUCCESS        | User added successfully.     |
|-----------------------------------|------------------------------|
| USERLOG_USER_ADDED_FAILED         | Adding a user failed.        |
| USERLOG_USER_DELETED_SUCCESS      | User deleted successfully.   |
| USERLOG_USER_DELETED_FAILED       | Deleting a user failed.      |
| USERLOG_USER_MODIFIED_SUCCESS     | User modified successfully.  |
| USERLOG_USER_MODIFIED_FAILED      | Modifying user failed.       |
| USERLOG_PASSWORD_RESETTED_SUCCESS | Password reset successfully. |

| USERLOG_PASSWORD_RESETTED_FAILED                  | Resetting password failed.                         |
|---------------------------------------------------|----------------------------------------------------|
| USERLOG_USER_LOGGED_IN_SUCCESS                    | User logged in successfully.                       |
| USERLOG_USER_LOGGED_IN_FAILED                     | User login failed.                                 |
| USERLOG_USER_LOGGED_OUT_SUCCESS                   | User logged out successfully.                      |
| USERLOG_USER_LOGGED_OUT_FAILED                    | User logout failed.                                |
| USERLOG_PASSWORD_CHANGED_SUCCESS                  | Password changed successfully.                     |
| USERLOG_PASSWORD_CHANGED_FAILED                   | Password changing failed.                          |
| USERLOG_MEASUREMENT_STARTED_SUCCESS               | Measurement started successfully.                  |
| USERLOG_MEASUREMENT_STARTED_FAILED                | Measurement starting failed.                       |
| USERLOG_MEASUREMENT_SIGNED_SUCCESS                | Measurement signed successfully.                   |
| USERLOG_MEASUREMENT_SIGNED_FAILED                 | Measurement signing failed.                        |
| USERLOG_MEASUREMENT_ACTIVATED_SUCCESS             | Measurement activated successfully.                |
| USERLOG_MEASUREMENT_ACTIVATED_FAILED              | Measurement activation failed.                     |
| USERLOG_MEASUREMENT_INACTIVATED_SUCCESS           | Measurement inactivated successfully.              |
| USERLOG_MEASUREMENT_INACTIVATED_FAILED            | Measurement inactivation failed.                   |
| USERLOG_MEASUREMENT_DELETED_SUCESS                | Measurement deleted successfully.                  |
| USERLOG_MEASUREMENT_DELETED_FAILED                | Measurement deletion failed.                       |
| USERLOG_MEASUREMENT_FILE_EXCEL_DOWNLOADED_SUCCESS | Measurement file excel downloaded<br>successfully. |
| USERLOG_MEASUREMENT_FILE_EXCEL_DOWNLOADED_FAILED  | Measurement file excel downloading failed.         |
| USERLOG_MEASUREMENT_FILE_PDFA_DOWNLOADED_SUCCESS  | Measurement file PDF/A downloaded<br>successfully. |
| USERLOG_MEASUREMENT_FILE_PDFA_DOWNLOADED_FAILED   | Measurement file PDF/A downloading<br>failed.      |
| USERLOG_MEASUREMENT_FILE_EXCEL_UPLOADED           | Measurement file excel uploaded successfully.      |
| USERLOG_MEASUREMENT_FILE_PDFA_UPLOADED            | Measurement file PDF/A uploading<br>successfully.  |
| USERLOG_MEASUREMENT_FILE_UPLOAD_ABORTED_SUCCESS   | Measurement file upload aborted successfully.      |
| USERLOG_MEASUREMENT_FILE_UPLOAD_ABORTED_FAILED    | Measurement file upload aborting failed.           |
| USERLOG_CONFIGURATION_MODIFIED_SUCCESS            | Configuration modified successfully                |
| USERLOG_CONFIGURATION_MODIFIED_FAILED             | Modifying configuration failed.                    |
| USERLOG_CONFIGURATION_VERSION_MODIFIED_SUCCESS    | Modified configuration version successfully.       |
| USERLOG_CONFIGURATION_VERSION_MODIFIED_FAILED     | Modifying configuration version failed.            |
| USERLOG_CONFIGURATION_ACTIVATED_SUCCESS           | Configuration activated successfully.              |
| USERLOG_CONFIGURATION_ACTIVATED_FAILED            | Activating configuration failed.                   |
| USERLOG_CONFIGURATION_VERSION_ACTIVATED_SUCCESS   | Configuration version activated<br>successfully.   |
| USERLOG_CONFIGURATION_VERSION_ACTIVATED_FAILED    | Activating configuration version failed.           |
| USERLOG_CONFIGURATION_INACTIVATED_SUCCESS         | Configuration inactivated successfully.            |
| USERLOG_CONFIGURATION_INACTIVATED_FAILED          | Inactivating configuration failed.                 |
| USERLOG_CONFIGURATION_VERSION_INACTIVATED_SUCCESS | Configuration version inactivated<br>successfully. |
| USERLOG_CONFIGURATION_VERSION_INACTIVATED_FAILED  | Inactivating configuration version failed.         |
| USERLOG_CONFIGURATION_DELETED_SUCCESS             | Configuration deleted successfully.                |

| USERLOG_CONFIGURATION_DELETED_FAILED          | Deleting configuration failed.              |
|-----------------------------------------------|---------------------------------------------|
| USERLOG_CONFIGURATION_VERSION_DELETED_SUCCESS | Configuration version deleted successfully. |
| USERLOG_CONFIGURATION_VERSION_DELETED_FAILED  | Deleting configuration version failed.      |
| USERLOG_CONFIGURATION_REMOVED_SUCCESS         | Configuration removed successfully.         |
| USERLOG_CONFIGURATION_REMOVED_FAILED          | Removing configuration failed.              |
| USERLOG_CONFIGURATION_UPLOADED_SUCCESS        | Configuration uploaded successfully.        |
| USERLOG_CONFIGURATION_UPLOADED_FAILED         | Uploading configuration failed.             |
| USERLOG_CONFIGURATION_DOWNLOADED_SUCCESS      | Configuration downloaded successfully.      |
| USERLOG_CONFIGURATION_DOWNLOADED_FAILED       | Downloading configuration failed.           |
| USERLOG_CONFIGURATION_IMAGE_UPLOADED_SUCCESS  | Configuration image uploaded successfully.  |
| USERLOG_CONFIGURATION_IMAGE_UPLOADED_FAILED   | Configuration image uploading failed.       |

Table 5.6

# 6 Access Privileges based on User Roles

**3 User Roles** are defined in Labworldsoft Server. According to the User Role the access privileges change.

| User          | Read-only permissions and Least privileges. <i>We called this user</i> <b>Normal User</b> occasionally to avoid confusion, in this document. |
|---------------|----------------------------------------------------------------------------------------------------|
| Super User    | Read and limited write permissions. They have all User role privileges and some of the Administrator privileges.                             |
| Administrator | Full access rights. They have the highest level of privileges                                                                                |

Table 6.1

## 6.1 User Management Privileges

| Function                                                               | Administrator | Super<br>User | User |
|------------------------------------------------------------------------|---------------|---------------|------|
| View own user details present in server in <b>My Account</b> section   | Yes           | Yes           | Yes  |
| Create a new user of normal user role                                  | Yes           | Yes           | No   |
| View all normal user's user details present in server                  | Yes           | Yes           | No   |
| Change other users details of normal user role                         | Yes           | Yes           | No   |
| Reset other user's Password of normal user role                        | Yes           | Yes           | No   |
| Change other user's user state (Active / Inactive) of normal user role | Yes           | Yes           | No   |
| Create a new user of 'Super User' user role                            | Yes           | No            | No   |
| Create a new user of 'User' user role                                  | Yes           | No            | No   |
| Delete a user                                                          | Yes           | No            | No   |
| View all users user details present in server                          | Yes           | No            | No   |
| Reset other user's Password of any user role                           | Yes           | No            | No   |
| Change other user's user state (Active / Inactive) of any user role    | Yes           | No            | No   |
| Change other users details of any user role                            | Yes           | No            | No   |
| Change other users role                                                | Yes           | No            | No   |

Table 6.2

## 6.2 Measurement Privileges

| Function                                               | Administrator | Super User | User |
|--------------------------------------------------------|---------------|------------|------|
| Save a measurement to server                           | Yes           | Yes        | Yes  |
| Download a measurement in excel                        | Yes           | Yes        | Yes  |
| Download a measurement in PDF/A                        | Yes           | Yes        | Yes  |
| Change status of a measurement from Active to Inactive | Yes           | Yes        | No   |
| Change status of a measurement from Inactive to Active | Yes           | No         | No   |
| Signing a measurement                                  | Yes           | Yes        | No   |
| Delete a measurement permanently                       | Yes           | No         | No   |

Table 6.3

# 6.3 Configuration Privileges

| Function                                                  | Administrator | Super<br>User | User |
|-----------------------------------------------------------|---------------|---------------|------|
| Open an existing Labworldsoft 6 configuration from server | Yes           | Yes           | Yes  |
| Create a new Labworldsoft 6 configuration                 | Yes           | Yes           | No   |
| Change an existing Labworldsoft 6 configuration           | Yes           | Yes           | No   |
| Upload a Labworldsoft 6 configuration to server           | Yes           | Yes           | No   |

Table 6.4

# 6.4 User Logs Privileges

| Function                                     | Administrator | Super User | User |
|----------------------------------------------|---------------|------------|------|
| Automatically saving the User Logs to server | Yes           | Yes        | Yes  |
| Viewing the User Logs                        | Yes           | Yes        | No   |

Table 6.5

# 7 Trouble shooting and FAQs

## 7.1 Question 1

I had only one Server Admin user. I have forgotten the password. How can I access Labworldsoft Server?

### Answer 1.

Server Admin user is stored in local SQL Server Compact database C:\ProgramData\Labworldsoft\LabworldsoftServer\LocalDatabaseFiles\ LabworldsoftServerAdminUsers\_1\_0\_0\_0.sdf file. Do the following steps:

a. Close Labworldsoft Server

b. Go to the folder C:\ProgramData\Labworldsoft\LabworldsoftServer\LocalDatabaseFiles

c. Delete the database file LabworldsoftServerAdminUsers\_1\_0\_0\_0.sdf

d. Start Labworldsoft Server again.

e. Log in to **Labworldsoft Server** again using the default Server Admin user **serveradmin** and password **Password@1**.

When **Labworldsoft Server** is started each time, it will check whether the database file **LabworldsoftServerAdminUsers\_1\_0\_0\_0.sdf** exists or not. If it does not exist, it will create a new database file and add the default credential **serveradmin** and **Password@1**.

## 7.2 Question 2

I have installed Labworldsoft Server. I have setup Labworldsoft Server as mentioned in the document. When starting Labworldsoft Server by clicking **Start Server** button, I get **Starting Labworldsoft Server failed** error. I got the following error information from log file:

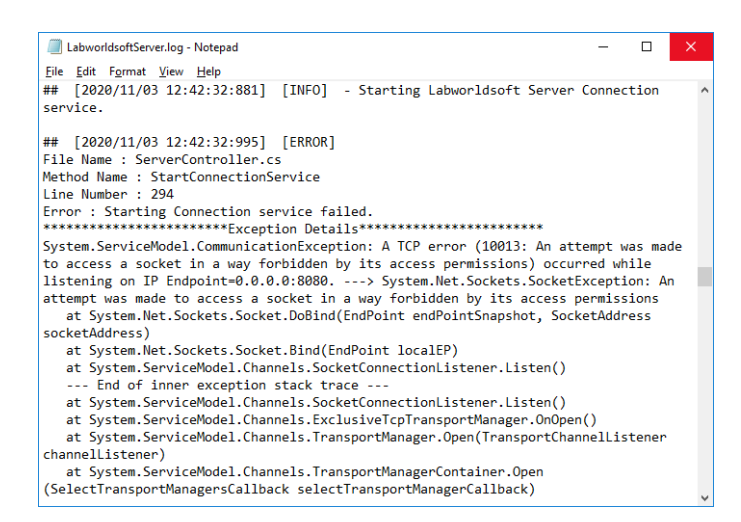

Figure 7.1

### Answer 2.

There are mainly 3 reasons for this problem. At present, **Labworldsoft Server** is using 14 ports from port number **8080** to **8093**.

1. The ports 8080 - 8093 are being used by another application.

#### C:\>netstat -o

By executing **netstat** –**o** command, we can find the port numbers used by all the applications. If the port 8080 - 8093 is being used by another app, please stop that app and start **Labworldsoft Server** again. In future we will make this port configurable.

2. The port is blocked by Windows firewall.

We have to add **Labworldsoft Server** into **Windows Firewall**. The steps are as follows:

- a. Go to Control Panel. Click Windows Defender Firewall.
- b. Click Allow an app or feature through Windows Defender Firewall.

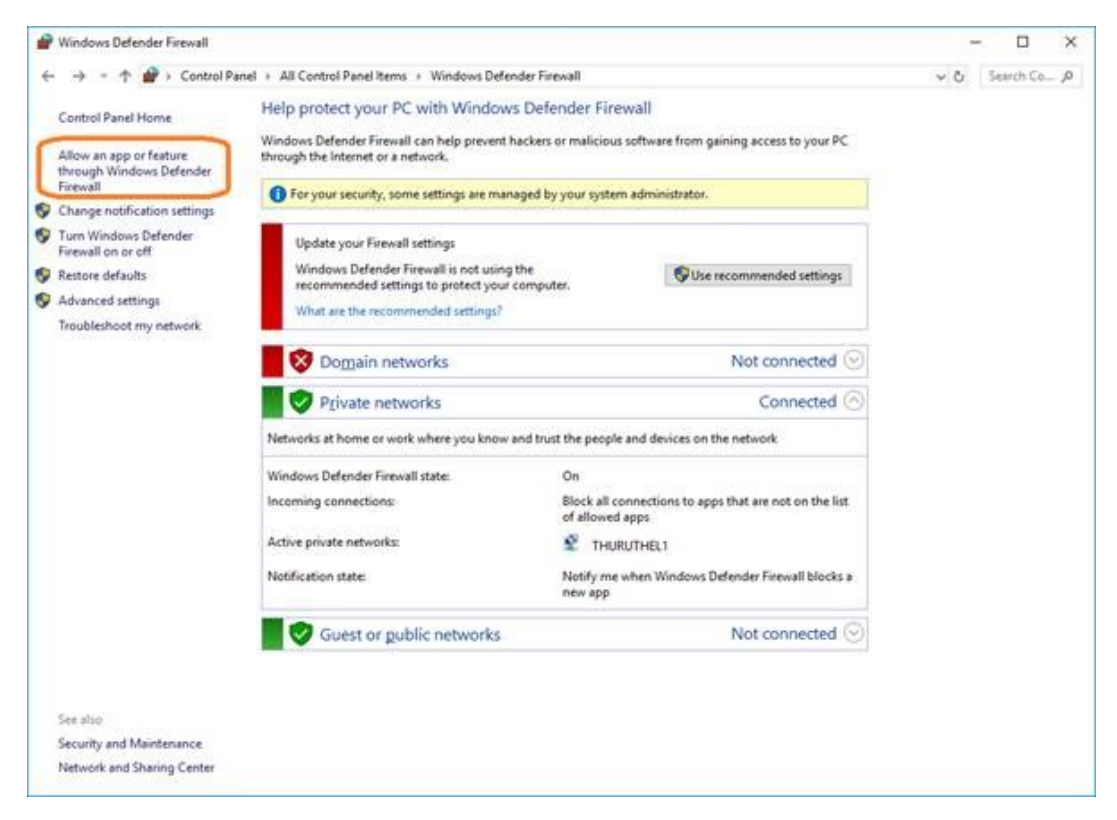

Figure 7.2

- c. Click Change Settings button.
- d. Check whether Labworldsoft Server is listed in Allowed apps and feature list box. If it is listed, select the row and click the Details... button and make sure that the path is the installation path. If path is correct, click Network types... button and select all the network types Domain, Private and Public.

| ← ↑ 🔗 · Contre | ol Panel > All Control Panel Items > W                                                                                                    | indows Defender Firewall + Allowed apps                                                                                                    | ~ Õ | Search Co. | ,p |
|----------------|----------------------------------------------------------------------------------------------------|----------------------------------------------------------------------------------------------------|-----|------------|----|
|                | Allow apps to communica<br>To add, change, or remove allow<br>What are the risks of allowing an a                                                                                                    | Inter through Windows Defender Firewall<br>Id apps and ports, click Change settings.<br>Inter communicate? Change settings<br>Ings are managed by your system administrator.                                                                                                    |     |            |    |
|                | Allowed apps and features:                                                                                                    |                                                                                                    |     |            |    |
|                | Name<br>DiabworldsoftServer<br>LabworldsoftServer<br>LabworldsoftServer<br>LabworldsoftServer<br>LabworldsoftServer<br>LabworldsoftServer<br>LabworldsoftServer<br>LabworldsoftServer<br>LabworldsoftServer<br>LabworldsoftServer<br>LabworldsoftServer<br>MariaD8 10.4 (r64)<br>MariaD8 10.4 (r64) | Domain         Private         Public         Group Policy           Édit an app         X           You can allow communication with this app from any computer, including those on the Internet or just from computers on your network.         Name:         LabworldsoftServer           Path:         C: 'program files' jabworldsoft' jabworldsoft jabworldsoft jab |     |            |    |
|                |                                                                                                    | Allow anotheg app                                                                                                    |     |            |    |

Figure 7.3

- e. If Labworldsoft Server is not listed, click *Allow another app...* button and add the app *C:\Program Files\Labworldsoft\Labworldsoft Server\LabworldsoftServer\LabworldsoftServer.exe* (if you installed Labworldsoft Server in the default path) to the list and select all the network types as mentioned in d.
- 3. Organization's firewall is blocking the port.

Please talk to your IT Administrator and enable access to this port in company firewall.

## 7.3 Question 3.

I installed and setup *Labworldsoft Server*. I used the default *Database Connection String* as mentioned in this document. When clicking *Test Database Connection* button, I got *Connecting to database failed. Please refer the log files for more details* error.

When I refer the log file, I got the following error:

| LabworldsoftServer.log - Notepad                                                             | _      |        | ×    |
|----------------------------------------------------------------------------------------------|--------|--------|------|
| <u>F</u> ile <u>E</u> dit F <u>o</u> rmat <u>V</u> iew <u>H</u> elp                          |        |        |      |
| ## [2021-02-12 18.19.36.030] [ERROR]                                                         |        |        | ^    |
| File Name : ServerController.cs                                                              |        |        |      |
| Method Name : InitializeLabworldsoftDatabaseConnection                                       |        |        |      |
| Error : An error occurred.                                                                   |        |        |      |
| **************************************                                                       |        |        |      |
| System.Data.SqlClient.SqlException (0x80131904): CREATE DATABASE permission denied 'master'. | in da  | tabase | 5    |
| at System.Data.SqlClient.SqlConnection.OnError(SqlException exception, Boolean               |        |        |      |
| <pre>breakConnection, Action`1 wrapCloseInAction)</pre>                                      |        |        | - 14 |
| at System.Data.SqlClient.TdsParser.ThrowExceptionAndWarning(TdsParserStateObject             | : stat | eObj,  |      |
| Boolean callerHasConnectionLock, Boolean asyncClose)                                         |        |        |      |
| at System.Data.SqlClient.TdsParser.TryRun(RunBehavior runBehavior, SqlCommand cm             | ıdHand | ler,   |      |
| SqlDataReader dataStream, BulkCopySimpleResultSet bulkCopyHandler, TdsParserStateOb          | ject   |        |      |
| stateObj, Boolean& dataReady)                                                                |        |        |      |
| at System.Data.SqlClient.SqlCommand.RunExecuteNonQueryTds(String methodName, Boo             | lean   | async, | ,    |
| Int32 timeout, Boolean asyncWrite)                                                           |        |        |      |
| at System.Data.SqlClient.SqlCommand.InternalExecuteNonQuery(laskCompletionSource             | 1      |        |      |
| completion, String methodName, Boolean sendloPipe, Int32 timeout, Boolean& usedCach          | e, Bo  | olean  |      |
| asyncWrite, Boolean inRetry)                                                                 |        |        |      |
| at System.Data.SqlClient.SqlCommand.ExecuteNonQuery()                                        |        |        |      |
| at System.Data.Entity.Infrastructure.Interception.InternalDispatcher 1.Dispatch              |        |        |      |
| [[]arget,]InterceptionContext,]Kesult][]arget target, Func 3 operation, [Intercept           | lonCo  | ntext  | ~    |

Figure 7.4

#### Answer 3.

Suppose the logged in Windows user is *IWB\Tony.Thomas*. Since *Windows Authentication* is used in *Database Connection String*, Labworldsoft Server uses *IWB\Tony.Thomas* as the SQL Server user as well. Please check *Server Roles* of the user *IWB\Tony.Thomas* using *SQL Server Management Studio* (*SSMS*) as shown below:

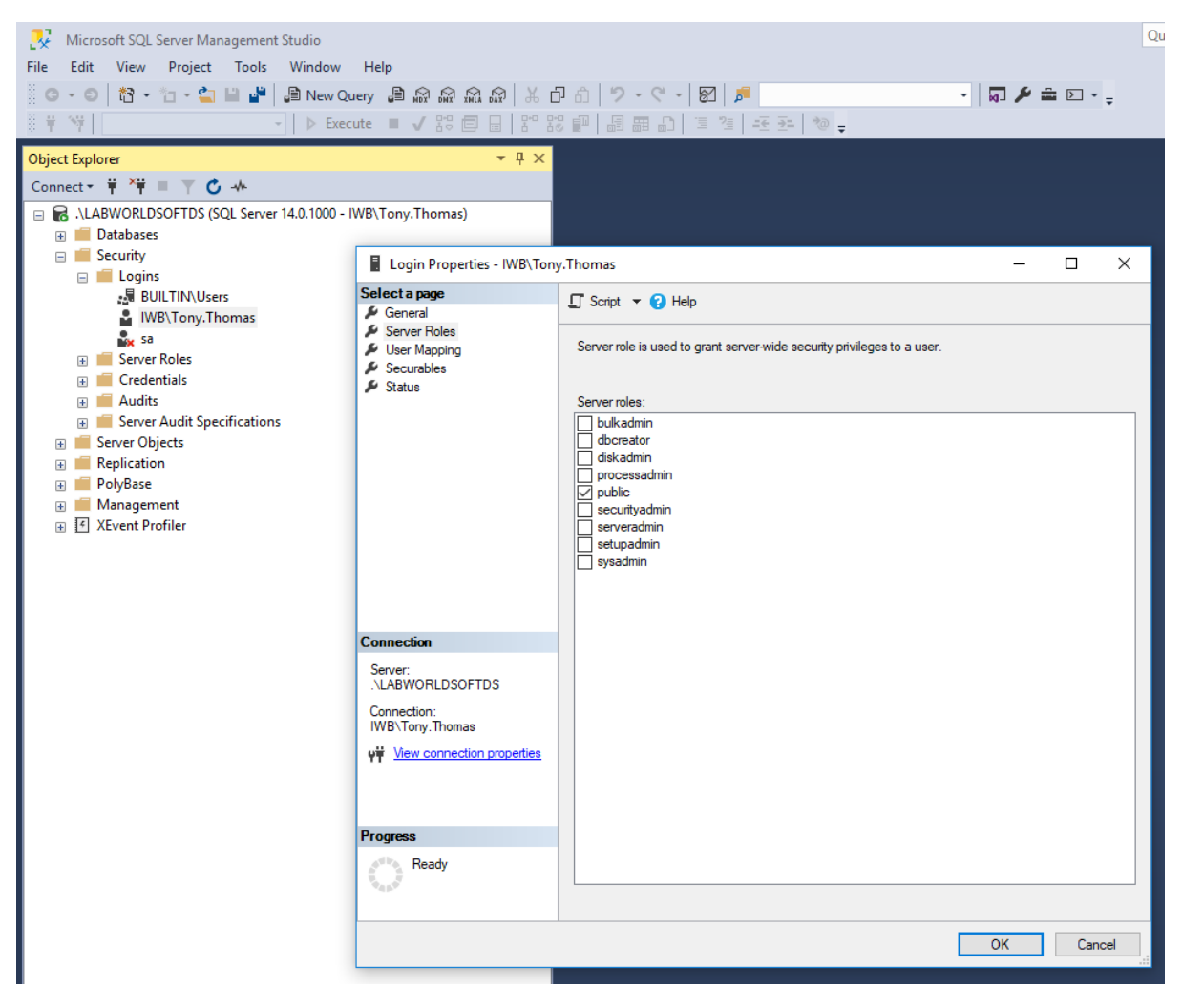

Figure 7.5

Please talk to your **Database Administrator** and select all the **Server Roles**.

## 7.4 Question 4.

I have added a new Windows user to my PC. He logged in to Labworldsoft Server, but when clicking Test Database Connection button, database connection is failing.

#### Answer 4.

You have to add this new Windows user to your SQL Server Data Source using SQL Server Management Studio (SSMS) and select all the Server Roles as mentioned in the Answer 3.

| 🧏 Microsoft SQL Sen | ver Management Studio                        |
|---------------------|----------------------------------------------|
| File Edit View P    | roject Tools Window Help                     |
| G - O 📅 - 🛅         | - 🔄 🔛 💾 🛢 New Query 🟮 🐼 🐼 🏡 🐼 🕹 🗇            |
| 8 <b># N</b>        | - 🕨 Execute 🔳 🗸 😳 🗐 🔒 📅 🖧                    |
| Object Explorer     | <del>▼</del> ╄ ×                             |
| Connect 🕶 🏺 🎽 🔳     | ▼ ℃ →                                        |
| 🖃 🐻 .\LABWORLDSOF   | TDS (SQL Server 14.0.1000 - IWB\Tony.Thomas) |
| 🕀 💼 Databases       |                                              |
| 🖃 📕 Security        |                                              |
| 🖃 💼 Logins          |                                              |
|                     | New Login                                    |
| <b>≜</b>            | Filter                                       |
| <b>*</b>            |                                              |
| 🕀 📕 Sen             | Start PowerShell                             |
| 🕀 📕 Cre             | Reports                                      |
| 🕀 📕 Auc             |                                              |
| 🕀 📕 Sen             | Refresh                                      |
| 🕀 📕 Server Object   | s                                            |
| 🕀 💼 Replication     |                                              |
| 🕀 💼 PolyBase        |                                              |
| 🕀 💼 Management      |                                              |
| 🕀 🕑 XEvent Profile  | er                                           |
|                     |                                              |

Figure 7.6